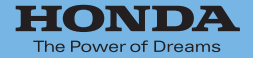

## Hondaナビゲーションシステム 取扱説明書

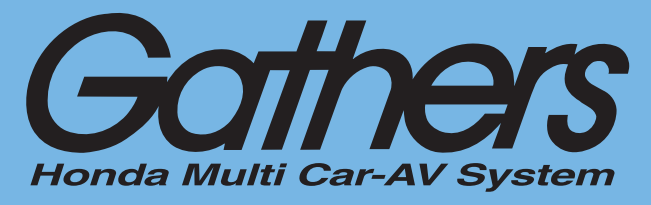

<sup>デュアルサイズHDD ナビコンポ</sup> **VXH-092CV** 基本操作ガイド編

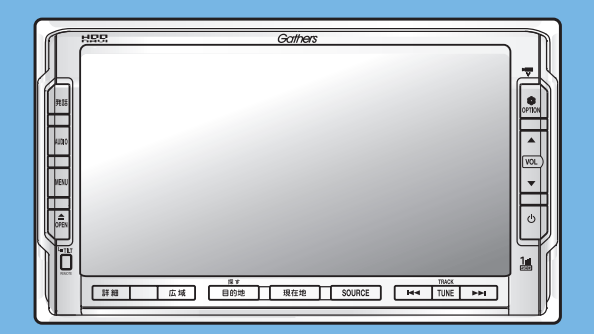

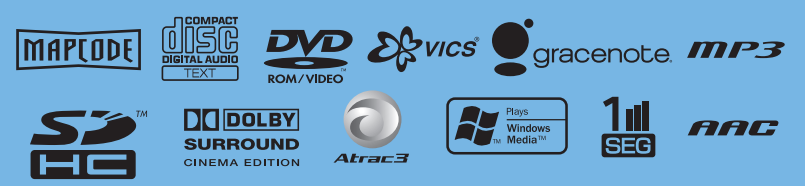

Honda Access

# Honda Access

### このたびは、Honda純正用品を お買い上げいただき、ありがとうございます。 この取扱説明書は、 ご使用のまえによくお読みいただき 大切に保管してください。

- ・当商品はHonda車専用です。商品の適用車種は販売店にご相談ください。適用車 種以外の車に取り付けた場合の一切の責任は負えませんのでご承知おきください。
- ・Honda車への取り付け・配線には専門技術と経験が必要です。安全のためお買い 求めの販売店にご依頼ください。
- ・商品を譲られる場合には、この取扱説明書も一緒にお渡しください。

本機(ナビゲーション)を第三者に譲渡・転売、または廃棄される場合には以下の 内容をご留意の上、お客様自身の適切な管理のもとに対処いただきたく、お願い申 し上げます。

■お客様のプライバシー保護のために…

 ・ハードディスクおよびメモリーに保存された個人情報を含む全てのデータ(登録 リスト、メンテナンス情報など)を、本書に記載した内容に従って初期化(デー タの消去)するようにしてください。

■著作権保護のために…

- ・ハードディスクに保存された画像データ/音楽データ等(その他録音データ)を、
   本書に記載した内容に従って初期化(データの消去)するようにしてください。
   本機に著作権があるデータを著作権者の同意なく、残存させたまま、譲渡(有償、
   及び無償)・転売いたしますと著作権法上、著作権者の権利を侵害します。
- ※弊社は、残存データの漏洩によるお客様の損害等に関しては一切責任を負いかね ますので、上記の通りお客様自身の適切な管理のもとに対処いただきたく、重ね てお願い申し上げます。

個人情報保護に関する弊社基本方針、及びナビゲーション地図に登録されており ます個人データのお取り扱いにつきましては下記アドレスのホームページをご覧 下さい。

http://www.honda.co.jp/ACCESS/

保証書やアフターサービスの詳細、その他ご不明の点 はお買い求めの販売店へご相談ください。 本書は、ナビゲーションシステムおよびオーディオの取り扱いを説明し ています。車両本体の取扱説明書と併せてお読みください。 本機をはじめてお使いになる場合は、最初に「基本操作ガイド編」をお 読みください。 仕様変更などにより、本書の内容と本機が一致しない場合がありますの で、あらかじめご了承ください。

#### ●安全に関する表示

「運転者や他の人が傷害を受ける可能性のあること」を下記の表示で記載し、 その危険性や回避方法を説明しています。これらは重要ですので、必ずお読 みください。

| ▲危険 | 指示に従わないと、死亡または重大な傷害に至るもの           |
|-----|------------------------------------|
| ▲警告 | 指示に従わないと、死亡または重大な傷害に至る可能<br>性があるもの |
| ▲注意 | 指示に従わないと、傷害を受ける可能性があるもの            |

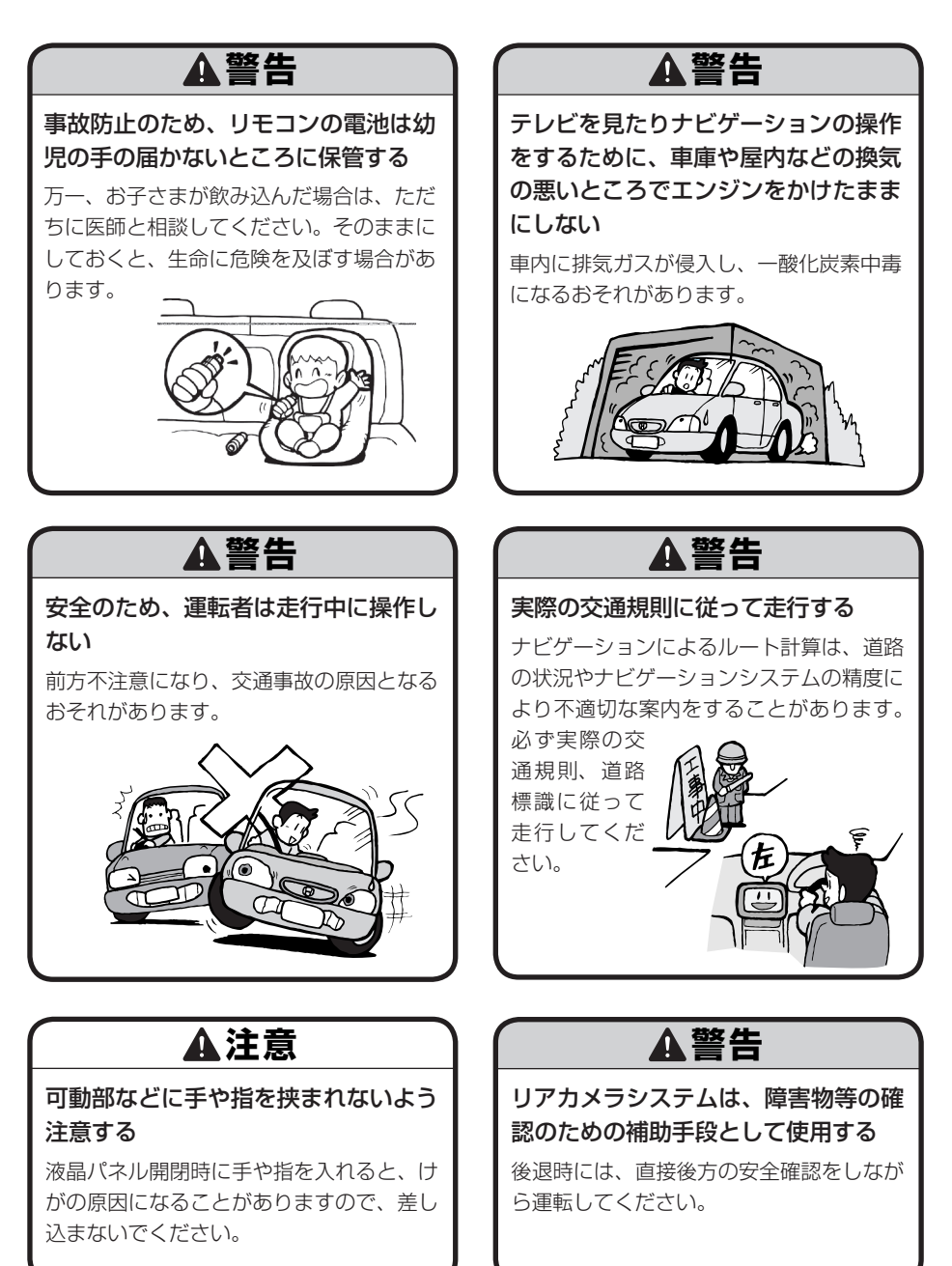

### ♥お願い

 エンジン停止中やアイドリング中に 大きな音量で長時間ご使用になりま すと、バッテリーが過放電となり、 エンジンの始動ができなくなるおそ れがあります。

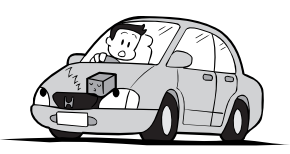

- ●ヒューズを交換するときは、必ず規 定容量のヒューズを使用してくだ さい。規定容量以上のヒューズや、 ヒューズ以外のものを使用すると、 故障の原因となります。
- ●ディスク挿入口等や操作パネル開閉 部にコインなどの異物を差し込ま ないでください。また、ゴミ等異物 を落とさないようご注意ください。 故障の原因となることがあります。

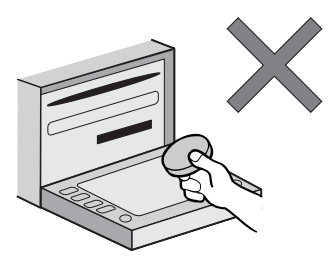

●当商品を分解したり改造しないでく ださい。故障の原因となることがあ ります。

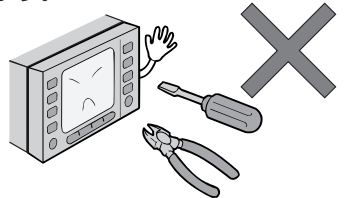

●画面が映らない、音が出ない、変な 臭いがするなどの状態で使用しない でください。そのまま使用し続ける と、故障したり煙が出てくるなど、 修理不能になるおそれがあります。 このようなときはただちに使用を止 め、お買い求めの販売店にご相談く ださい。

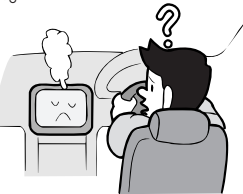

●安全運転への配慮から、走行中に操作できない機能がありますので、走行中に表示されるメニューは、機能が制限されたものとなります。操作は、安全な場所に停車して行ってください。

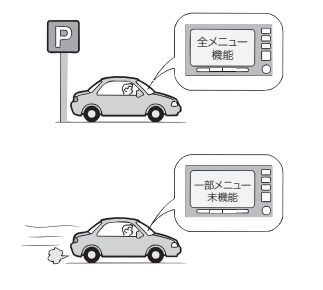

### ●お願い-

●停車して操作するときは、停車禁止 区域以外の安全な場所で行ってくだ さい。

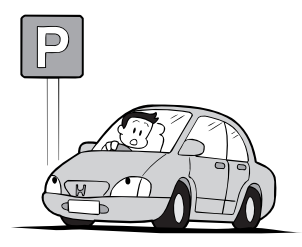

- ●適切な音量でお聞きください。運転 中の音量は、車外の音が聞こえる 程度の音量でご使用ください。車 外の音が聞こえない状態で運転す ると、交通事故の原因となること があります。
- ●本機が動作中に、振動の激しい悪路 や道路のつなぎ目などを走行する と、音飛びや映像乱れを起こすこ とがあります。
- ●ラジオやTV、FM 多重の受信については、アンテナの位置が刻々と変わるため電波の強さが変わったり、障害物や電車、信号機などの影響により良好な受信状態を維持することが困難な場合があります。

●長時間、車を屋外に駐車する場合、 真夏や真冬は車内の温度が極度に変 化していますので、換気したり暖房 したりして車内を適温にしてご使用 ください。

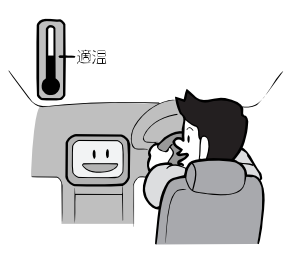

- ●万一異常が発生したときは、お買い 求めの販売店へご相談ください。
- バッテリー交換のときなど当商品への電源供給が止まると、メモリーした内容は消えてしまいます。
- 表示用のディスプレイは、日差しの 角度によっては反射光などで見えに くくなることがあります。
- ●本機の近くで強力な電気的ノイズを 発生する電装品を使用すると、画面 が乱れたり、雑音が入る場合があり ます。このような場合は、原因と思 われる電装品を遠ざけるか、ご使用 をお控えください。

### 操作パネルについて

### ♥お願い

- ●操作パネルの開閉時または静止時に 無理な力を加えたり、異常な使用を しないでください。
- ●操作ボタンや液晶表示部に強い衝撃 を加えると、破損や変形など故障の 原因になります。
- ●操作パネルが閉じるときに、指や異物などの障害物がある場合は、安全機構がはたらいて、自動的に止まります。操作パネルを再び動作させるには、障害物を取り除いた後、オープンボタンを押してください。
- ●操作パネルを傾けた状態でトレーの 代わりに使用しないでください。ま た、操作パネルに衝撃を加えたりす ると破損、変形などの故障の原因と なります。

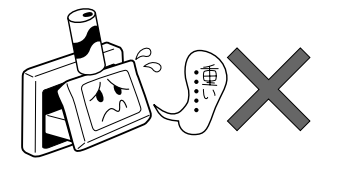

操作パネルに、たばこの火などを触れないようにしてください。キャビネットや液晶表示部が変質、変形することがあります。

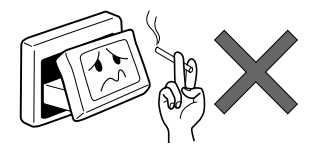

- ●非常に寒い時は、画面の動きが遅く なったり画面が暗くなったりするこ とがありますが、故障ではありませ ん。常温に戻れば回復します。
- ●操作パネルの液晶表示部に、小さな 黒点や輝点が出ることがあります が、この黒点や輝点は液晶特有の現 象で故障ではありません。
- 操作パネルの液晶表示部表面は傷つ
   きやすいので、硬いものでこすった
   り、たたいたりしないでください。

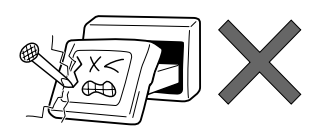

#### 液晶表示部のお手入れについて

液晶表示部をお手入れするときは、ベ ンジンやシンナー、自動車クリーナー などは使わないでください。変質する 原因となります。

お手入れするときは、乾いた柔らかい 布で軽く拭いてください。

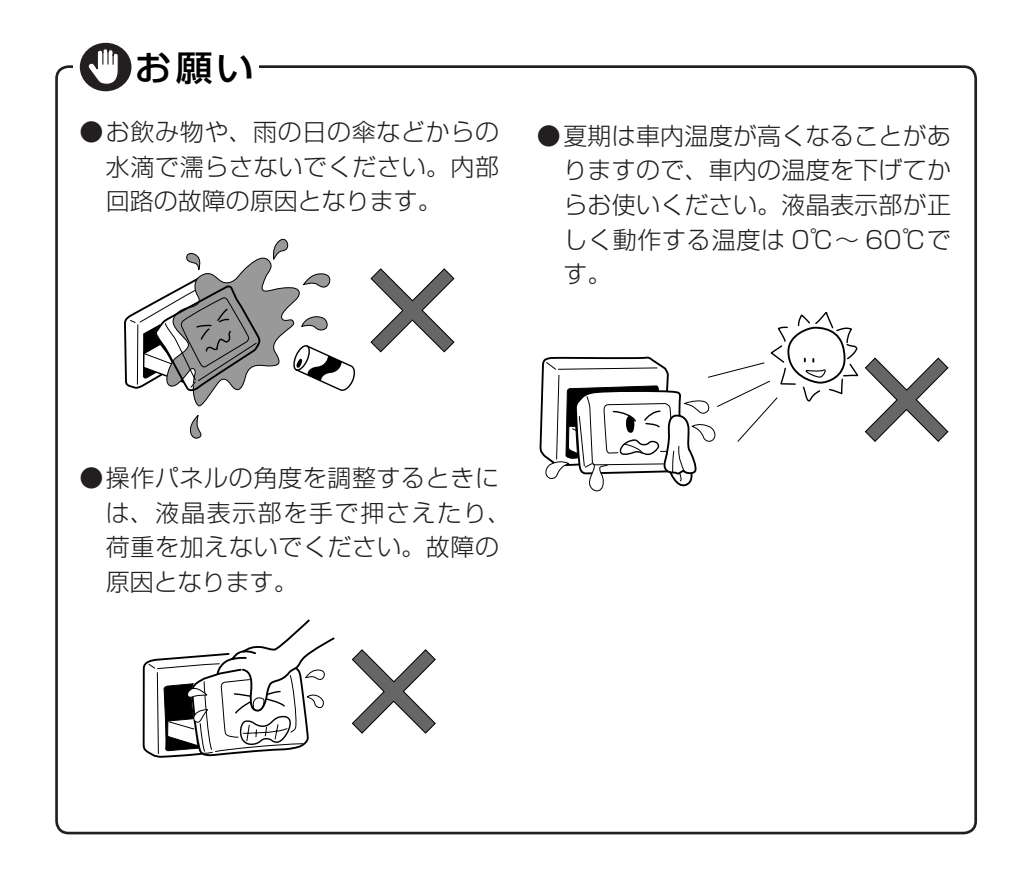

### ●本体の取り扱いについて

### ●お願い・

- システムの動作中に、ケーブルの抜
   ドッテリー交換などで本機への電源
   き差しは絶対におやめください。故
   障の原因となります。必ず車のエン
   ジンスイッチを切ってから行ってく
   ださい。
   バッテリー交換などで本機への電源
   供給が止まると、お客様が登録した
   メモリー内容が消えて、初期設定状
   態になります。その場合には、もう
   一度設定し直してください。
  - バッテリー交換などで本機への電源 供給が止まると、お客様が登録した メモリー内容が消えて、初期設定状 態になります。その場合には、もう 一度設定し直してください。 初期設定に戻るのは、FM/AM/TV チューナーのプリセットメモリーお よびチューナーエリア、音質および 音量バランスなどオーディオ設定の 一部と、操作パネルの角度設定など です。

## お使いになる前に

### ナビゲーションについて

お願い

- ●バッテリーあがり防止のため、本機の操作は、車のエンジンをかけた状態で行ってください。
- ●本機は高速CPUを搭載していますので、ケースが熱くなることがあります。 使用中やエンジンを切った直後の取り扱いは、十分に注意してください。
- ●接続コードの取り付け、取り外しをする場合は、エンジンを切ってください。 エンジンをかけた状態で作業すると、故障や誤作動の原因となります。

#### お知らせ

- ●購入後、はじめてお使いになるときや長時間お使いにならなかったときは、現 在地を測位するまで5分~15分ぐらいかかることがあります。また、通常お 使いになっている場合でも、測位状況により測位するまで2分~3分程度かか ることがあります。
- ●GPS情報は、受信状態や時間帯、米国国防総省による故意の衛星精度の低下 により測位誤差が大きくなることがあります。また下記のような場合には、電 波障害の影響で、一時的にGPS衛星からの電波を受信できなくなることがあ ります。
  - ・GPSアンテナの近くで、自動車電話や携帯電話を使っているとき
- ●提供されるVICS情報は、最新のものではない場合もあります。提供される VICS情報は、あくまで参考情報としてご利用ください。
- ●ルート(経路)計算ができないときは、目的地を近くの主要な道路に移して計 算してください。また、目的地までの距離などの条件によっても、計算できな い場合があります。
- ●スマートカードキーシステムが装着されている車では、スマートキーをナビ ゲーション本体に近づけると、ナビゲーション本体が動作しなくなる場合があ りますので、十分に注意してください。
- ●本機の近くで強力な電気的ノイズを発生する電装品を使用すると、画面が乱れたり雑音が入る場合があります。このような場合は、原因と思われる電装品を遠ざけるか、ご使用をお控えください。

●本機の最初のバージョンアップキット(地図更新版)の発売は、2009年12月 ごろを予定しております。それ以降、年に1回の地図更新を計画しております。 地図の更新は、予告なく終了することがあります。

#### 安全運転への配慮

- ●安全運転への配慮から、ナビゲーションは停車させていないと、一部の操作ができないようになっています。
- ●テレビなどの映像が表示されるのは、停車中だけです。テレビなどをご覧になるときは、必ず、車を停車させてお楽しみください。走行中は、音声のみを聴くことができます。

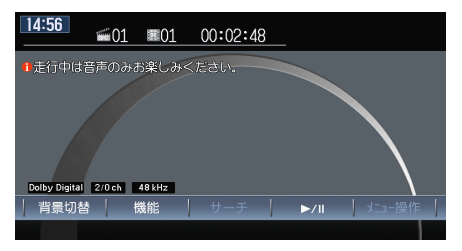

<走行中の画面>

## Memo

### 本書の構成

基本的な操作や機能などを紹介しています。 さらに詳しい内容は、「応用操作説明編」をご覧ください。

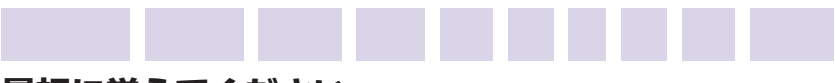

#### 最初に覚えてください

各ボタンの名称と機能、地図画面上のキーの名称など、本機に関して最初に 覚えておいていただきたいことを説明しています。

### ナビゲーションを使ってみよう

目的地設定の操作方法やルート誘導中の画面表示など、ナビゲーション機能 を使う上でまず知っておいていただきたいことを説明しています。

### オーディオ・ビジュアルを使ってみよう

MUSIC RACKやCD、DVD、MP3など、本機で楽しめるさまざまな音楽メ ディアの操作方法を説明しています。

### FUN RINGを使ってみよう

FUN RINGを使った目的地の設定方法や、最近聴いたアルバムの再生方法な どについて説明しています。

### 覚えてほしい操作

画面に表示されるコントロールバーの操作や文字入力など、本機のさまざま な機能を使いこなすために知っておいていただきたいことを説明しています。

### さらにこんなこともできます

カーナビの便利な機能を紹介しています。詳しい操作については、各項目に 記載されている参照先のページをご覧ください。

## 本書の見方

本書は、以下のサンプルページのスタイルを基本に作られています。 本書をお読みになる前に、よく理解しておいてください。

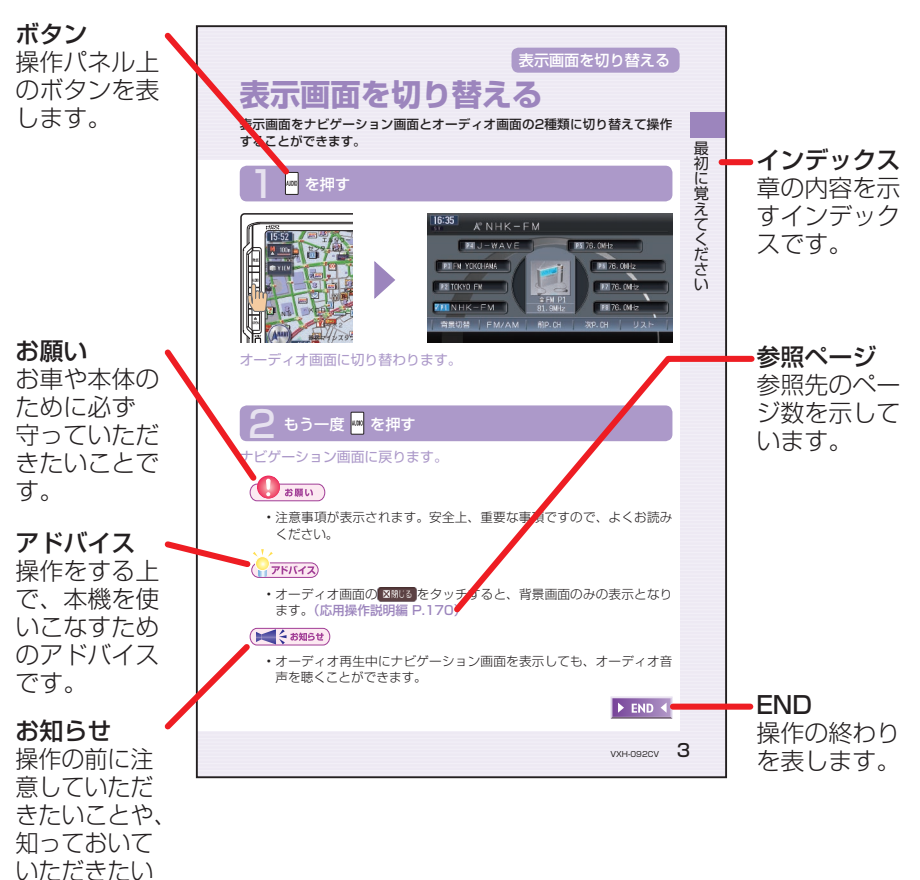

ことです。

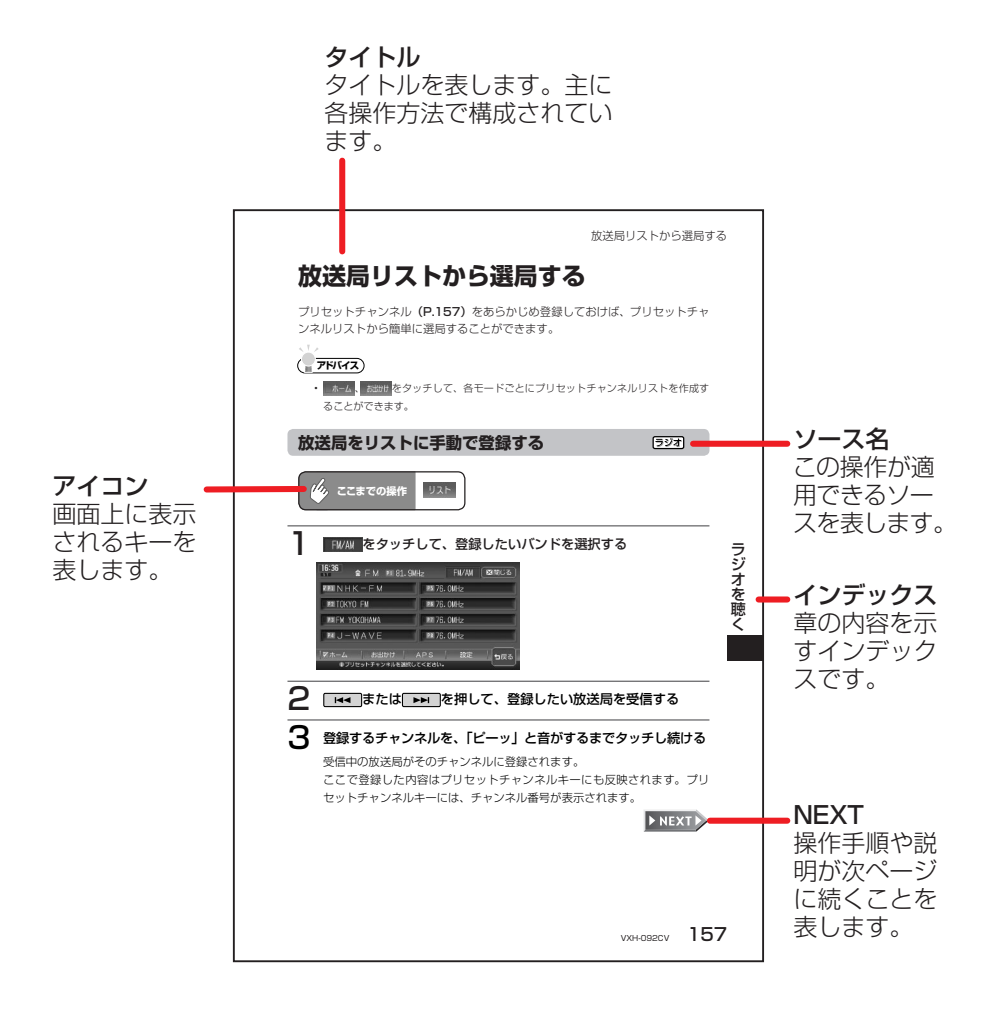

# ドライブを楽しめる機能がいっぱい(機能紹介)

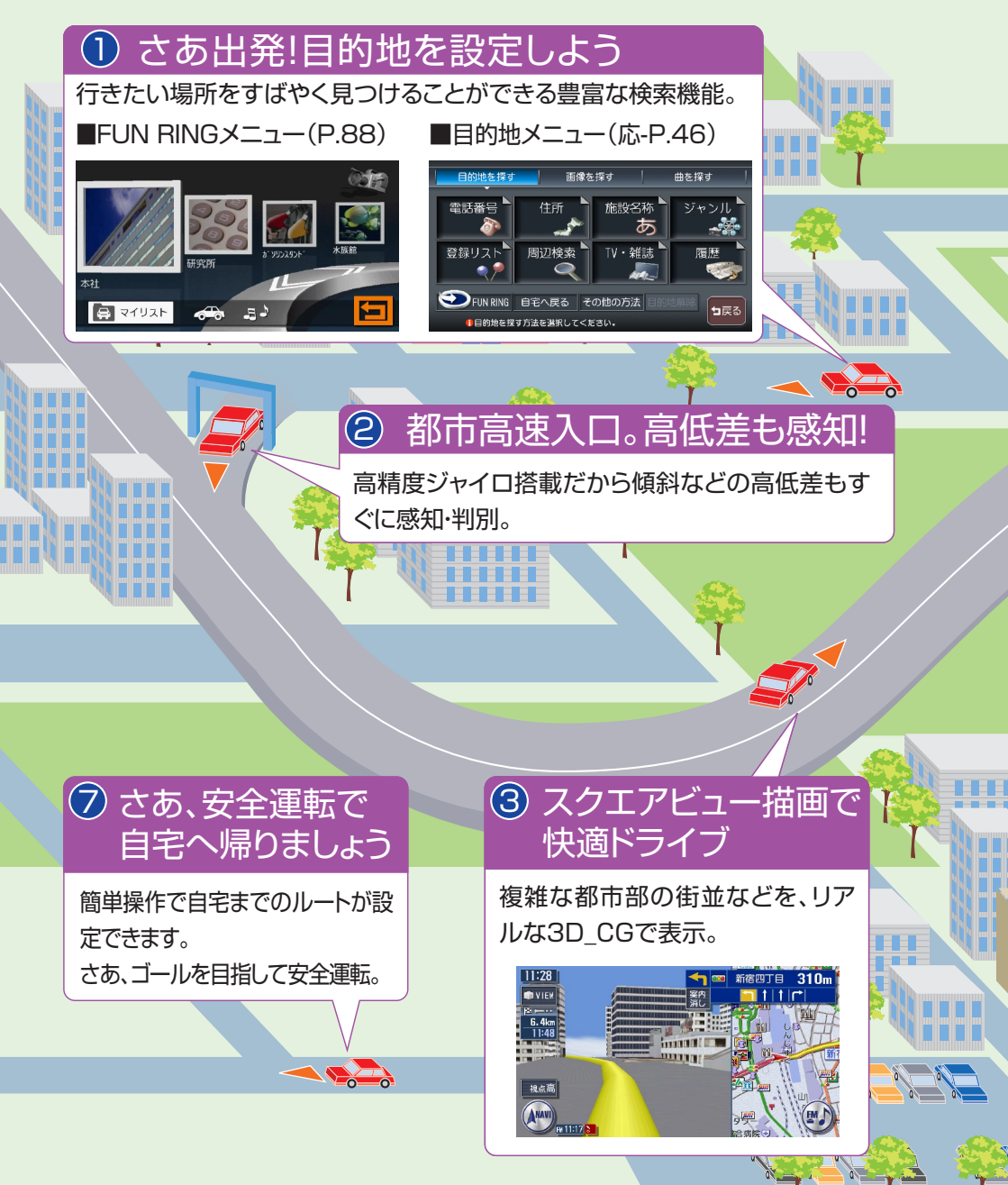

休日に家族で海へお出かけ。家を出るその時から目的地までの道のりはもちろん、 帰宅するまですべての移動空間を快適空間に。 快適なドライブシミュレーションへご案内いたします。 ※ 参照先ページ数の「応-」は「応用操作説明編」を表しています。

### 5 SAでトイレ休憩

SA/PAに近づくと施設の情 報を表示(SA/PA情報表示)。 (応-P.30)

P "1

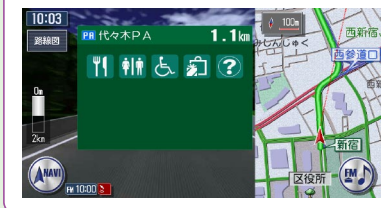

### ④ お気に入りのCDを録音

お気に入りのCDを 聴きながら、ハード ディスクへ自動録音 (MUSIC RACK)。 (応-P.214)

•

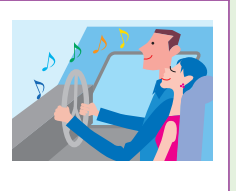

### ⑥ 目的地に到着

0 0

駐車場が満車。こんなときはす ぐに次の駐車場を探します(駐 車場リレー検索)。(応-P.68)

### 目次

| 安全にお使いになるために           | 2  |
|------------------------|----|
| お使いになる前に               | 10 |
| 本書の構成                  | 13 |
| 本書の見方                  | 14 |
| ドライブを楽しめる機能がいっぱい(機能紹介) | 16 |
| 早わかり一覧                 | 22 |
| メニューマップ                | 26 |

| 最初に覚えてください                                   | 32 |
|----------------------------------------------|----|
| ボタンの名称とはたらき                                  | 32 |
| 本体に関するご注意・・・・・・・・・・・・・・・・・・・・・・              | 35 |
| 電源をON/OFFする                                  | 36 |
| オーディオをON/OFFする                               | 37 |
| 画面をON/OFFする                                  | 38 |
| 操作パネルを開閉する                                   | 40 |
| 操作パネルの角度を調節する(チルト機能)                         | 41 |
| 表示画面を切り替える                                   | 42 |
| 音量を調節する                                      | 43 |
| 現在地の地図画面・・・・・・・・・・・・・・・・・・・・・・・・・・・・・・・・・・・・ | 44 |
| いろいろな地図画面・・・・・・・・・・・・・・・・・・・・・・              | 46 |

| ナビゲーションを使ってみよう・・・・・・・・・・・・ | 48 |
|----------------------------|----|
| まずは、自宅を登録しよう               | 48 |
| 次に、目的地を設定しよう               | 56 |
| 施設名称を入力して目的地を設定する          | 56 |
| 地図をスクロールして目的地を設定する         | 59 |
| ルート誘導中の動作                  | 61 |
| ルート誘導中の画面表示                | 61 |
| ルート誘導中の音声案内                | 65 |
| 細街路案内                      | 66 |
| 自宅へ帰ろう                     | 67 |

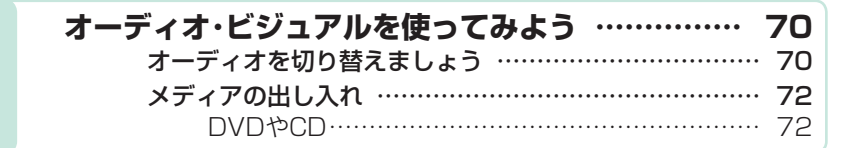

| SDメモリーカード                               | 74 |
|-----------------------------------------|----|
| オーディオを操作しよう                             | 76 |
| ラジオ・・・・・                                | 76 |
| DVDビデオ                                  | 77 |
| DVD-VR ·····                            | 78 |
| CD · MP3 · WMA · AAC······              | 79 |
| MUSIC RACK ······                       | 80 |
| FILE RACK ·····                         | 81 |
| テレビ・・・・・・・・・・・・・・・・・・・・・・・・・・・・・・・・・・・・ | 82 |
| SDメモリーカードのMP3/WMA/AAC                   | 83 |
| USBメモリーのMP3/WMA/AAC                     | 84 |
| iPod / iPodビデオ                          | 85 |
| 道路交通情報                                  | 86 |

| FUN RINGを使ってみよう     | 88 |
|---------------------|----|
| FUN RINGメニューからできること | 88 |
| マイリストを使う            | 89 |
| マイリストを登録する          | 89 |
| マイリストから目的地を探す       | 91 |
| マイリストを整理する          | 92 |
| マイリストアイコンを移動する      | 93 |
| よく行く場所から目的地を探す      | 94 |
| 最近聴いたアルバムの曲を聴く      | 95 |

| 覚えてほしい操作・・・・・                   | 96   |
|---------------------------------|------|
| タッチパネルで操作する                     | · 96 |
| コントロールバーを表示する                   | · 98 |
| ナビゲーションコントロールバー                 | · 98 |
| オーディオコントロールバー                   | · 99 |
| 地点メニューを表示する                     | 100  |
| 文字の入力方法                         | 102  |
| 入力した文字を編集する                     | 104  |
| 自動で候補を表示させる(50音検索入力支援機能)…       | 108  |
| リストの操作方法                        | 109  |
| リストを送る                          | 109  |
| タブでリストを飛ばす                      | 110  |
| リストを絞り込む                        | 111  |
| リストを並べ替える・・・・・・・・・・・・・・・・・・・・・・ | 115  |
| リストの表示方法を変える                    | 117  |

| さらにこんなこともできます        | 120 |
|----------------------|-----|
| ワンセグで安定した映像を!        | 120 |
|                      | 120 |
| マップクリップでスムーズに到着      | 121 |
| TV · 雑誌の情報を検索        | 121 |
| SDメモリーカードをフルに活用      | 122 |
| ボイスコントロールで安全運転       | 122 |
| ETC連動で安心ドライブ         | 123 |
| 渋滞情報をすばやくキャッチ        | 123 |
| ドライブ中もiPodと一緒        | 124 |
| フロントカメラ/コーナーカメラで視野拡大 | 124 |
| リアカメラシステムで楽々駐車       | 125 |
| リアモニターでみんなenjoy      | 125 |
| 簡単リモコン操作             | 126 |

## Memo

早わかり一覧

### 目的地を探したいとき

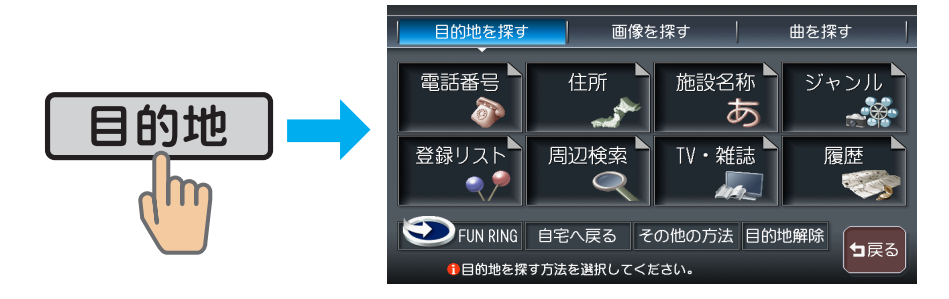

#### ※ 参照先ページ数の「応-」は「応用操作説明編」を表しています。

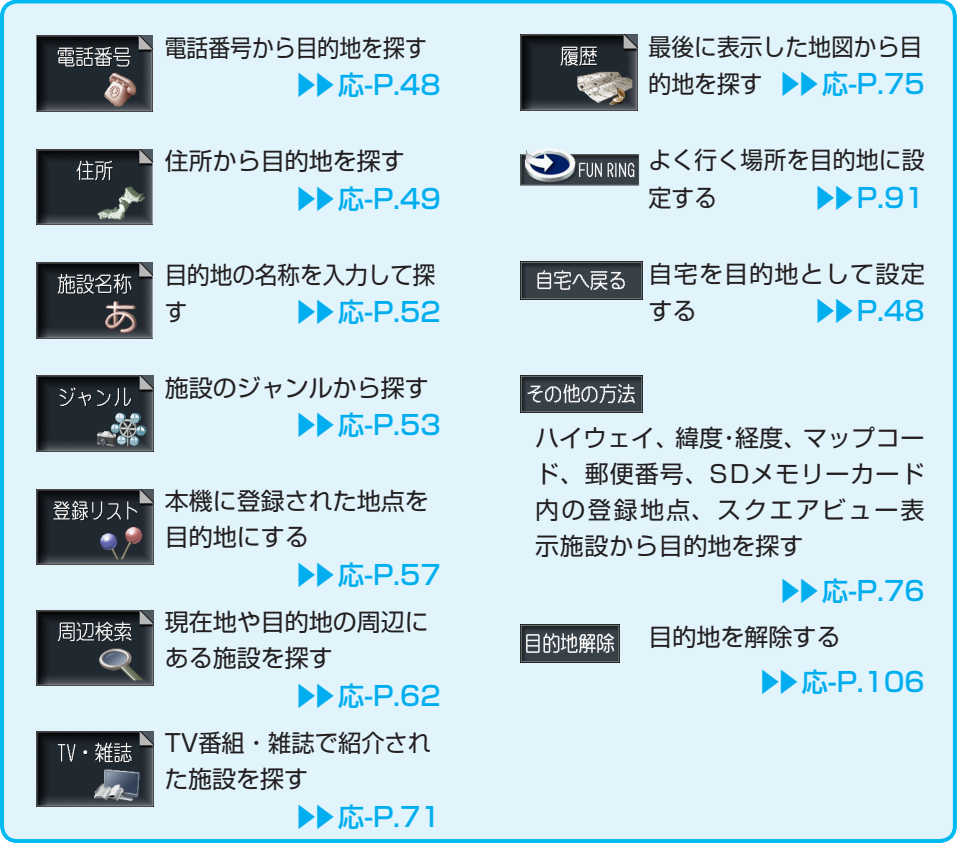

### 音楽・映像を楽しみたいとき

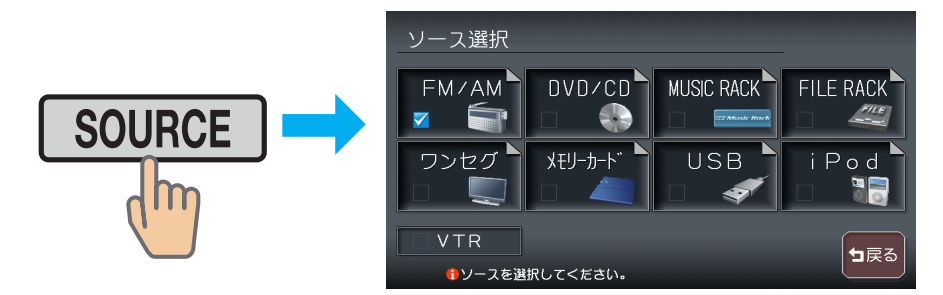

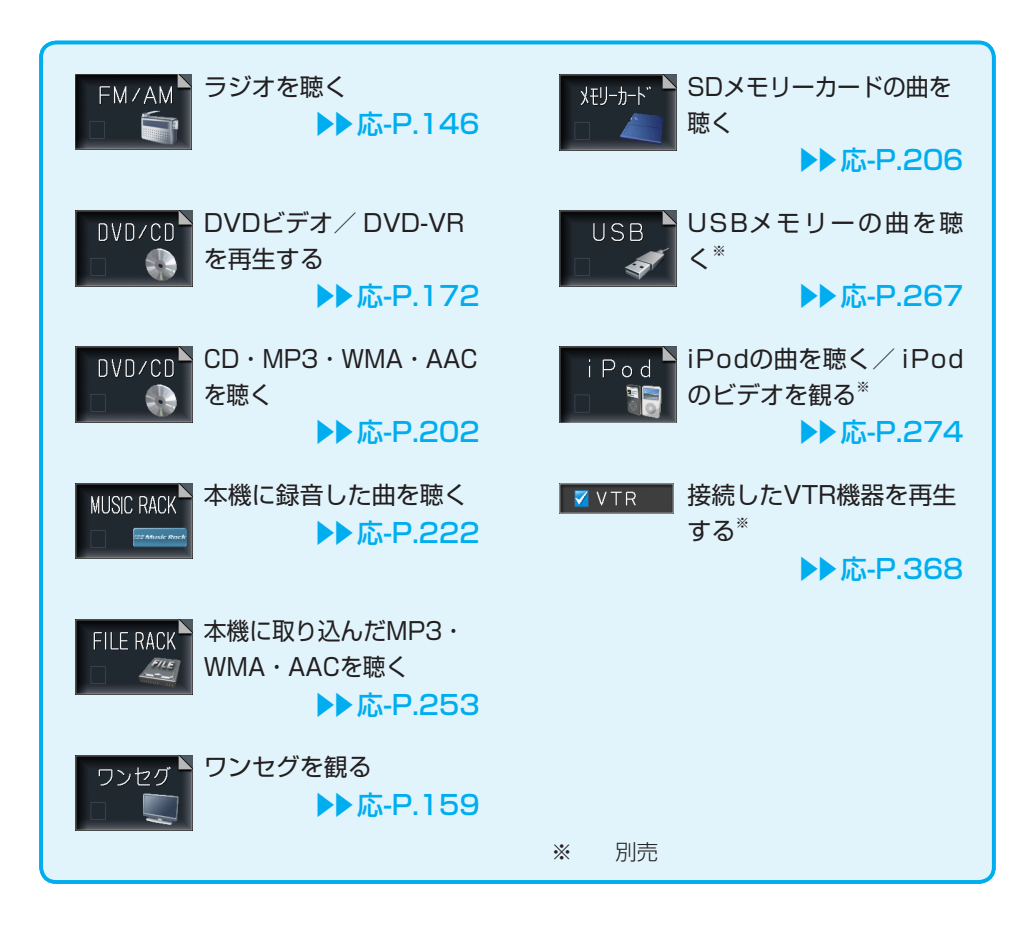

### 交通情報などを確認したいとき

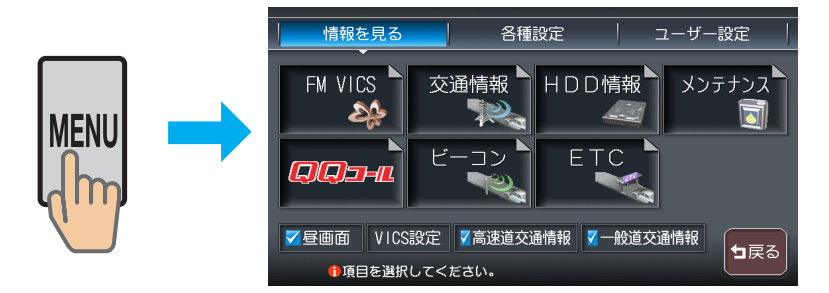

※ 参照先ページ数の「応-」は「応用操作説明編」を表しています。

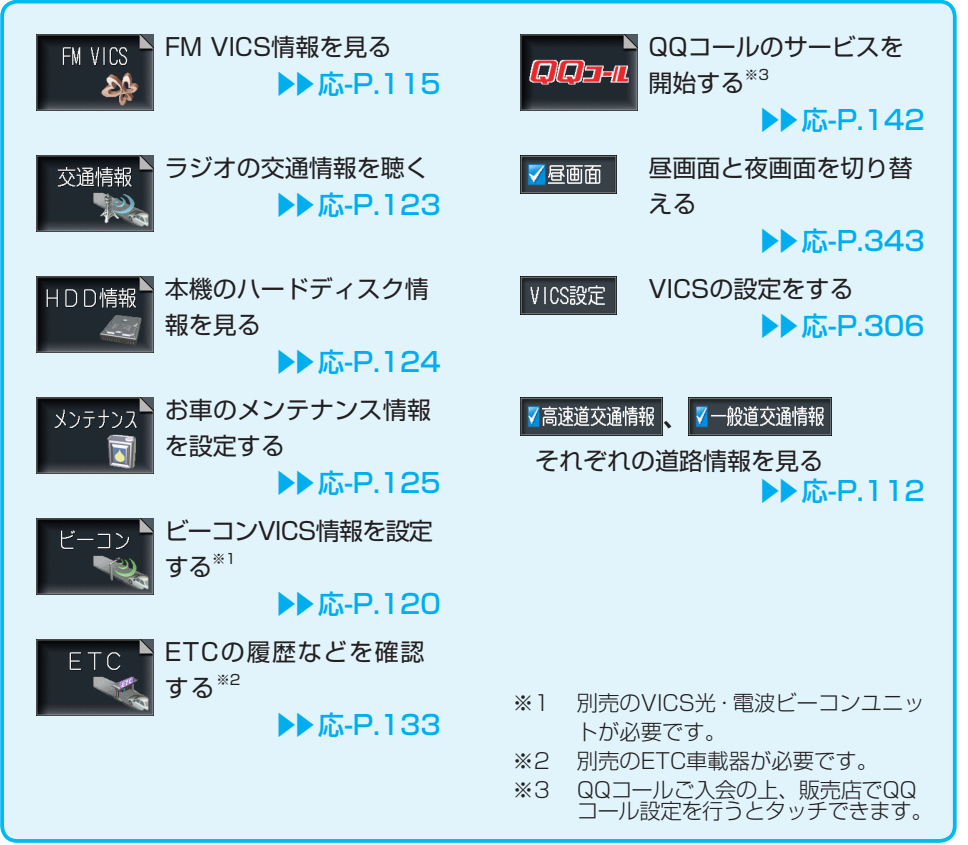

### ナビゲーションの設定を変更したいとき

|                                                                                         | ナビ各種設定<br>画面<br>アイコン<br>、<br>、<br>、<br>、<br>、<br>、<br>、<br>、<br>、<br>、<br>、<br>、<br>、<br>、<br>、<br>、<br>、<br>、<br>、 | ■開じる ● 軌跡設定 ● VIEW設定 ● VIES/ETC その他 ● アク |
|-----------------------------------------------------------------------------------------|----------------------------------------------------------------------------------------------------|------------------------------------------|
| 画面<br>画面表示を設定する<br>● 応-P.2                                                              | 90 VICS                                                                                                    | VICS情報を設定する<br>▶▶応-P.306                 |
| アイコン<br>▼ ペ<br>表示されるアイコンを<br>定する<br>▶ 応-P.2                                             | 設<br>VICS/ETC<br>292                                                                                                | ETCの設定をする<br>▶▶応-P.319                   |
| 軌跡設定 <sup>▶</sup> 走行した道のりの表示<br>設定する<br>▶▶応-P.2                                         | 表を<br>その他<br>第194                                                                                                   | その他の設定をする<br>▶▶応-P.310                   |
| VIEW設定<br>案内表示を設定する<br>▶▶応-P.2                                                          | 98 使用しませ                                                                                                    | <b>.</b><br>た。                           |
| 新導設定 ↓ ルート誘導を設定する   ▶ 応-P.3                                                             | 00                                                                                                    |                                          |
| <sub>音と音声</sub> <sup>▶</sup> 音声案内を設定する<br>≪ ◆ ◆ ▶ ト ト ・ ト ・ ・ ・ ・ ・ ・ ・ ・ ・ ・ ・ ・ ・ ・ ・ | 03                                                                                                    |                                          |

### メニューマップ

本機で操作できるメニューのすべてを、一覧で示しています。 使いたい機能を呼び出す方法がわからないときにお使いください。 ※ 参照先ページ数の「基-」は「基本操作ガイド編」、「応-」は「応用操作説明編」 を表しています。

### ナビゲーションコントロールメニュー

| NAVI         |       |           |         |           |
|--------------|-------|-----------|---------|-----------|
| ▼<br>ナビゲーション | カスタム  | ▶▶応-P.314 |         |           |
|              | 周辺検索  | ▶▶応-P.62  |         |           |
|              | 地点登録  | ▶▶ 応-P.55 |         |           |
|              | —— 自宅 | ▶▶基-P.67  |         |           |
|              | ― ルート |           | - 再計算   | ▶▶応-P.93  |
|              |       |           | 有料優先    | ▶▶応-P.93  |
|              |       |           | 一般優先    | ▶▶応-P.93  |
|              |       |           | 迂回計算    | ▶▶ 応-P.94 |
|              |       |           | 複数計算    | ▶▶応-P.95  |
|              |       |           | 計算条件    | ▶▶応-P.97  |
|              |       |           | ルート編集   | ▶▶応-P.100 |
|              |       |           | 出発時刻指定  | ▶▶応-P.104 |
|              |       |           | - ルート確認 | ▶▶応-P.105 |
|              |       |           | 走行デモ    | ▶▶応-P.106 |
|              |       |           | 目的地解除   | ▶▶応-P.106 |
|              | 経路情報  |           | 目的地表示   | ▶▶応-P.108 |
|              |       |           | 次の案内    | ▶▶応-P.108 |
|              |       |           | - 渋滞情報  | ▶▶応-P.109 |
|              |       |           | 再音声     | ▶▶応-P.109 |
|              |       |           | 誘導情報    | ▶▶応-P.110 |
|              |       |           | 誘導設定    | ▶▶応-P.300 |

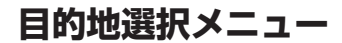

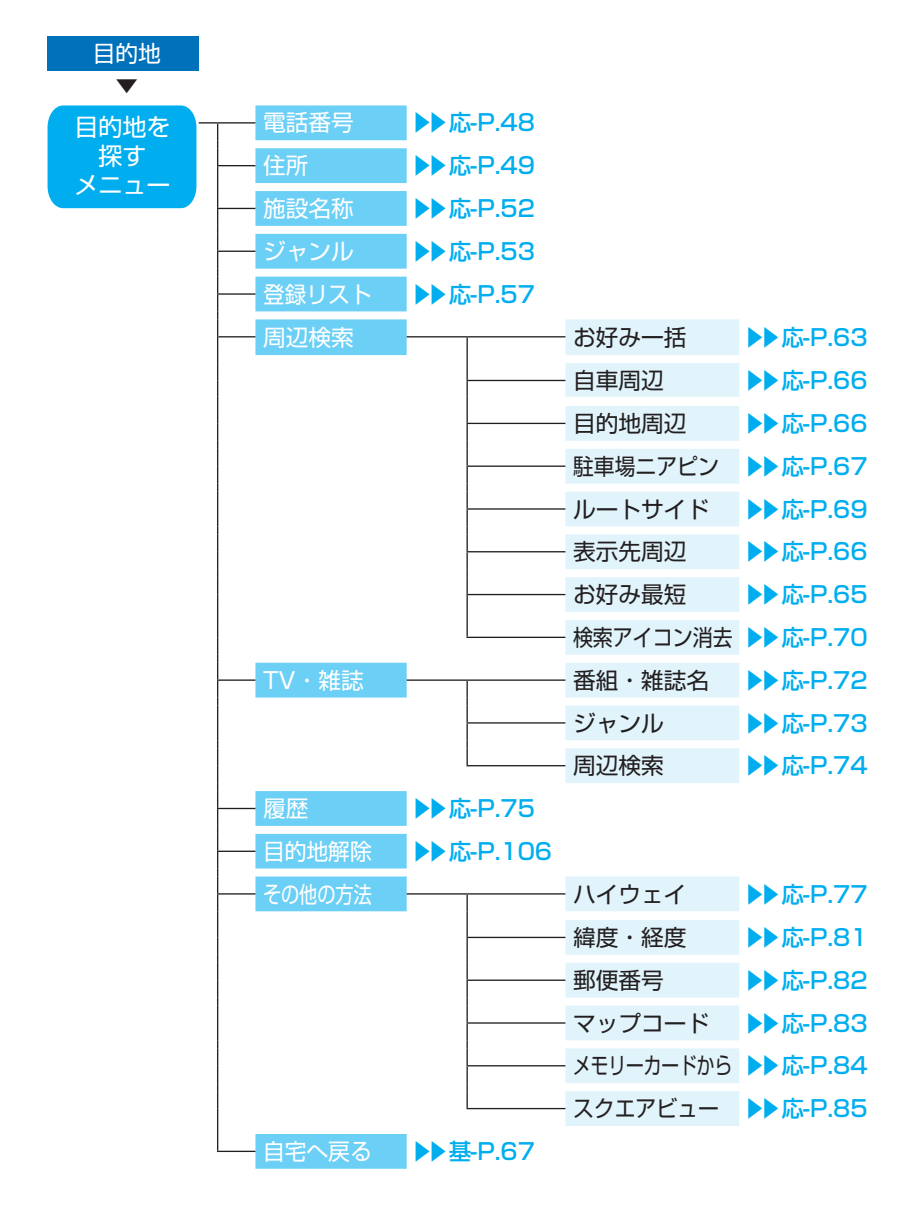

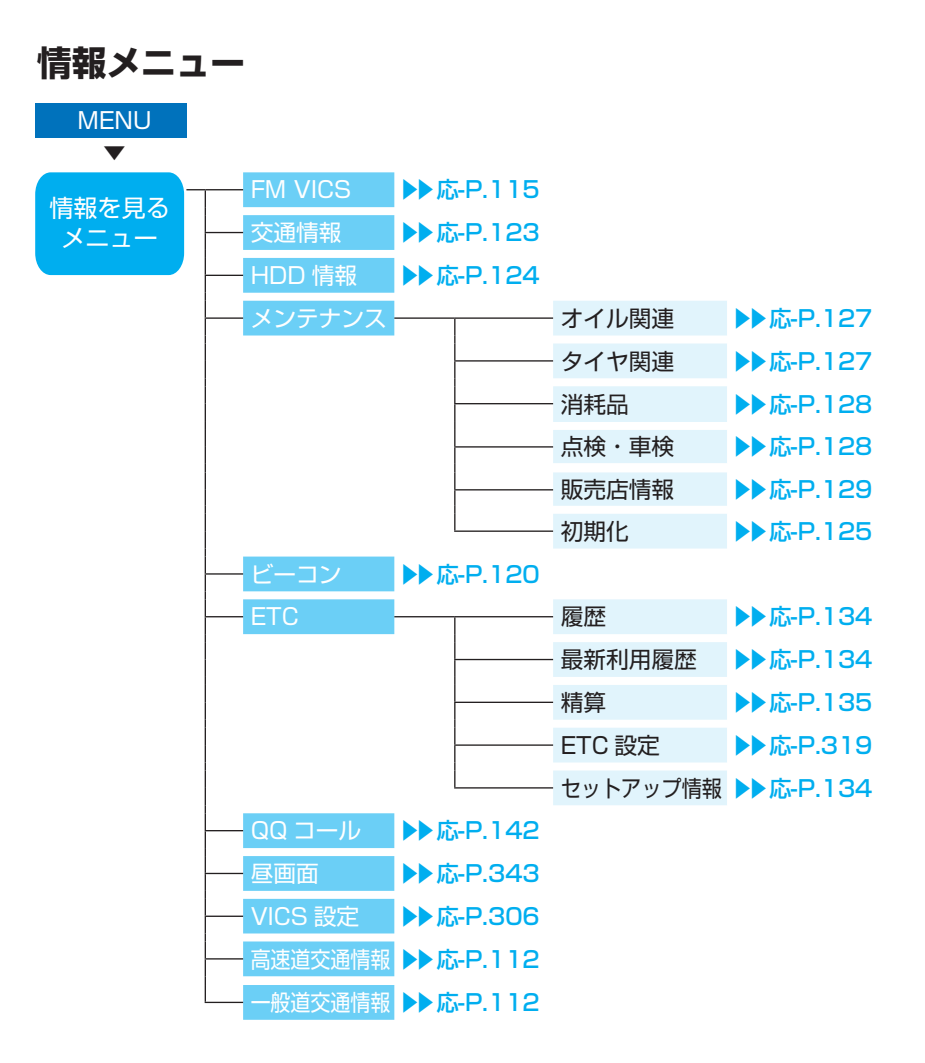

メニューマップ

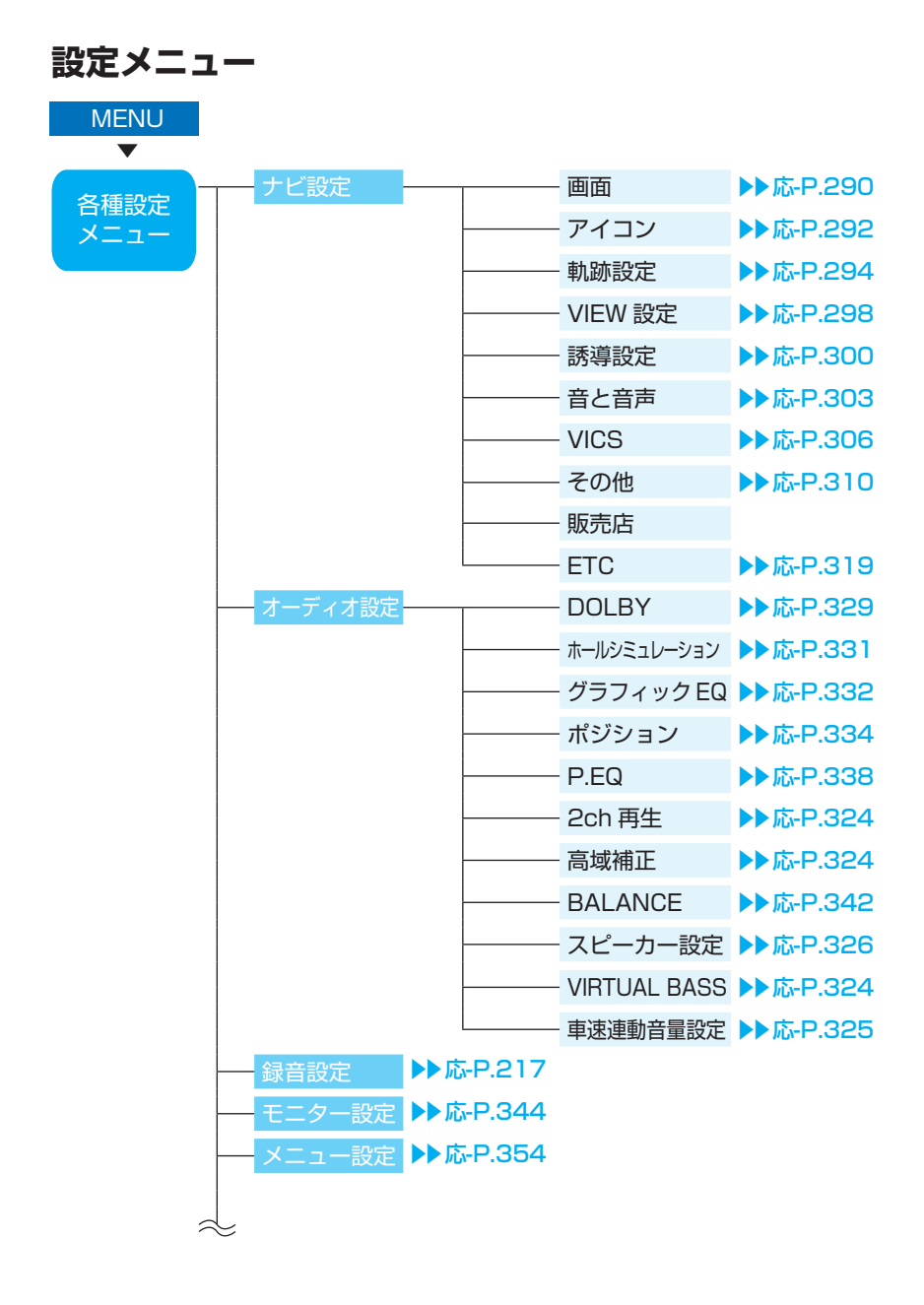

設定メニュー (つづき)

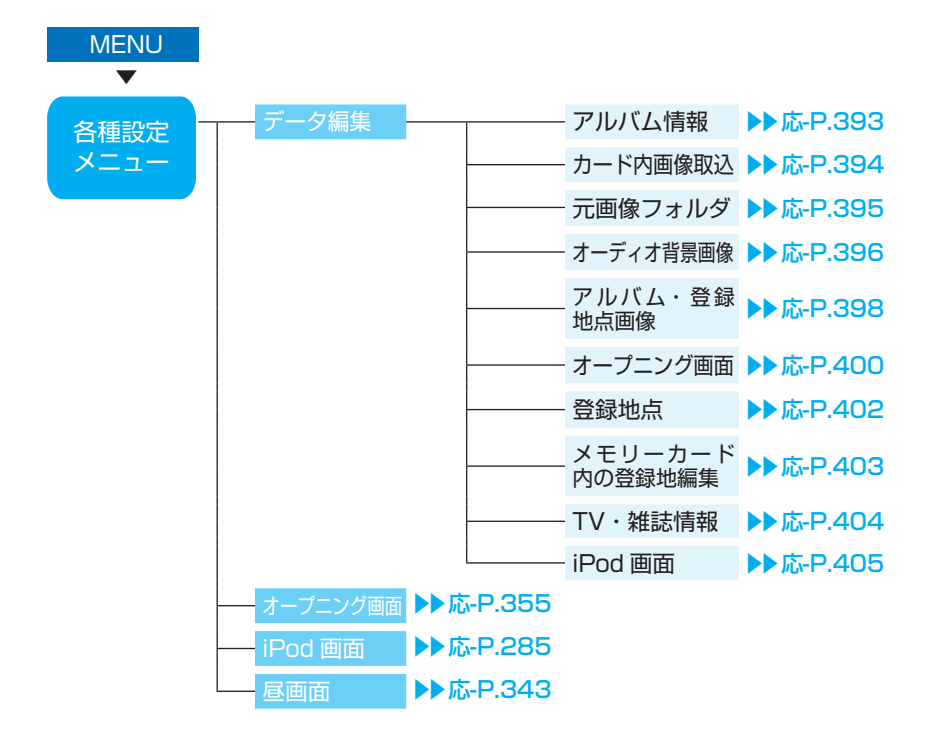

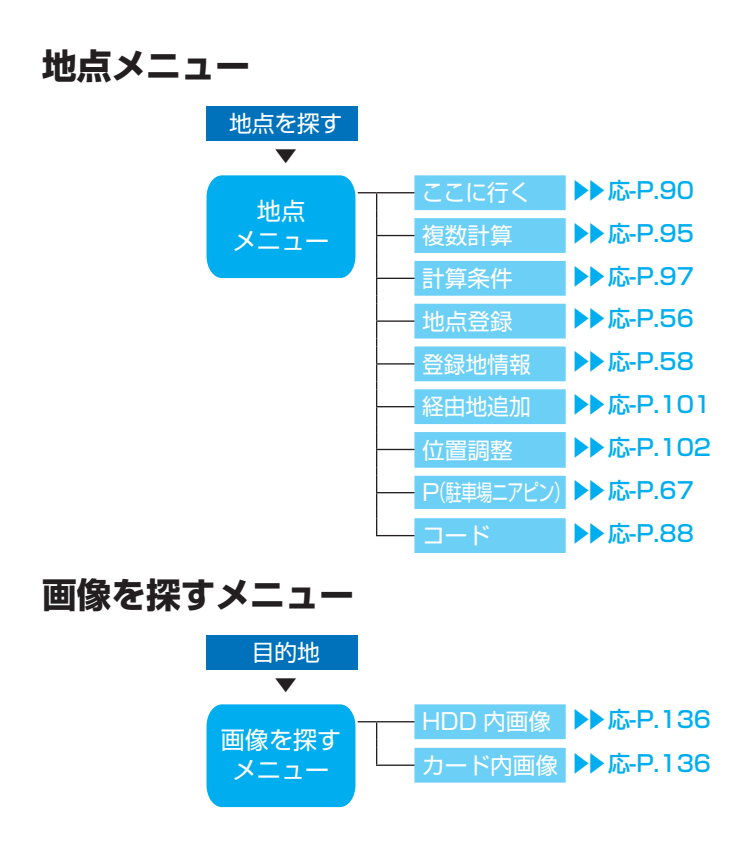

# ボタンの名称とはたらき

参照先ページ数の「応-」は「応用操作説明編」を表しています。

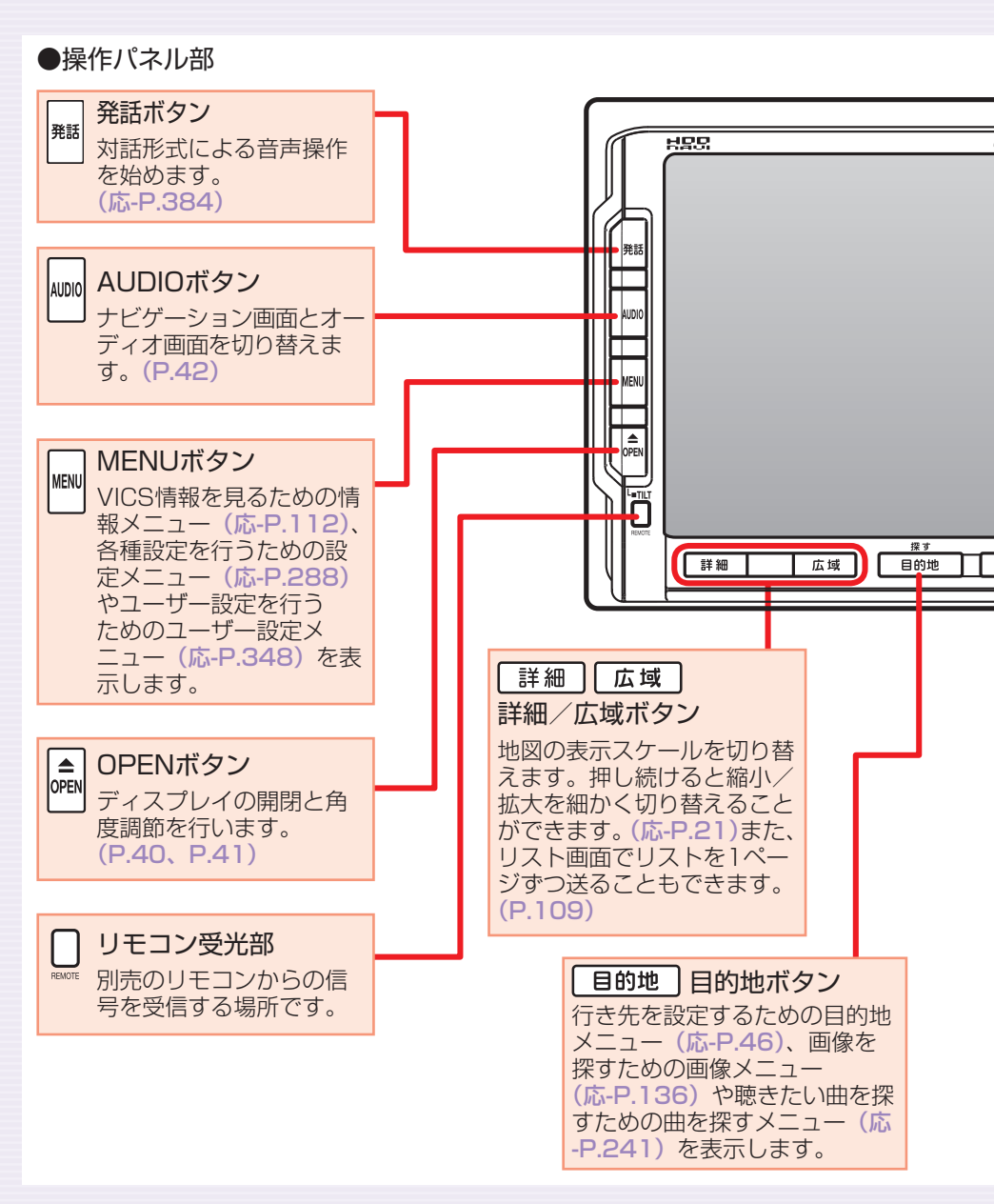

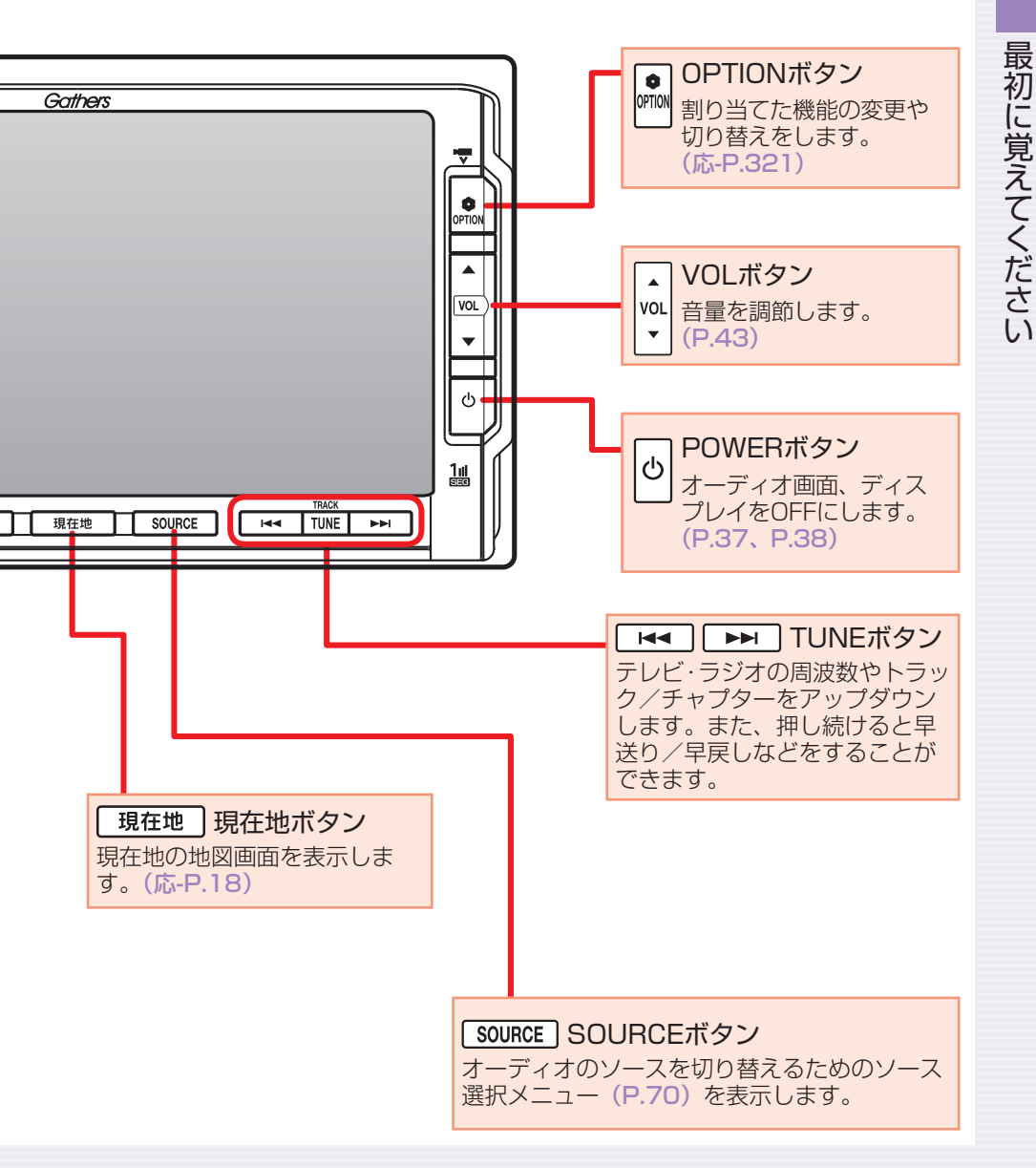

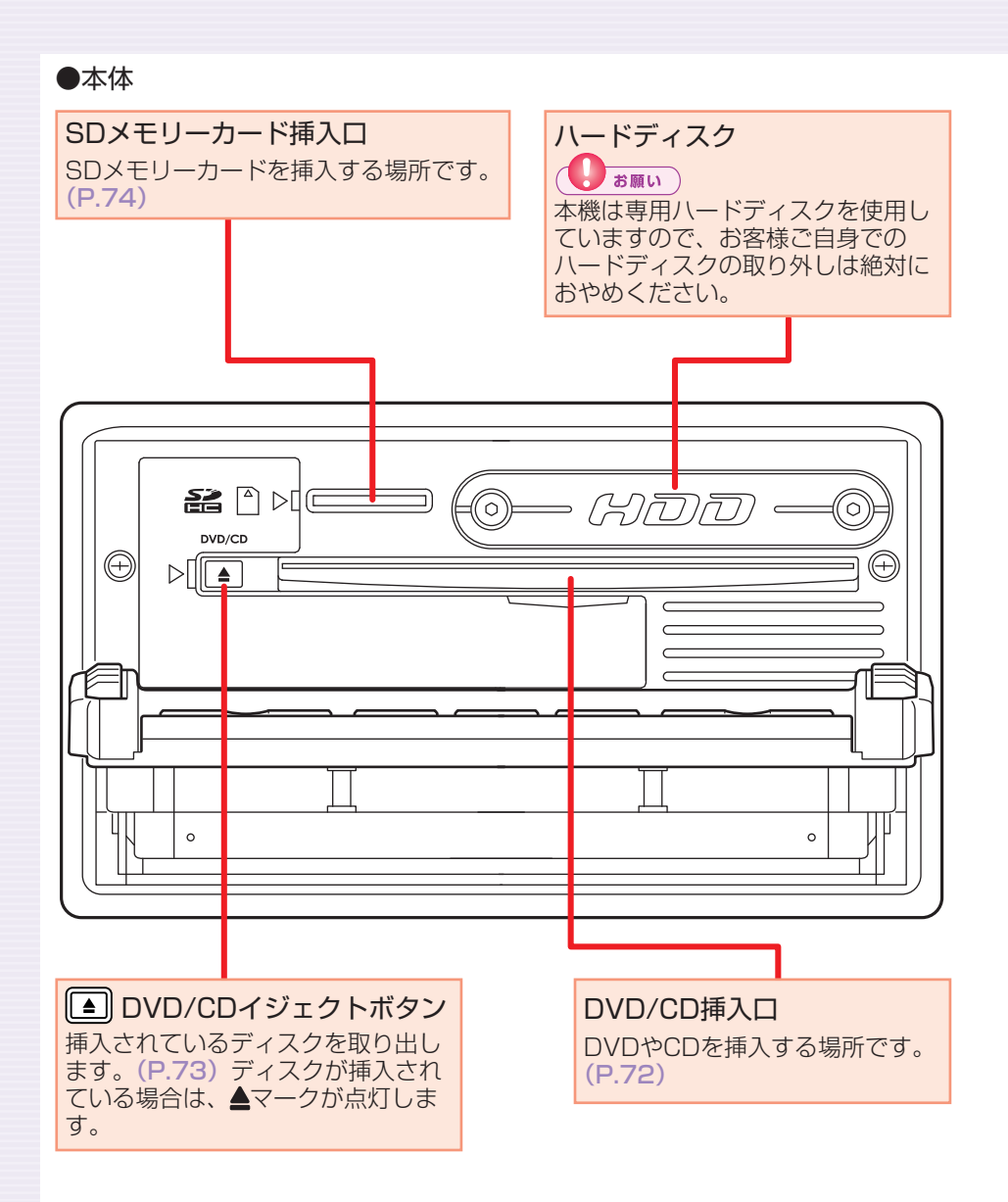

## 本体に関するご注意

### ハードディスク (HDD)

- ・本機の故障、誤作動または不具合によりハードディスクに保存されな かったデータ、および消失したデータの保証はいたしかねます。あらか じめご了承ください。
- ・お客様自身によるハードディスクの取り外しは絶対におやめください。
   お客様の作業によりハードディスクのデータ消失、本機の誤作動、故障が発生した場合、当社はいっさいの保証を負いません。
- ・高温時、低温時は、ハードディスクの保護のため、動作を制限すること があります。

#### DVD/CDプレーヤー部

- ・車内が極度に冷えた状態のとき、ヒーターを入れてすぐに本機を使用すると、ディスクや光学部品が結露し、正常に動作しないことがあります。
   ディスクが曇っているときは、やわらかい布でふいてください。光学部品が結露しているときは、1時間ほど放置しておくと結露が取り除かれます。
- ディスクをイジェクトした状態のままで走行しないでください。走行中の振動により、ディスクが落下する恐れがあります。

# 電源をON/OFFする

イグニッションキーを「I (ACC)」か「II (ON)」にすると電源がONになります。

### エンジンをかける

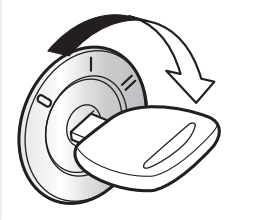

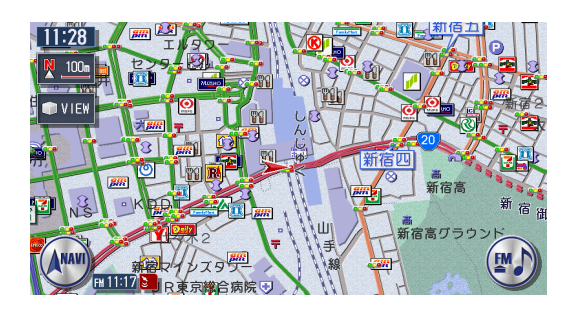

電源がONになります。オープニング画面が表示された後、現在地の 地図が表示されます。

・ユーザーを設定するとユーザー選択画面が表示されます。ユーザーごとに お好みのナビに設定できます。(応用操作説明編 P.346)

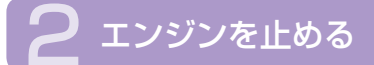

電源がOFFになります。

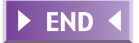
# オーディオをON/OFFする

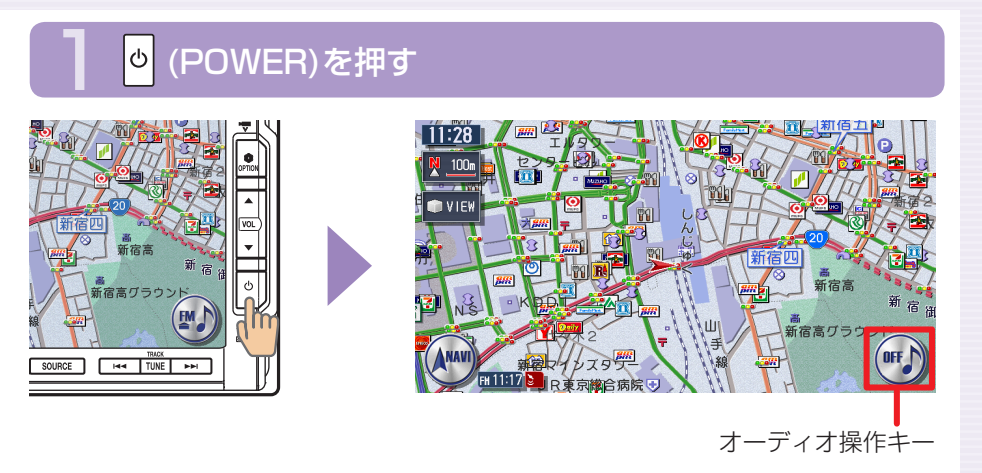

オーディオが「OFF」になり、オーディオ操作キーがOFFになります。

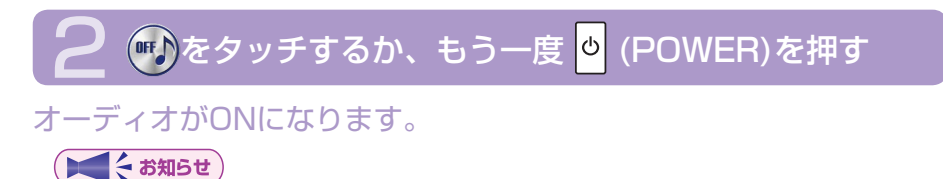

・オーディオOFF時も、ナビゲーションの音声案内は出力されます。

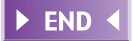

最初に覚えてください

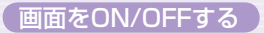

# 画面をON/OFFする

## <mark>0</mark> (POWER)を約2秒以上押し続ける

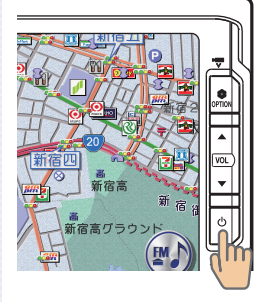

画面選択画面が表示されます。

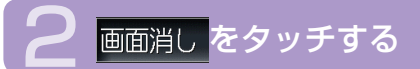

| 画面選択           | ■閉じる |
|----------------|------|
| 画面消し           |      |
| 時計画面表示         |      |
|                |      |
|                |      |
|                |      |
| ●●画面を選択してください。 |      |

画面がOFF(非表示)にな ります。

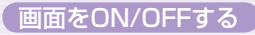

► END ◀

最初に覚えてください

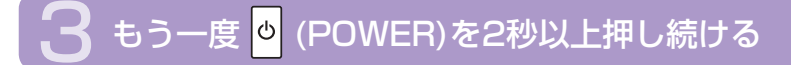

#### 画面がONになります。

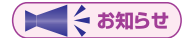

- ・ 画面をOFFにしてエンジンを切った場合、次にエンジンをかけたとき に画面はON(表示)になります。

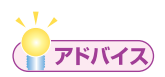

・手順2で時計画面表示をタッチすると、時計画面表示になります。画面をONにする方法は、画面消しをタッチした場合と同様です。

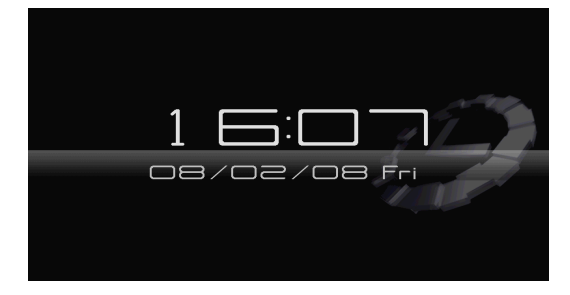

# 操作パネルを開閉する

CDやDVD、SDメモリーカードなどを利用するときは、操作パネルの開閉 が必要になります。

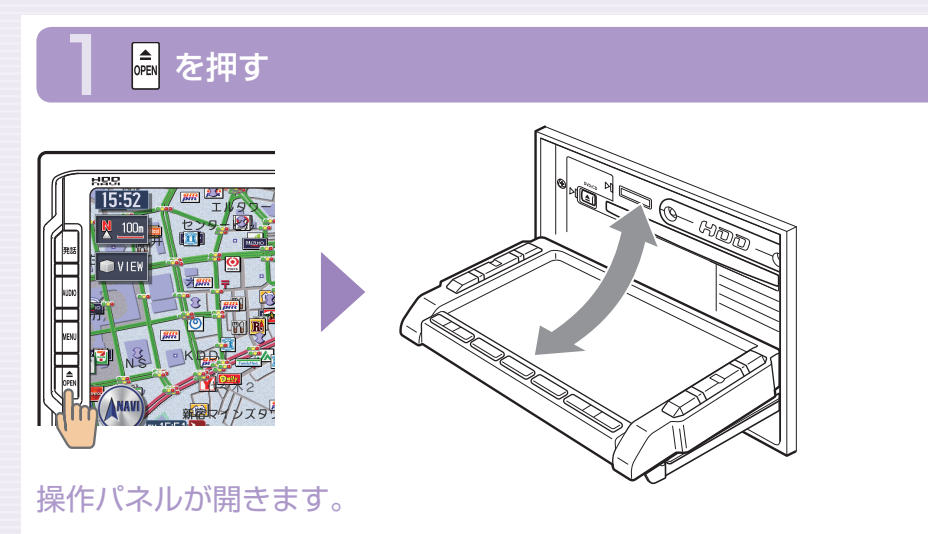

## 2 もう一度 🗟 を押す

操作パネルが閉じます。 しばらく開けた状態にしていると、操作パネルが自動的に閉まります。

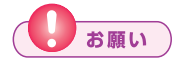

・操作パネルの開閉時に無理な操作や異常な使用をしないでください。 また、機構部に指を近づけないでください。挟まれてケガの原因とな ることがあります。

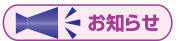

・操作パネルが開いた状態では、タッチパネルは操作できません。

► END ◀

最初に覚えてください

# 操作パネルの角度を調節する(チルト機能)

操作パネルの角度を、見やすい角度に調節できます。調節できる角度は0°~ 30°の範囲です。

### 💼 を約2秒以上(ピピッと音がするまで)押し続ける

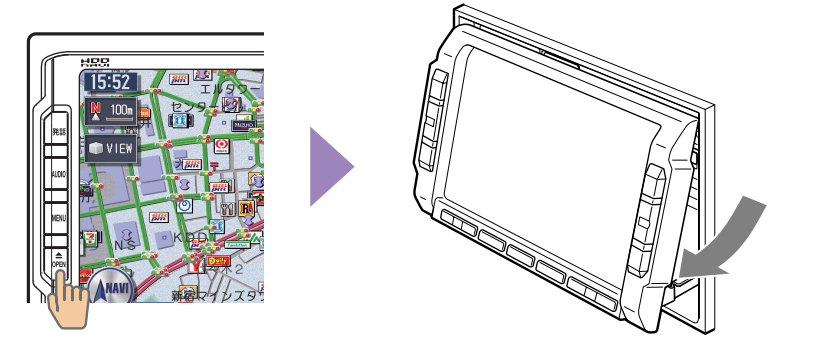

操作パネルが移動しはじめます。

### 🔁 止めたい位置まで移動したら 📠 から指を離す

操作パネルが止まります。 操作パネルの角度を戻す場合は、操作パネルの角度を30°にした後、 再度 🏾 を押し続けてください。

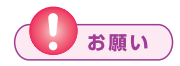

・操作パネルの角度調節時に無理な操作や異常な使用をしないでください。また、機構部に指を近づけないでください。挟まれてケガの原因 となることがあります。

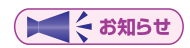

・角度を調節した後は、操作パネルを開閉しても調節した角度に戻ります。

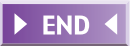

# 表示画面を切り替える

表示画面をナビゲーション画面とオーディオ画面の2種類に切り替えて操作 できます。

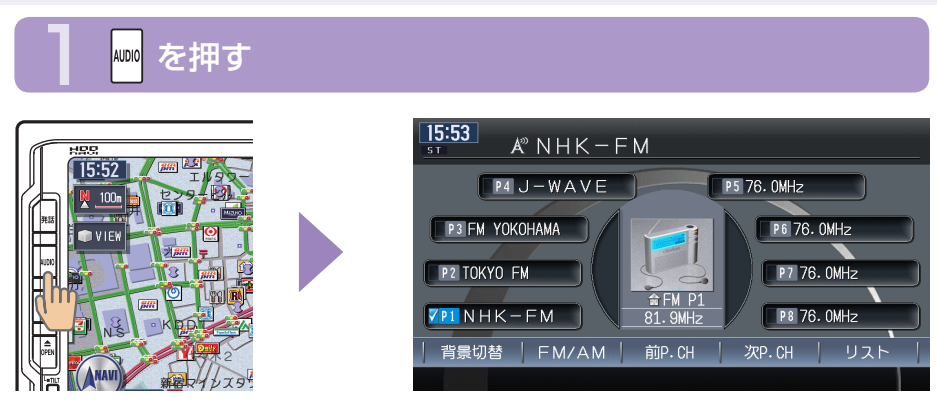

オーディオ画面に切り替わります。

## 2 もう一度 🔤 を押す

ナビゲーション画面に戻ります。

#### ( てんかい お知らせ )

 オーディオ再生中にナビゲーション画面を表示しても、オーディオ音 声を聴くことができます。

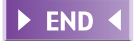

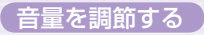

# 音量を調節する

#### オーディオの音量を調節できます。

## 👷 を押す

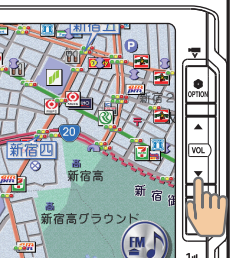

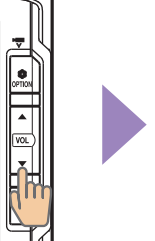

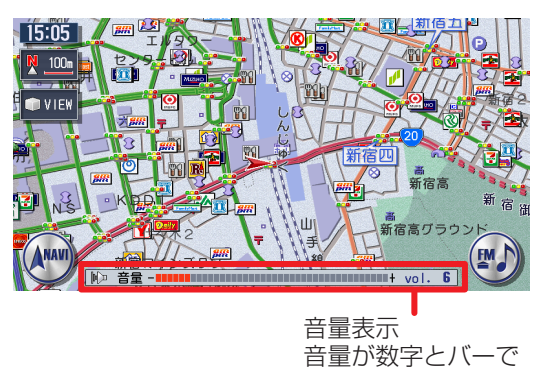

表示されます。

▲ : 音量が大きくなります。 ▼ : 音量が小さくなります。

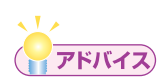

- を押し続けると、音量が連続して変化します。
- 音声案内の音量調整については、「音声案内の設定をする」(応用操作 説明編 P.303)をご覧ください。

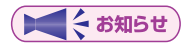

 スマートパーキングアシストシステム(駐車時に音声で案内する機能) が作動中の場合、オーディオ音声がミュートされるため、音量は操作 できません。

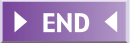

# 現在地の地図画面

エンジンをかけると現在地の地図画面が表示されます。 地図画面に表示されるボタンやマークなどについて説明します。

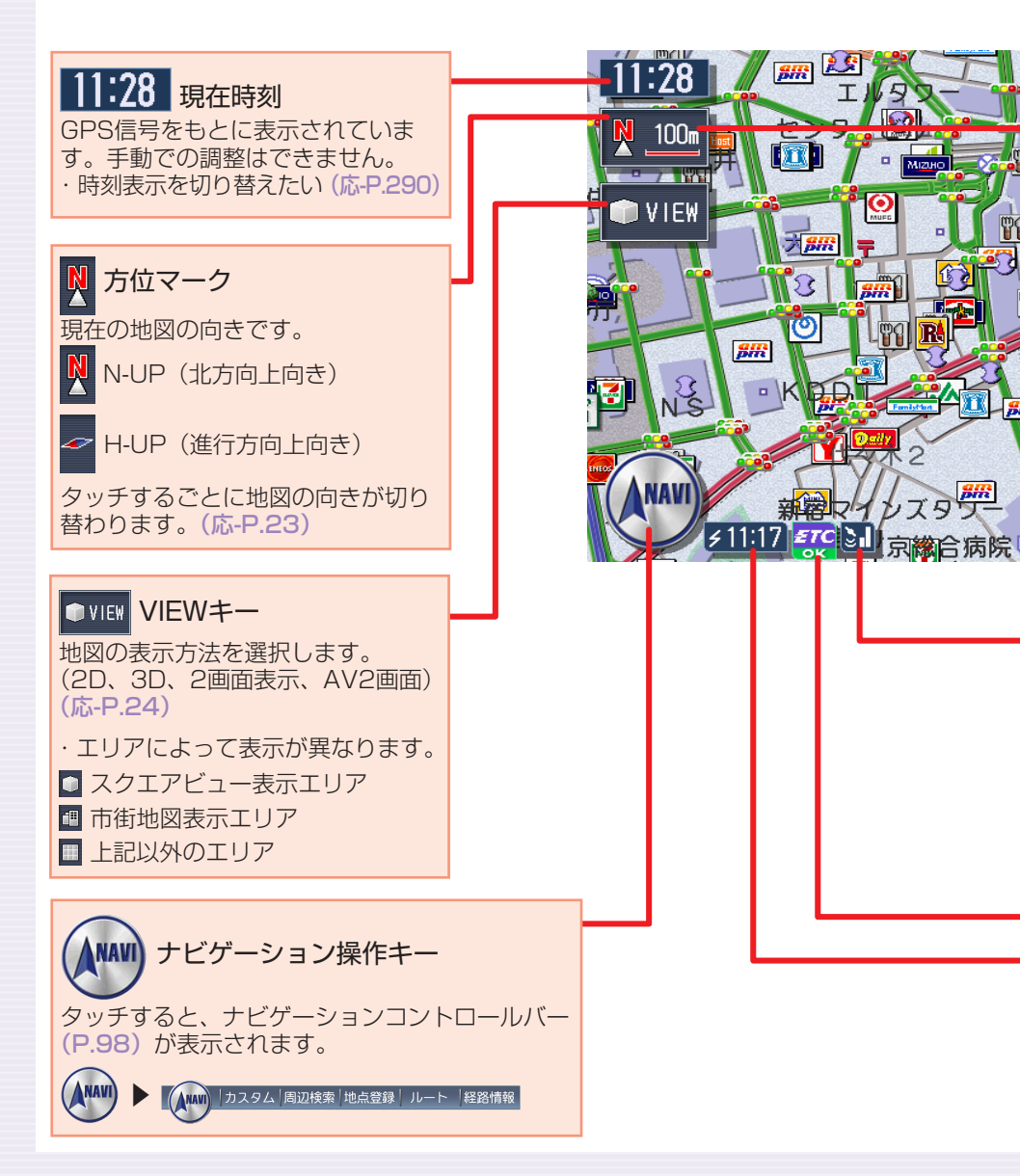

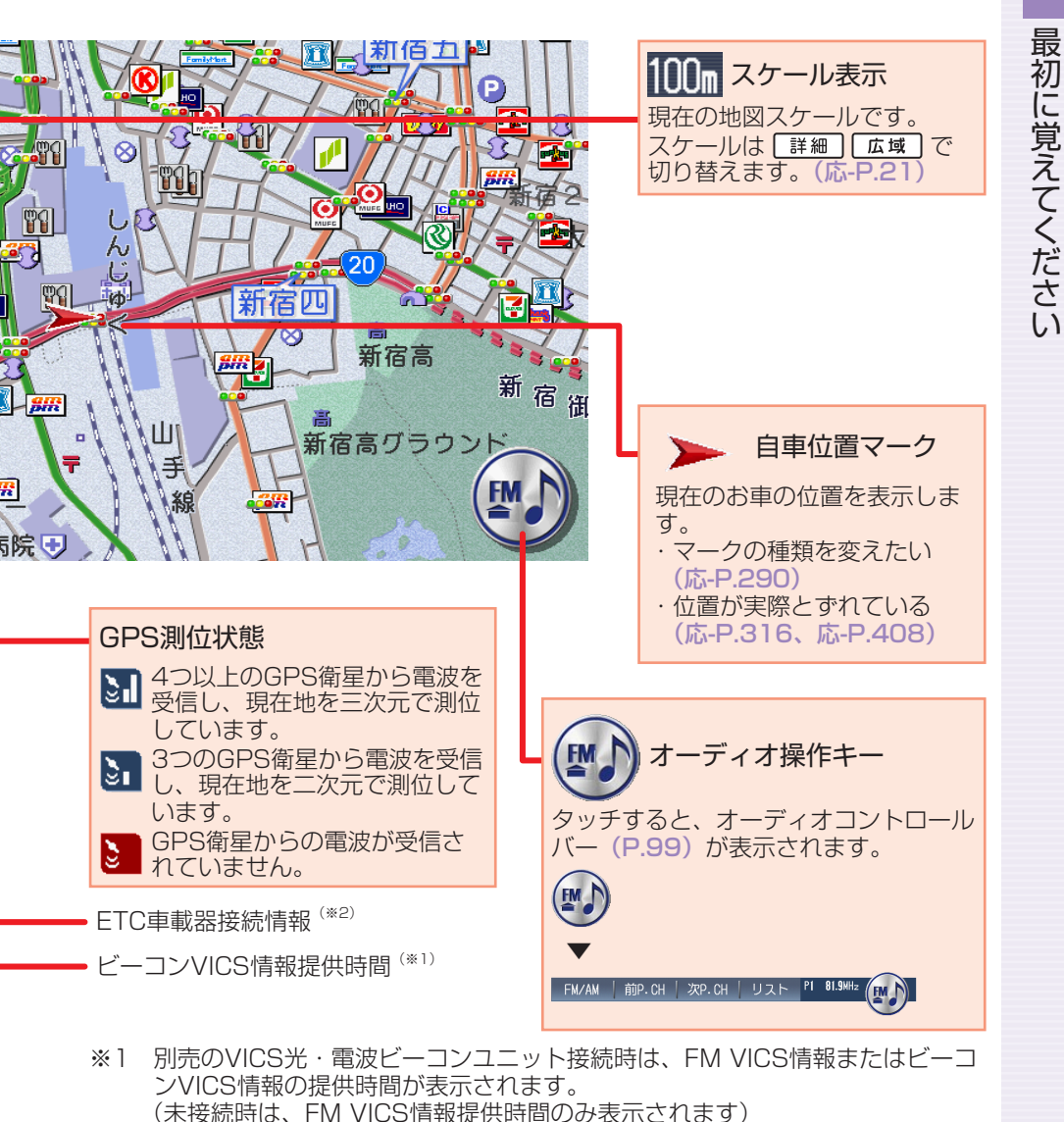

#### 参照先ページ数の「応-」は「応用操作説明編」を表しています。

※2 別売のETC車載器接続時

## いろいろな地図画面

現在地の地図画面表示をお好みで変えたり、役立つ情報を表示しておくこと ができます。

#### 軌跡表示画面

走行した道のりを表示します。

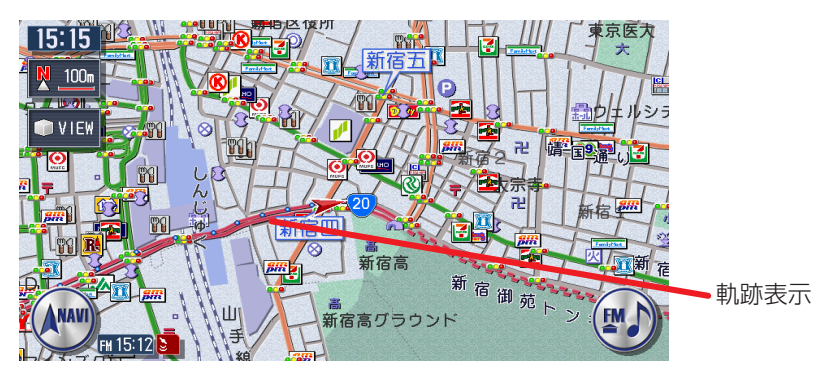

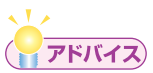

・軌跡の表示/非表示、軌跡マークや軌跡の間隔の変更、軌跡の消去な どができます。詳しくは、「走行軌跡の設定をする」(応用操作説明編 P.294)をご覧ください。

#### 3Dマップ星座表示画面

3D表示地図の空に、星座を表示します。昼画面にも表示されます。

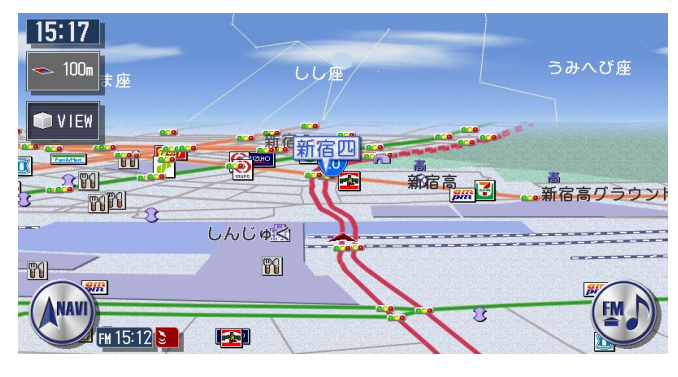

・星座の表示/非表示の切り替えについては、「3Dマップ星座表示」(応 用操作説明編 P.291)をご覧ください。

#### マルチメーター表示画面

速度や走行距離などの情報を表示します。

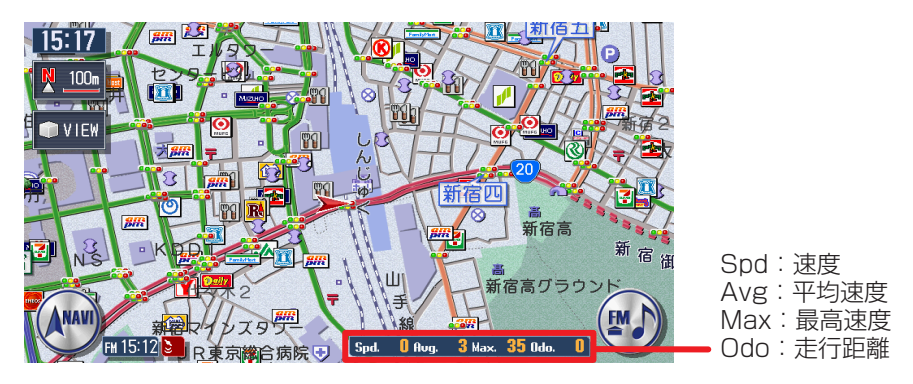

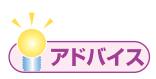

- ・マルチメーター表示/非表示の切り替えについては、「マルチメーター 表示」(応用操作説明編 P.290)をご覧ください。
- ・目的地の設定または解除をすると、マルチメーターはリセットされます。

# まずは、自宅を登録しよう

初めて使う場合は、まず自宅の場所を登録しておきましょう。 ここでは、自宅の住所を入力して自宅を登録する方法について説明します。

## エンジンをかける

本機の電源が入ります。 オープニング画面が表示された後、現在地の地図が表示されます。

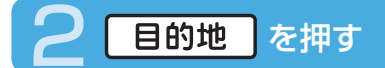

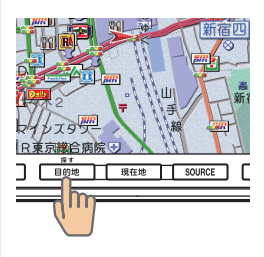

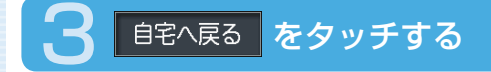

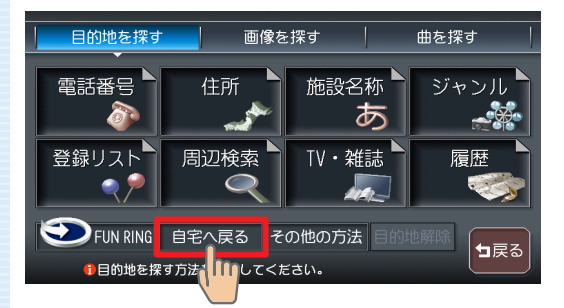

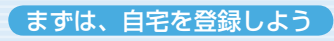

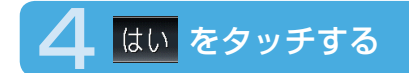

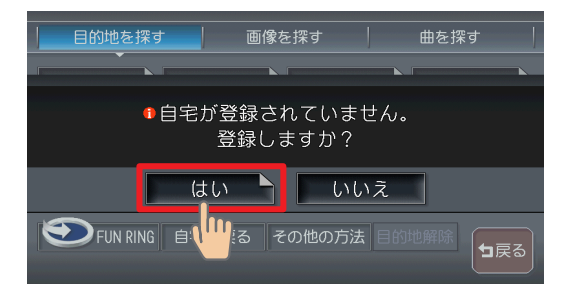

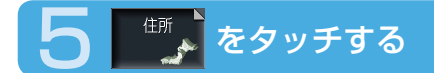

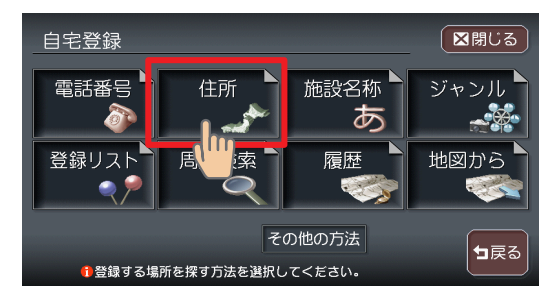

今いる場所が自宅の場合は、 \*\*\*\*\*\*をタッチして、手順12へ進んで

ください。

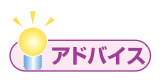

・電話番号などの方法で探すこともできます。詳しくは、「目的地を探す」 (応用操作説明編 P.45)をご覧ください。

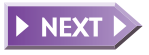

49

| 6   | 都道府県を                 | 選択してタ         | ッチする |
|-----|-----------------------|---------------|------|
| b t | か   さ   た   な   は   ま | =   や   ら   わ | ■閉じる |
| ♠   | あ愛知県                  |               | 地名を  |
|     | 青森県                   |               | 入力   |
|     | 秋田県                   |               | 近隣県  |
| ▼   | い石川県                  |               |      |
| ♦   | 茨城県(                  |               |      |
| (   | 都道府県を選択してください。        |               |      |

目的の都道府県が表示されていない場合は、都道府県の頭文字(あ~わ)を タッチし、次に目的の都道府県が表示されるまで▲、 (または▲、※)をタッチしてください。

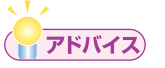

- ▲、▼をタッチすると、リストを1行ずつ送ります。また▲、▼
  をタッチすると、リストを1ページずつ送ります。リスト画面の詳細
  については、「リストの操作方法」(P.109)をご覧ください。
- 近際県 をタッチして、現在地近隣の都道府県から探すこともできます。
  (P.113)
- 🔤 をタッチすると、選択中の場所の地図と地点メニューを表示します。
- ・ <sup>地名を</sup> をタッチして、地名から探すこともできます。(応用操作説明編 P.51)

### 市区町村を選択してタッチする

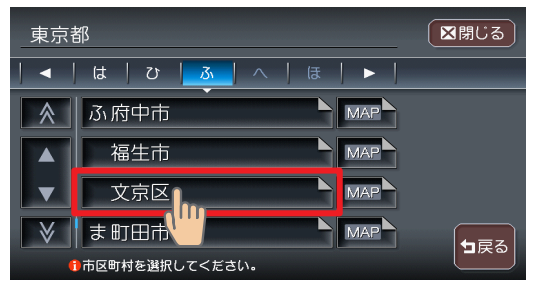

目的の市区町村が表示され ていない場合は、市区町村 の頭文字(ぁ~ゎ)を タッチし、次に目的の市区 町村が表示されるまで▲、 ▼(または▲、♥)をタッ チしてください。

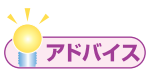

・ < < > < をタッチすると、行(あ行、か行、さ行・・・)が切り替わります。</li>
 リスト画面の詳細については、「リストの操作方法」(P.109)をご覧ください。

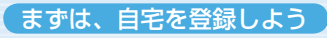

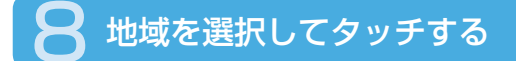

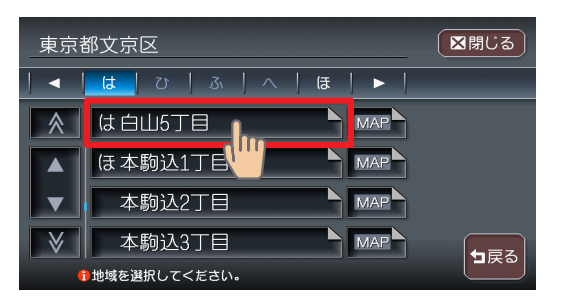

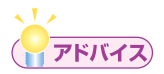

・選びかたは、市区町村と同じです。

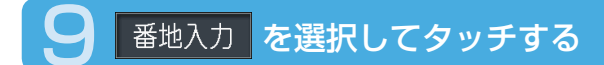

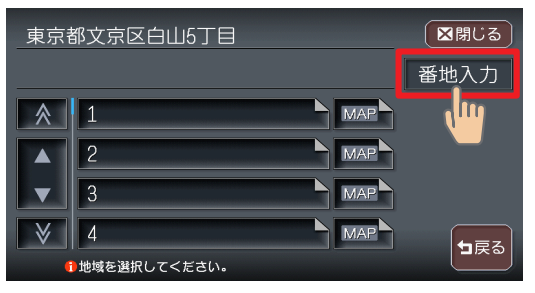

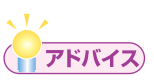

・番地と号はリストから選択することもできます。

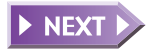

51

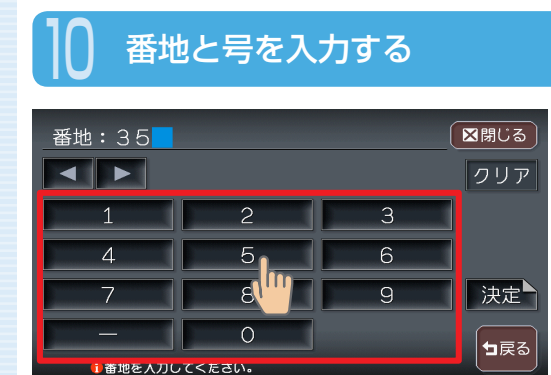

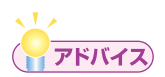

・番地と号を直接入力する場合は、番地と号の間にハイフン(-)を必ず入力してください。

## 決定 をタッチする

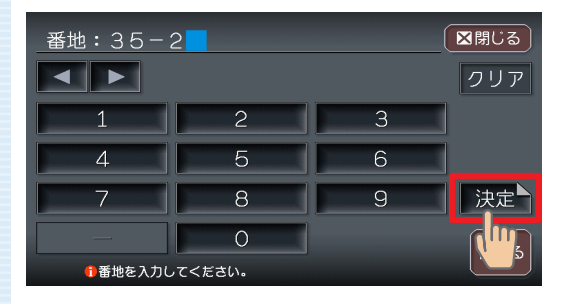

#### 入力した番地・号の場所の 地図が表示されます。

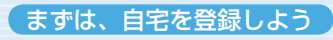

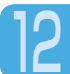

### 検索結果の内容を確認し、決定をタッチする

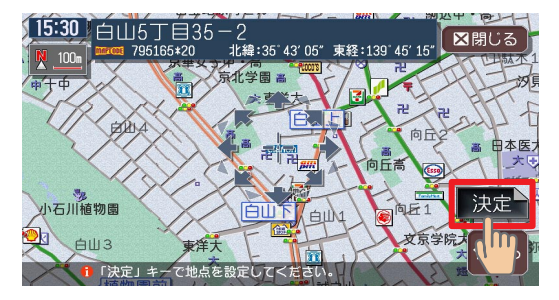

設定した場所の中心(++) 付近の地図が表示されま す。

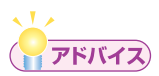

・表示された場所の中心がずれている場合は、「地図をスクロールして目 的地を設定する」(P.59)の手順2を参照して調整してください。

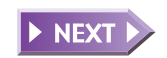

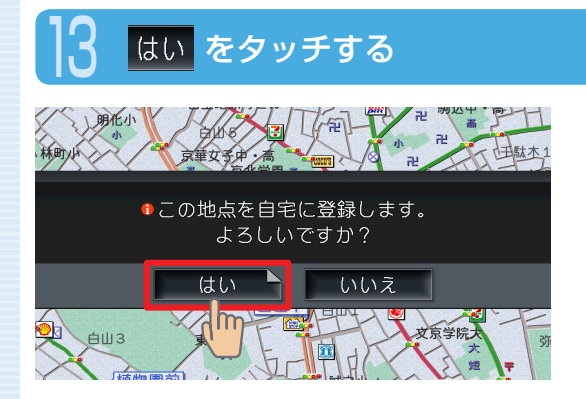

自宅の場所が登録され、 メッセージのあとに計算条 件画面が表示されます。

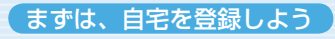

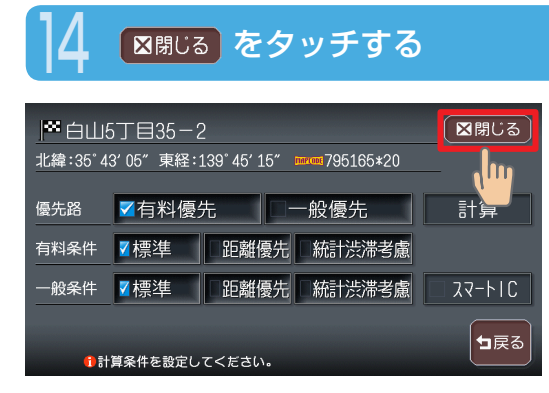

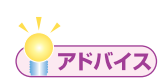

• この画面でをあたりまでをタッチすると、目的地メニュー画面が表示され、続けて目的地を設定することができます。

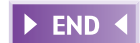

# 次に、目的地を設定しよう

ここでは、施設名称を入力して探す方法と地図をスクロールして探す方法に ついて説明します。

# 施設名称を入力して目的地を設定する

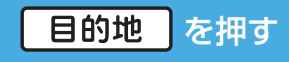

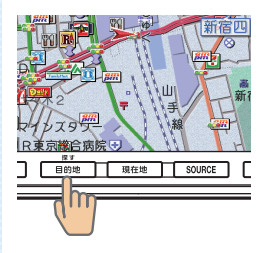

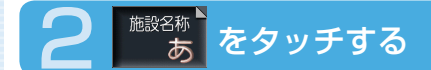

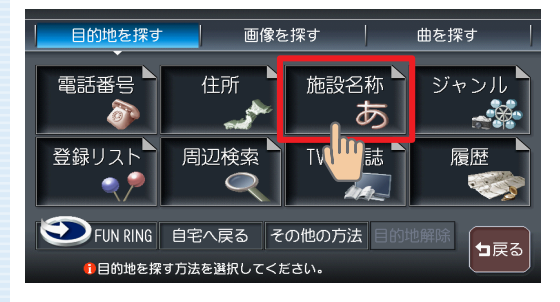

次に、目的地を設定しよう

## 🔒 施設名称を入力し、 決定 をタッチする

| _せ/ | いそう | ぅし゛ |   |                 |   | 部 | 分一致 | τ : | 23件 ( | ⊠閉じる         |
|-----|-----|-----|---|-----------------|---|---|-----|-----|-------|--------------|
| わ   | 6   |     | ま | (t              |   |   |     |     |       | クリア          |
|     | ()  |     |   | U               |   |   |     |     |       |              |
|     | ත   | よ   |   | ßı              |   |   | す   |     |       |              |
|     | れ   |     |   | $\overline{\ }$ |   |   |     |     |       | : <b>1</b> + |
|     | 3   |     |   | (F              | Ø |   | そ   |     |       |              |
|     |     |     |   |                 |   |   |     |     |       | 5            |

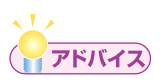

 ・文字入力の詳細については、「文字の入力方法」(P.102)をご覧くだ さい。

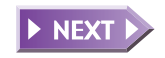

57

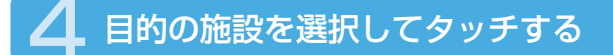

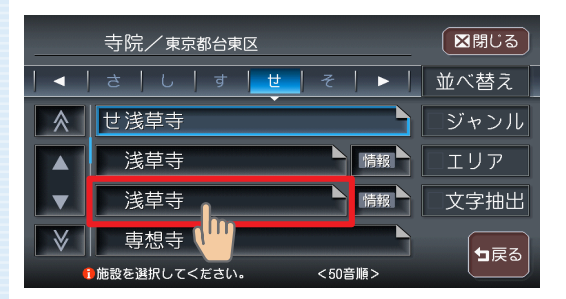

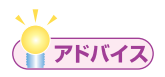

文字抽出、ジャンル、エリアをタッチして、リストを絞り込むことができます。(P.111)

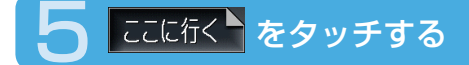

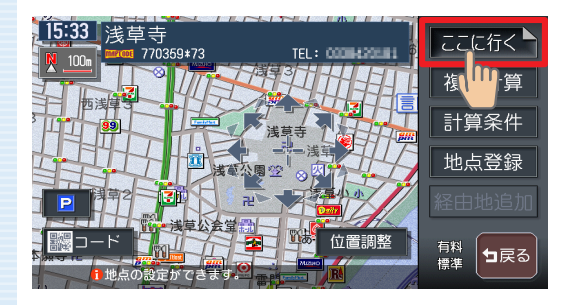

#### 目的地が設定され、ルート 誘導が開始されます。

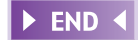

## 地図をスクロールして目的地を設定する

### 画面をタッチして、目的地の地図を表示する

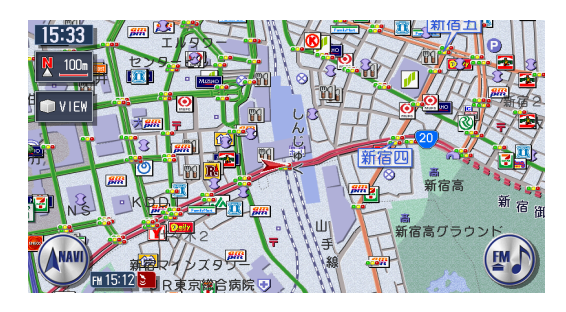

画面をタッチし続けている 間、地図が移動(スクロー ル)します。

### 16方向の矢印(16方向アイコン)をタッチして、カーソル(---)を目的地の中心に合わせる

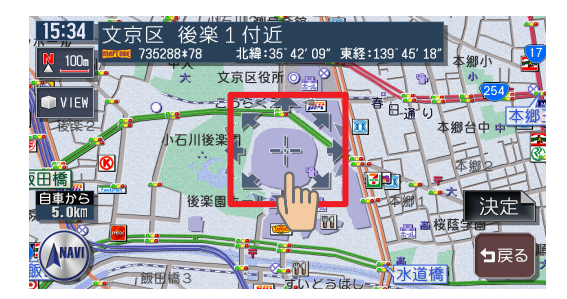

表示された場所の中心がず れている場合は、画面を タッチして中心(---)位 置を修正してからまたを タッチしてください。 詳細を押すと地図が拡大 表示され、調整しやすくな ります。 広域を押すと地 図が縮小表示されます。

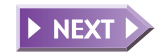

59

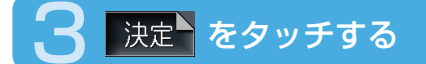

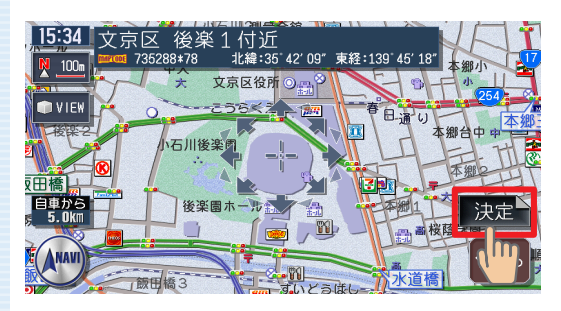

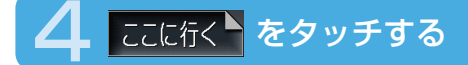

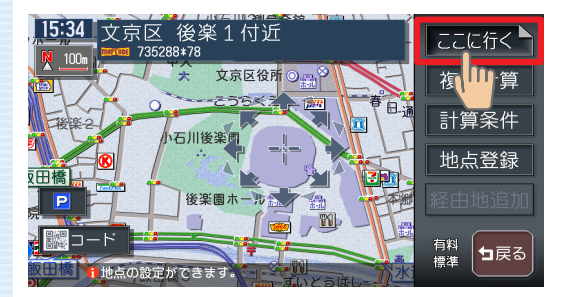

#### 目的地が設定され、ルート 誘導が開始されます。

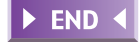

ナビゲーションを使ってみよう

ルート誘導中の動作

# ルート誘導中の動作

## ルート誘導中の画面表示

案内ポイントや渋滞情報をわかりやすく案内します。

### ルート誘導中の現在地画面

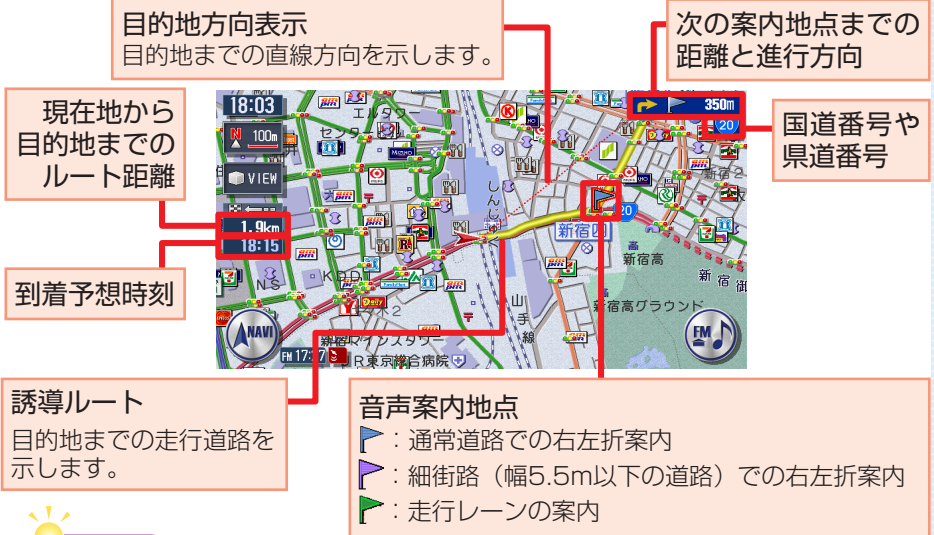

### **היאק**

- ・ルート誘導中の画面表示の詳細については、「ルート誘導中の地図表 示」(応用操作説明編 P.34)をご覧ください。
- ・音声案内は、目的地の約30m手前で終了します。

### ⚠警告

安全のため、運転者は走行中に操作しない

前方不注意になり、交通事故の原因となるおそれがあります。

#### 実際の交通規制に従って走行する

ナビゲーションによるルート計算は、道路の状況やナビゲーション システムの精度により不適切な案内をすることがあります。必ず実 際の交通規制に従って走行してください。

#### 交差点の案内表示

交差点の約700m手前にさしかかると、レーンガイドと方面看板を表示します。

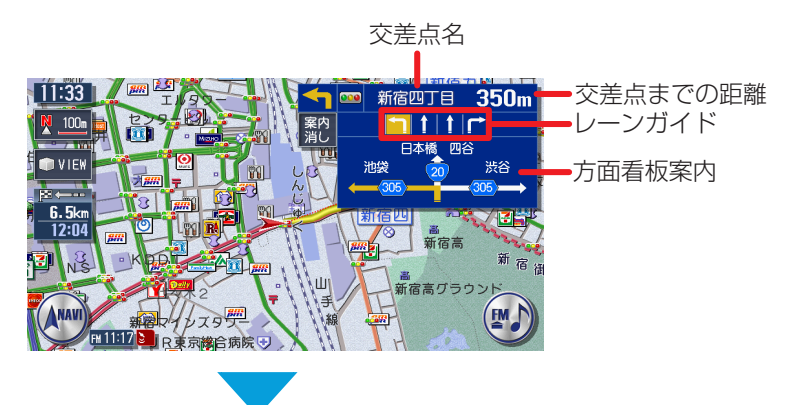

交差点の約300m手前にさしかかると、交差点を拡大表示します。

目印になるランドマークが表示されます

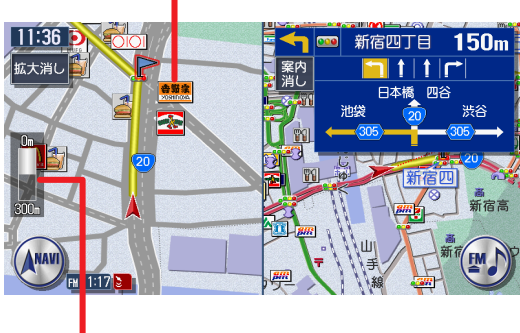

交差点までの距離がバーで表示されます

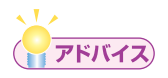

・交差点の案内表示方法を切り替えることができます。詳しくは、「誘導 画面の種類」(応用操作説明編 P.301)をご覧ください。

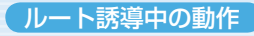

#### 高速道路での案内表示

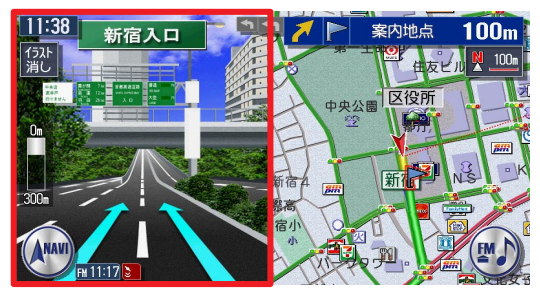

都市高速道路入口では、入 口の名称と通行車線がイラ ストで表示されます。

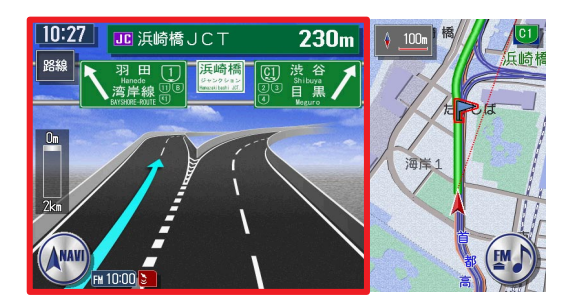

分岐点にさしかかると、分 岐点名・分岐点までの距離、 車線表示がイラストで表示 されます。

**西新**宿 11:28 📧 本牧ふ頭ランプ 41.3km 100m 10:22頃 料金 1300円 而参道「 🗊 VIEW JC 三宅坂JCT 5.5km 次の施設 ===+ IC 外苑ランフ 2.8km 44.6km 12:31 🖪 代々木PA 一新宿 1.2km SA/PA 区役所 ANAVI FM FM 11:17 🔰

走行中は、通過する施設に ついての情報や、到着予想 時刻・料金が表示されます。

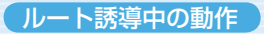

#### 関係者以外立ち入り禁止区間での案内表示

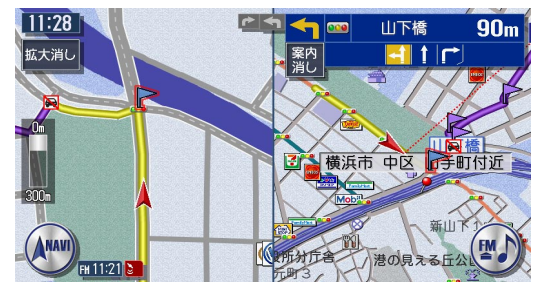

ルートの途中に関係者以外 立ち入り禁止区間がある場 合、その区間の入口にアイ コンが表示されます。

また、ルート誘導開始時と禁止区間接近時は、下記のような音声案内でお 知らせします。

#### ●ルート誘導開始時

目的地へのルートガイドを開始します。およそ、1km先、右方向です。関係者以外立ち入り禁止区間を含むルートです。目的地には10:00頃到着の予定です。

#### ●禁止区間接近時

この先、関係者以外立ち入り禁止区間です。現地の指示に従ってください。

# ルート誘導中の音声案内

案内ポイントが近づくと、音声でナビゲーションします。初めて行く場所で も安心して運転に集中できます。

### ■走行中の音声案内例

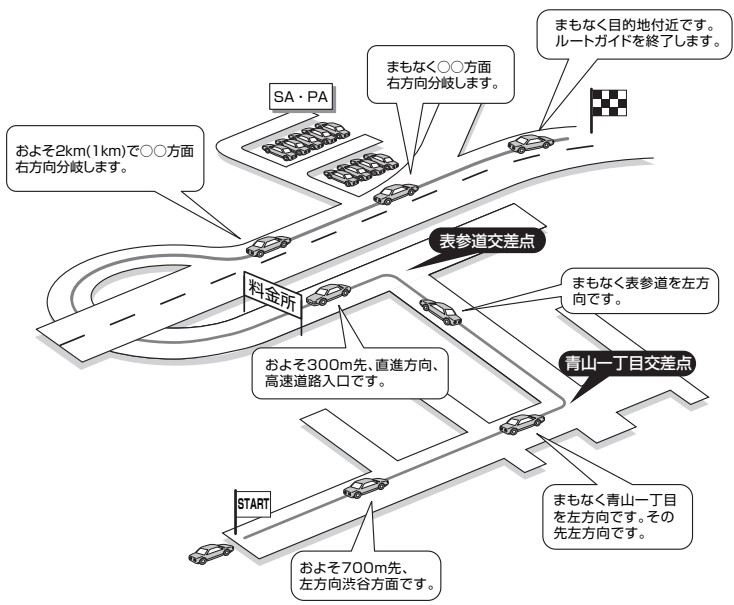

### ■進行方向の案内について

進行方向の音声案内は図の8方向で案内します。

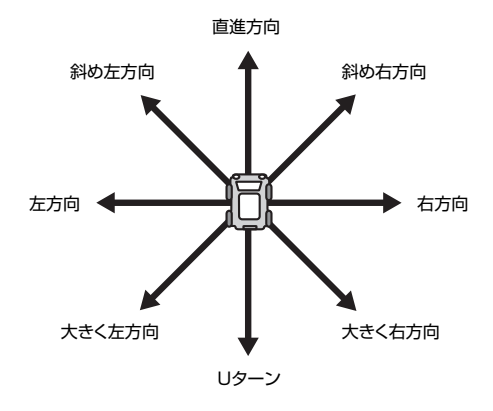

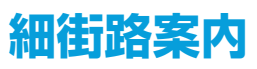

出発ポイントや目的地周辺の道幅が5.5m以下の細街路でも、遠回りをする こともなく最短距離でのルート誘導を実現します。

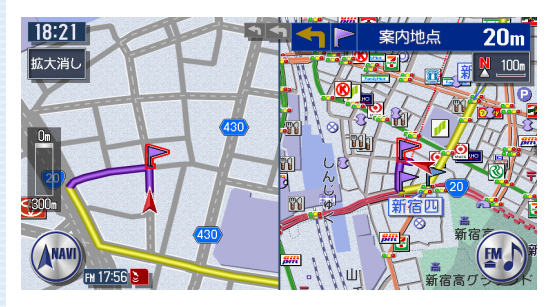

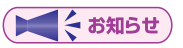

 ・走行中は安全のため、細街路を表示しません。ただし、200mおよび 100mスケールで停止中、細街路走行中(50mスケールでは、細街 路以外の道路走行中も表示されます)は細街路を表示します。200m スケールで表示されるのは一部の細街路のみです。細街路表示は、地 図のスクロール中は消えます。

### ⚠警告

出発地、目的地周辺では細街路や地図データ上の幅3.3~5.5mの 一般道を紫色の線で経路表示します。また、これらの経路は交通規 制(一方通行や右左折禁止など)の情報が無い道路を含みますので、 必ず実際の交通規制や道路標識などに従って走行してください。

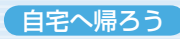

# 自宅へ帰ろう

ここでは、自宅までの誘導方法について説明します。

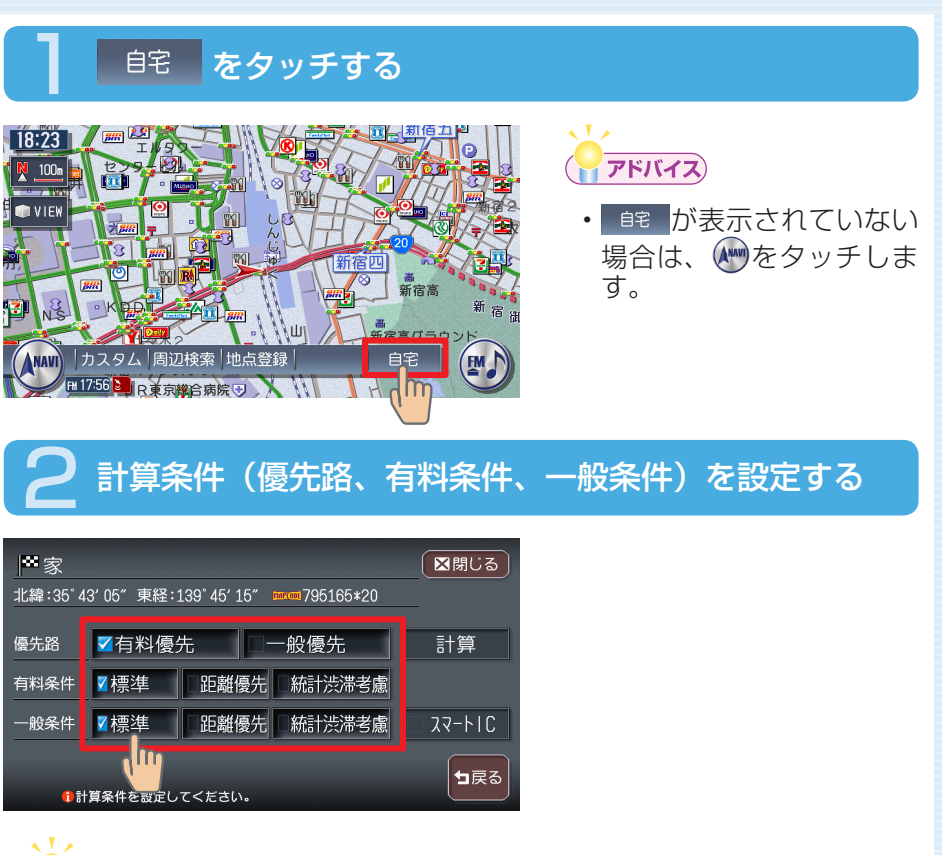

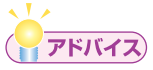

・計算条件の詳細については、「ルートの優先路・計算条件を変える」(応 用操作説明編 P.97)をご覧ください。

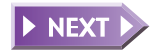

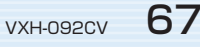

ナビゲーションを使ってみよう

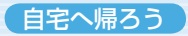

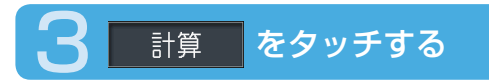

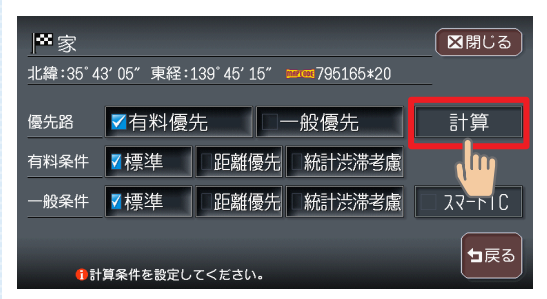

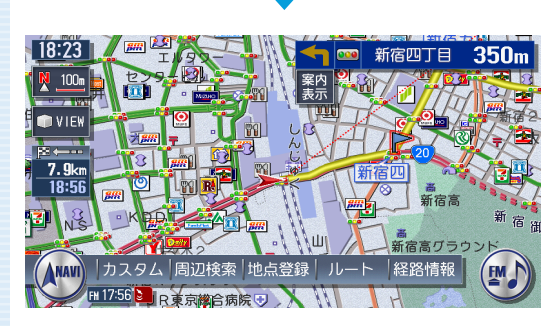

自宅までのルートが設定され、ルート誘導を開始します。

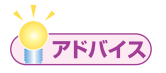

・ルート誘導を中止する場合は、 **目的地** → **目**の地解除 → はいの順にタッチ します。詳しくは、「設定したルートを削除する」(応用操作説明編 P.106)をご覧ください。

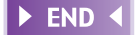

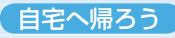

## Memo

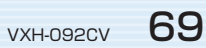

# オーディオを切り替えましょう

本機で対応しているディスク、ファイルについては、「対応メディア・対応ファ イルについて」(応用操作説明編 P.462)をご覧ください。

### SOURCE を押す

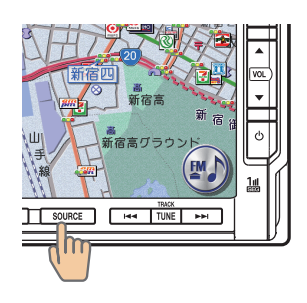

オーディオソース選択画面 が表示されます。

## お好みのソースをタッチする

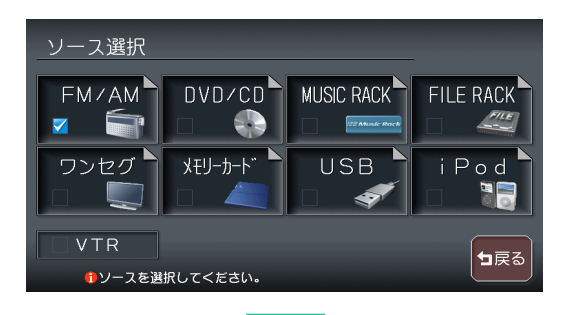

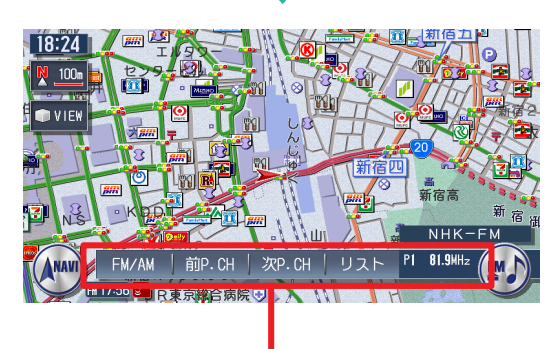

選択したソースのコントロールバーが表示され ます。  ソースとは、ラジオや CD、DVDなどの音源の ことです。本書では「ソー ス」とあるときはいずれ かの音源再生モードを示 しています。

選択したソースに切り替わ ります。

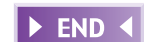

# メディアの出し入れ

DVDやCD、SDメモリーカードの入れかたと取り出しかたについて説明します。

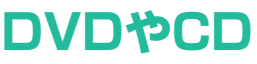

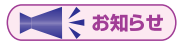

 ディスクの出し入れ時には、記録面(光沢面)に触れないようにして ください。

入れかた

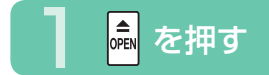

操作パネルが開きます。

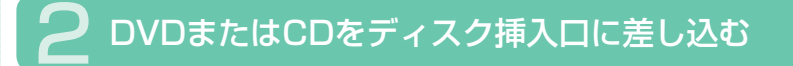

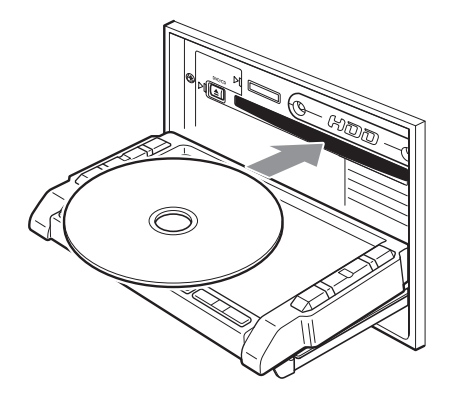

ある程度差し込むとディス クが自動的に中に取り込ま れ、操作パネルが自動的に 閉じます。 操作パネルが閉じると再生 がはじまります。

く お知らせ

 ディスクを入れるときは、記録面(光沢面)を下にして差し込んでく ださい。

**END**
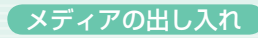

#### 取り出しかた

## 操作パネルを開き、 📤 を押す

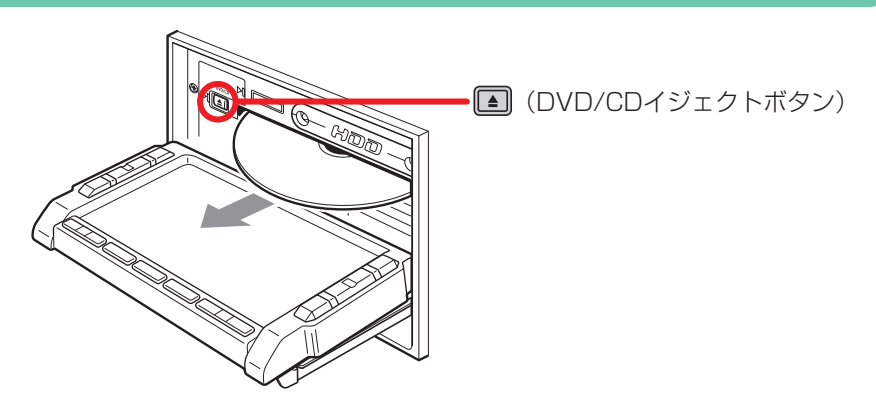

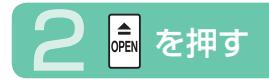

操作パネルが閉じます。

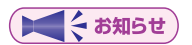

エンジンがかかった状態で、出てきたディスクを取り出さずにそのままにしておくと、ふたたび中に取り込まれ、操作パネルが閉じます。

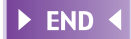

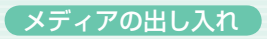

### **SDメモリーカード** 入れかた

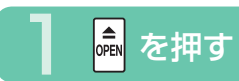

操作パネルが開きます。

### 💫 SDメモリーカードをSDメモリーカード挿入口に差し込む

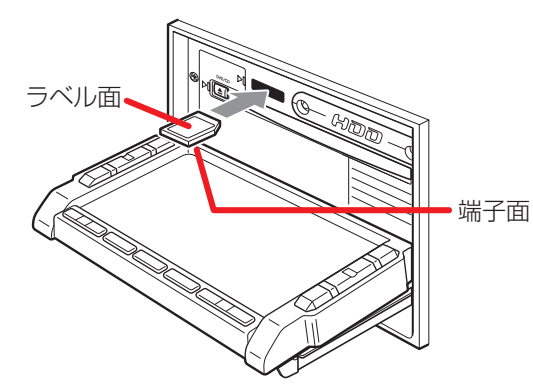

SDメモリーカードが止ま るまで奥に差し込んでくだ さい。

( ま知らせ )

・端子面を下、ラベル面を上にして差し込んでください。また、端子面 に触れないようにしてください。

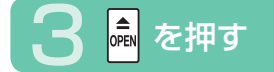

操作パネルが閉じます。

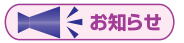

・SDメモリーカードが正しく差し込まれていないと操作パネルを閉じることはできません。正しく差し込まれていれば、 を押さなくても、 操作パネルは自動的に閉じます。

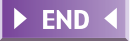

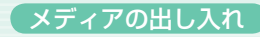

#### 取り出しかた

### 操作パネルを開き、SDメモリーカードを押す

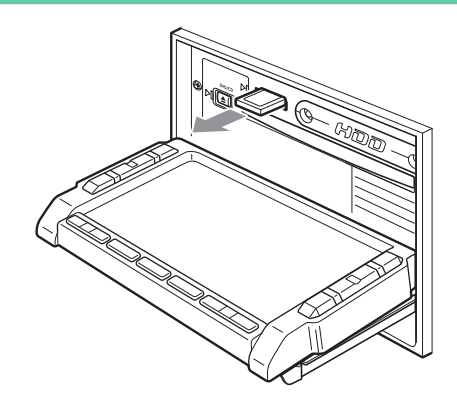

SDメモリーカードが少し 飛び出しますので、端子面 に触れないように取り出し てください。

( てんちゅう しんしょう しんしょう しんしょう ( しんしょう しんしょう ( しんしょう しんしょう しんしょう しんしょう ( しんしょう しんしょう しんしょう しんしょう しんしょう しんしょう ( しんしょう しんしょう しんしょう しんしょう ( しんしょう しんしょう しんしょう しんしょう ( しんしょう しんしょう しんしょう ( しんしょう しんしょう ( しんしょう しんしょう しんしょう ( しんしょう しんしょう しんしょう ( しんしょう しんしょう しんしょう ( しんしょう しんしょう しんしょう しんしょう ( しんしょう しんしょう しんしょう しんしょう ( しんしょう しんしょう しんしょう ( しんしょう しんしょう しんしょう ( しんしょう しんしょう しんしょう ( しんしょう しんしょう しんしょう しんしょう ( しんしょう しんしょう しんしょう しんしょう しんしょう しんしょう ( しんしょう しんしょう しんしょう しんしょう ( しんしょう しんしょう しんしょう しんしょう ( しんしょう しんしょう しんしょう ( しんしょう しんしょう しんしょう しんしょう ( しんしょう しんしょう しんしょう しんしょう ( しんしょ) しんしょう ( しんしょ) しんしょう ( しんしょ) しんしょう ( しんしょ) しんしょう ( しんしょ) しんしょう ( しんしょ) しんしょう ( しんしょ) しょう ( しんしょ) しょう ( しんしょ) しょう ( しんしょ) ( しんしょ)

- 操作パネルが完全に開いてから、SDメモリーカードを取り出してく ださい。
- SDメモリーカードを取り出す際は、指を添えておいてください。飛び出すおそれがあります。

**2** 🗟 を押す

操作パネルが閉じます。

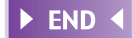

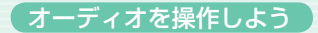

# オーディオを操作しよう

ラジオのコントロールバーが表示され、現在選択されている放送局が受信 されます。

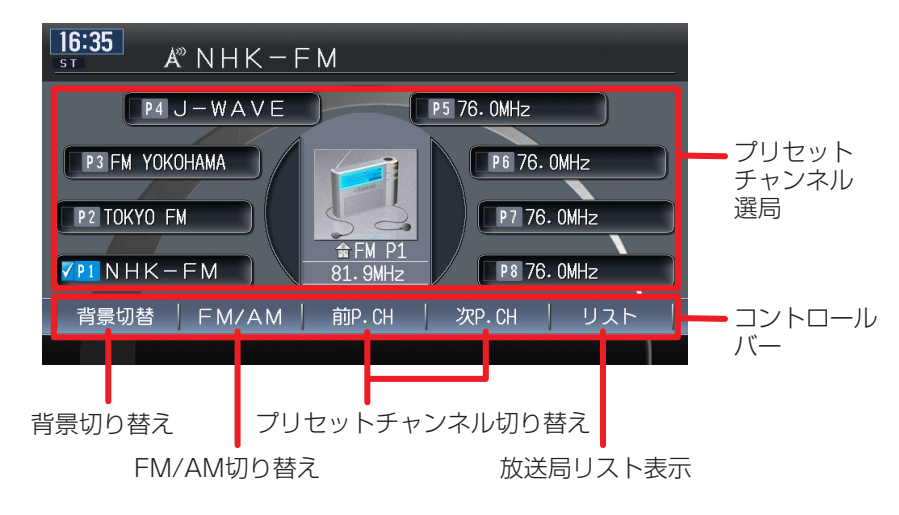

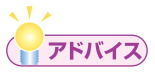

 ・ラジオ操作の詳細については、「ラジオを聴く」(応用操作説明編 P.145)をご覧ください。

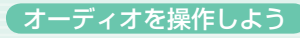

## DVDビデオ

ディスクを挿入する(または、SOURCE ►

ディスクを挿入すると、DVDビデオのコントロールバーなどが表示され、 再生がはじまります。

何も操作しないとDVDビデオのコントロールバーなどは消えますが、画面をタッチすると、ふたたび表示されます。

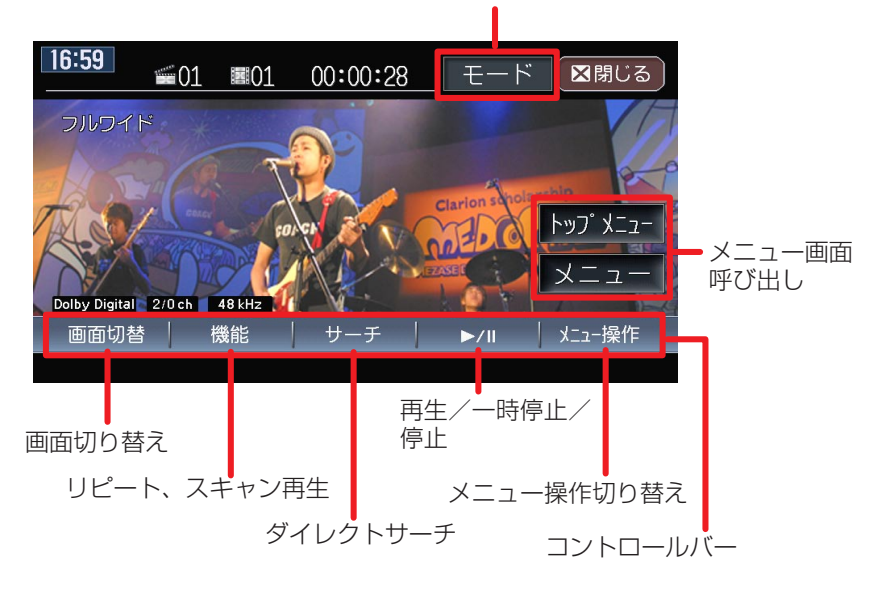

字幕言語/音声言語/アングル切替

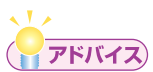

・DVDビデオ操作の詳細については、「DVDを観る」(応用操作説明編 P.171)をご覧ください。

11

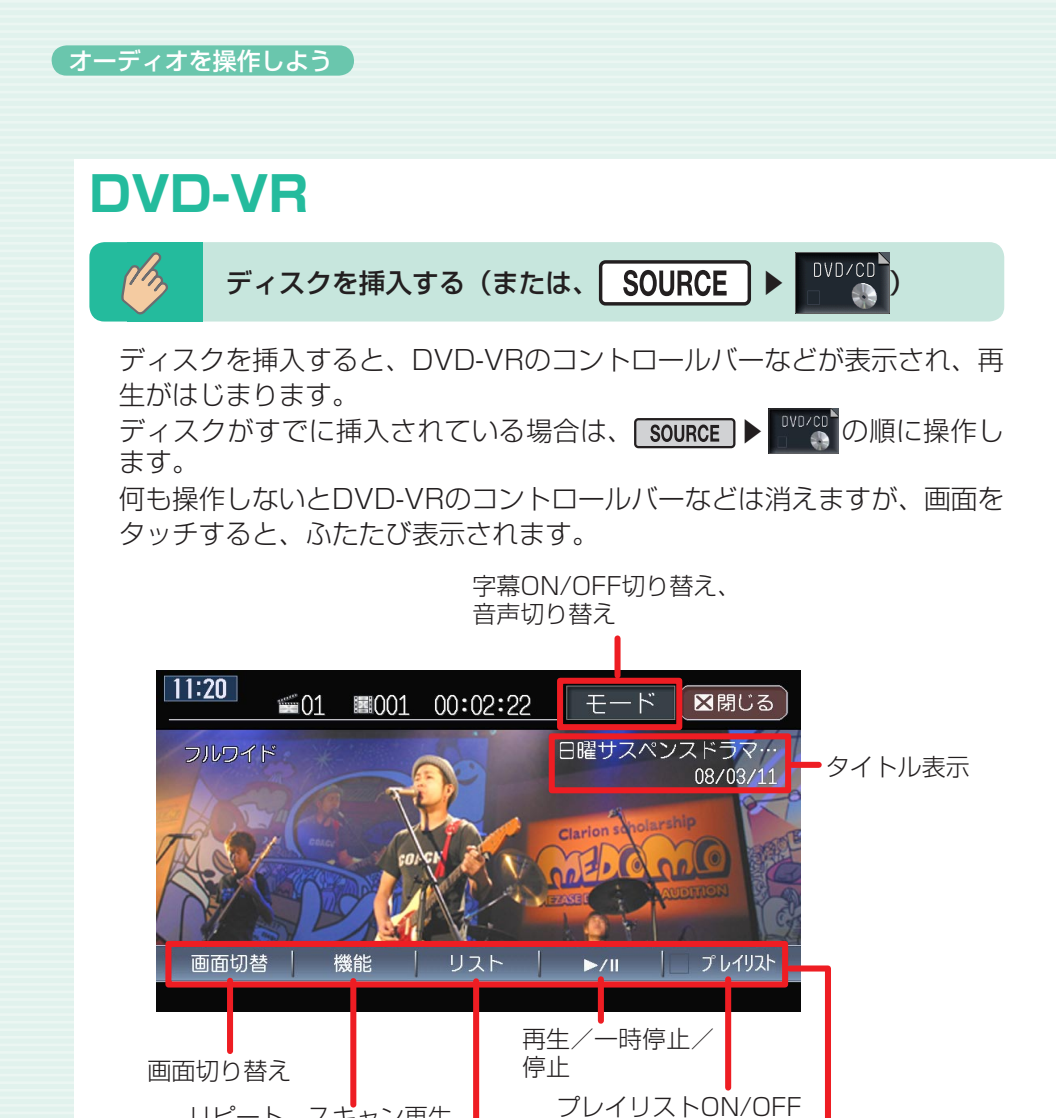

 • DVD-VR操作の詳細については、「DVDを観る」(応用操作説明編) P.171) をご覧ください。

タイトルリスト表示

切り替え コントロールバー

(アドバイス)

リピート、スキャン再生

## CD · MP3 · WMA · AAC

音楽CD以外に自分で編集したMP3やWMA、AACも再生できます。

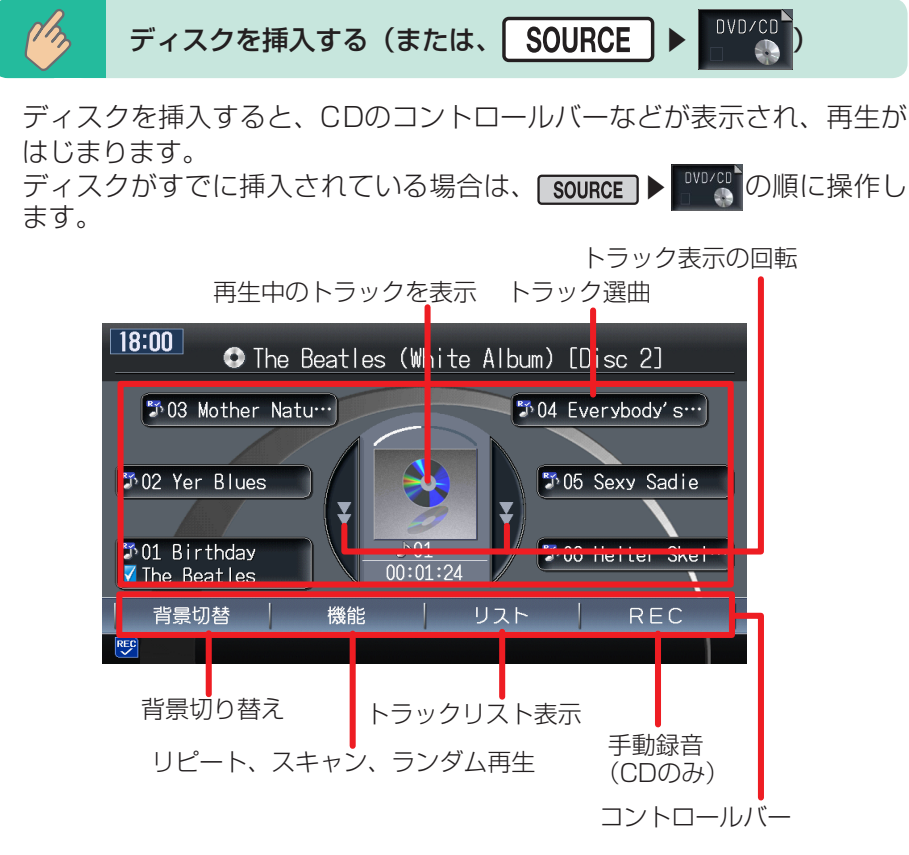

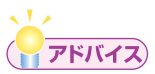

- AACは、iTunesで作成したファイルのみ再生できます。詳しくは、 「MP3・WMA・AACファイルについて」(応用操作説明編 P.464) をご覧ください。
- CD・MP3・WMA・AAC操作の詳細については、「CD・MP3・ WMA・AACを聴く」(応用操作説明編 P.201)をご覧ください。
- ・上記の画面はCDの画面表示です。MP3・WMA・AACの画面表示については、応用操作説明編のP.204をご覧ください。

## **MUSIC RACK**

MUSIC RACK機能で音楽CDをハードディスクに自動録音。マイアルバム 機能でオリジナルアルバムを編集できます。

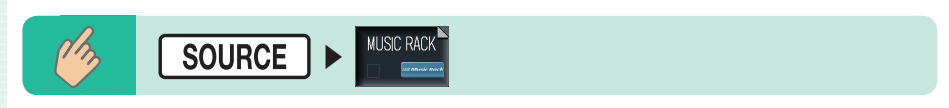

MUSIC RACKのコントロールバーなどが表示され、自動的に再生がはじまります。

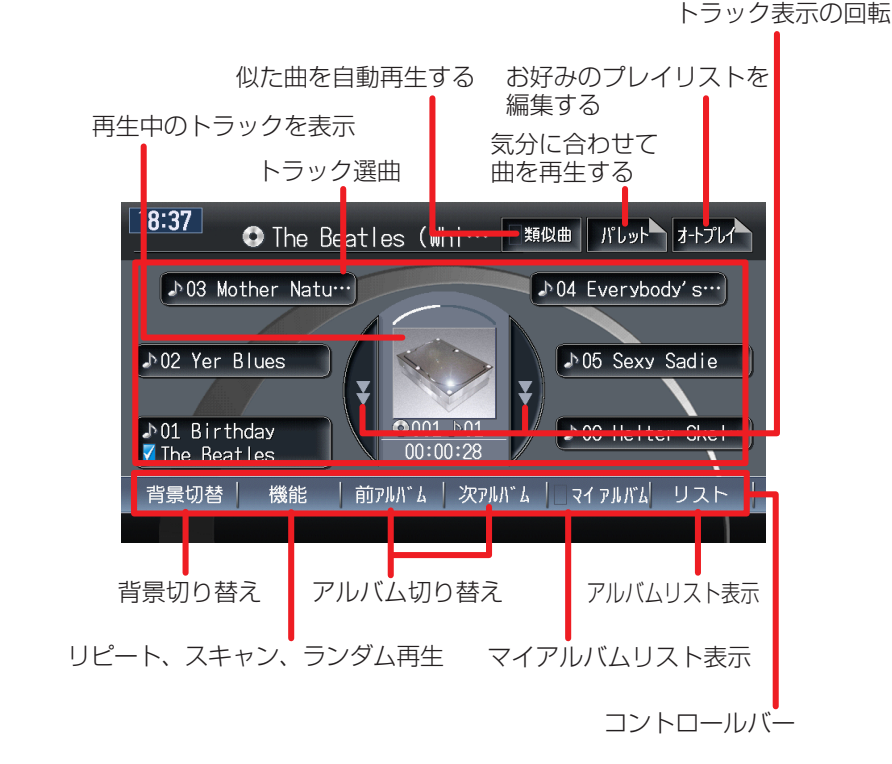

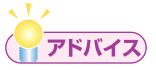

・MUSIC RACK操作の詳細については、「MUSIC RACK・マイアル バムを聴く」(応用操作説明編 P.213)をご覧ください。

## **FILE RACK**

FILE RACK機能でSDメモリーカード・USBメモリーのMP3/WMA/AAC 形式の音楽ファイルをハードディスクに取り込むことができます。

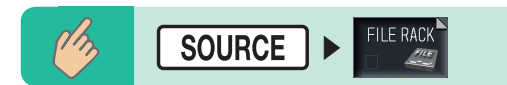

FILE RACKのコントロールバーなどが表示され、自動的に再生がはじまります。

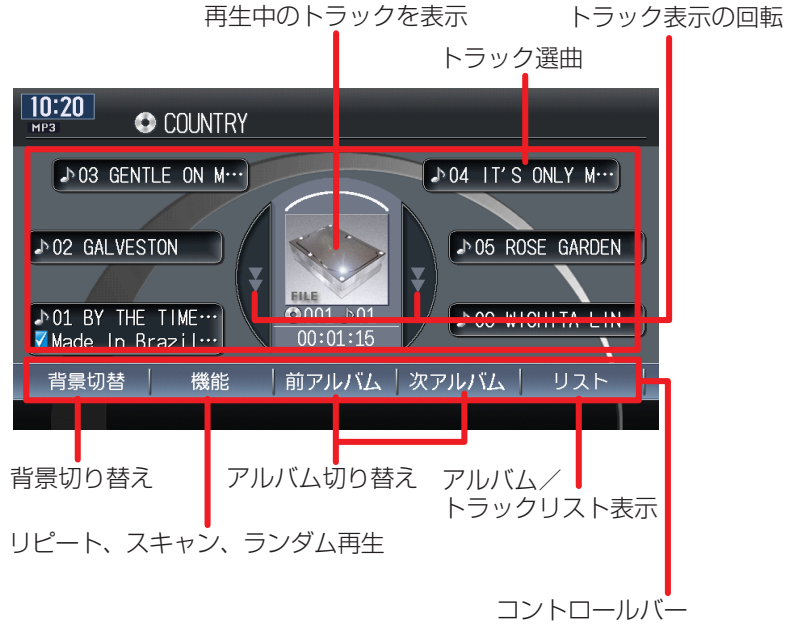

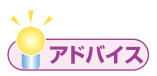

- AACは、iTunesで作成したファイルのみ再生できます。詳しくは、 「MP3・WMA・AACファイルについて」(応用操作説明編 P.464) をご覧ください。
- FILE RACK操作の詳細については、「FILE RACKを聴く」(応用操作 説明編 P.249)をご覧ください。

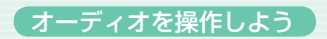

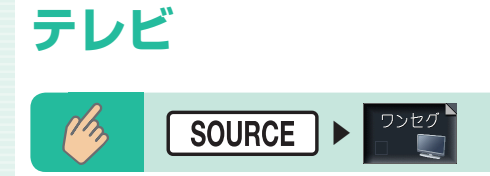

現在選択されている放送局が表示され、テレビのコントロールバーなどが 表示されます。

何も操作しないとテレビのコントロールバーなどは消えますが、画面を タッチすると、ふたたび表示されます。

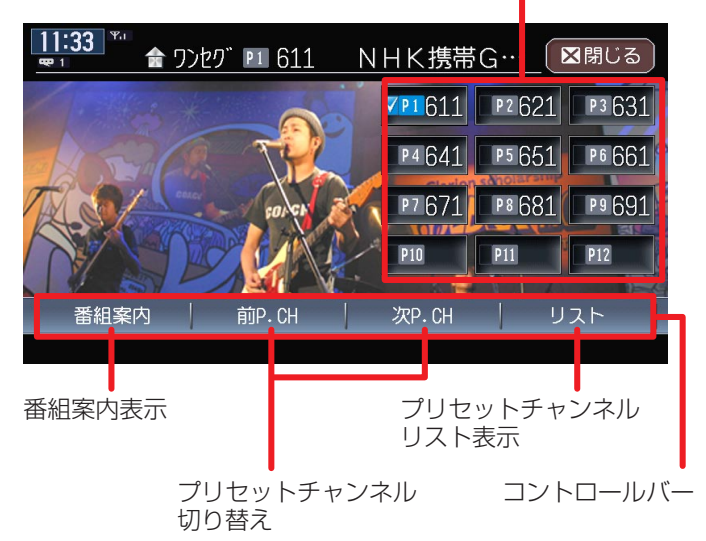

プリセットチャンネル選局

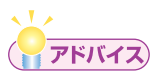

・テレビ操作の詳細については、「地上デジタル放送のテレビを観る」(応 用操作説明編 P.157)をご覧ください。

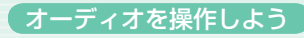

## SDメモリーカードのMP3/WMA/AAC

PCなどで作成したMP3/WMA/AAC形式の音楽ファイルを、SDメモリー カードに記録し、再生できます。

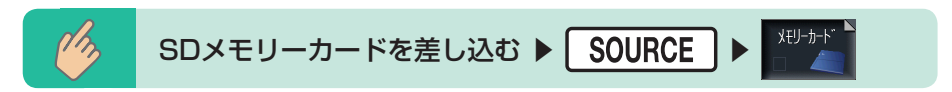

SDメモリーカードのコントロールバーなどが表示され、MP3/WMA/AAC形式で保存されている音楽データの再生がはじまります。

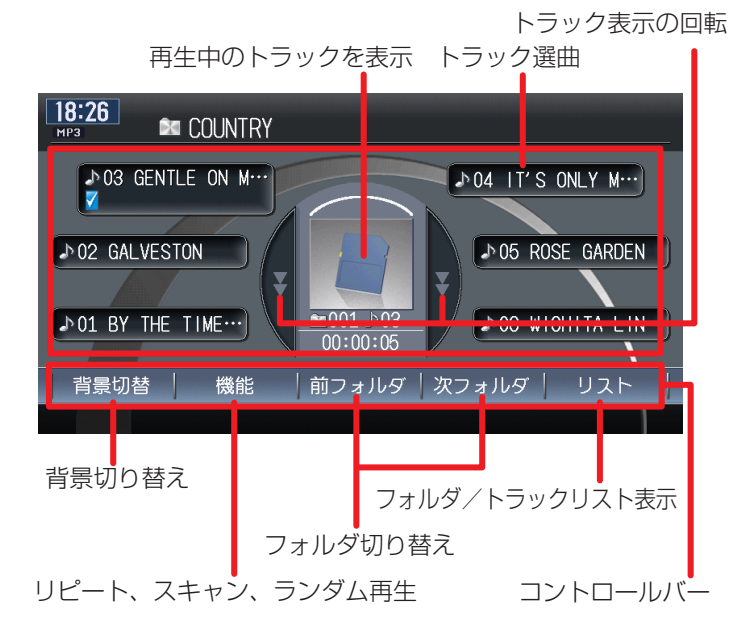

# **דיוער**

- AACは、iTunesで作成したファイルのみ再生できます。詳しくは、 「MP3・WMA・AACファイルについて」(応用操作説明編 P.464) をご覧ください。
- SDメモリーカード操作の詳細については、「CD・MP3・WMA・ AACを聴く」(応用操作説明編 P.201)をご覧ください。

## USBメモリーのMP3/WMA/AAC

USBメモリーを本機に接続し、MP3/WMA/AAC形式の音楽ファイルを再 生できます。

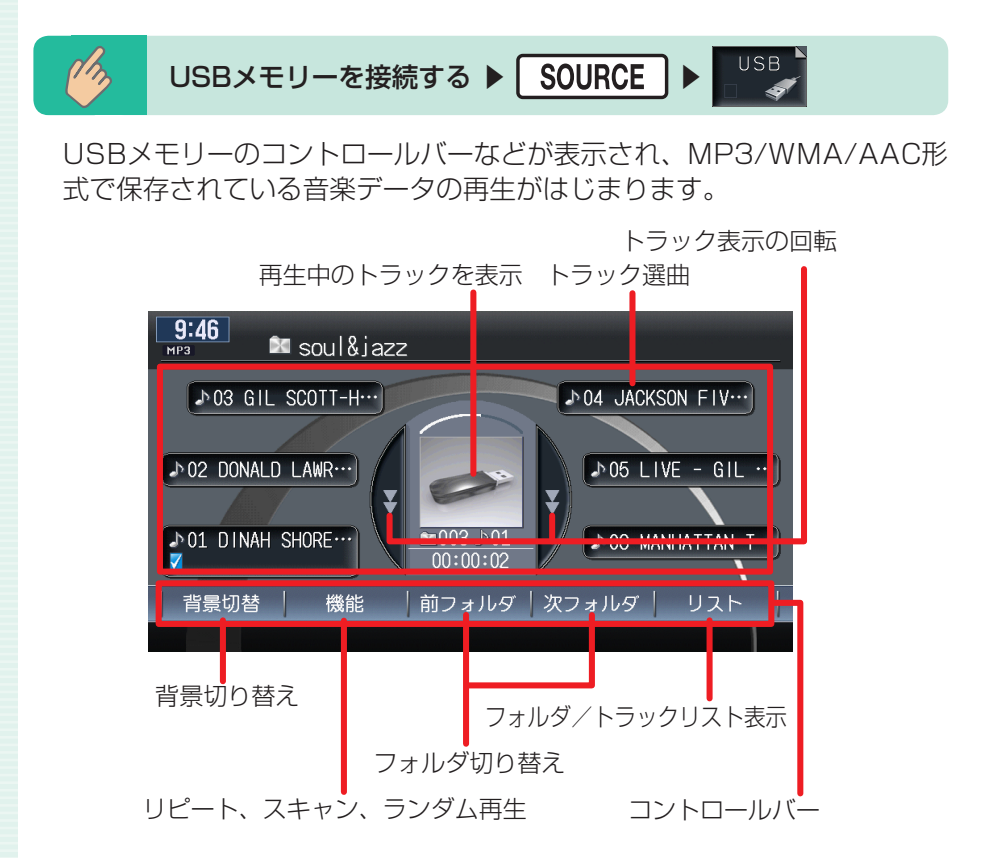

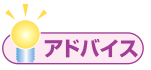

- AACは、iTunesで作成したファイルのみ再生できます。詳しくは、 「MP3・WMA・AACファイルについて」(応用操作説明編 P.464) をご覧ください。
- ・USBメモリー操作の詳細については、「USBメモリーのオーディオを 聴く」(応用操作説明編 P.263)をご覧ください。

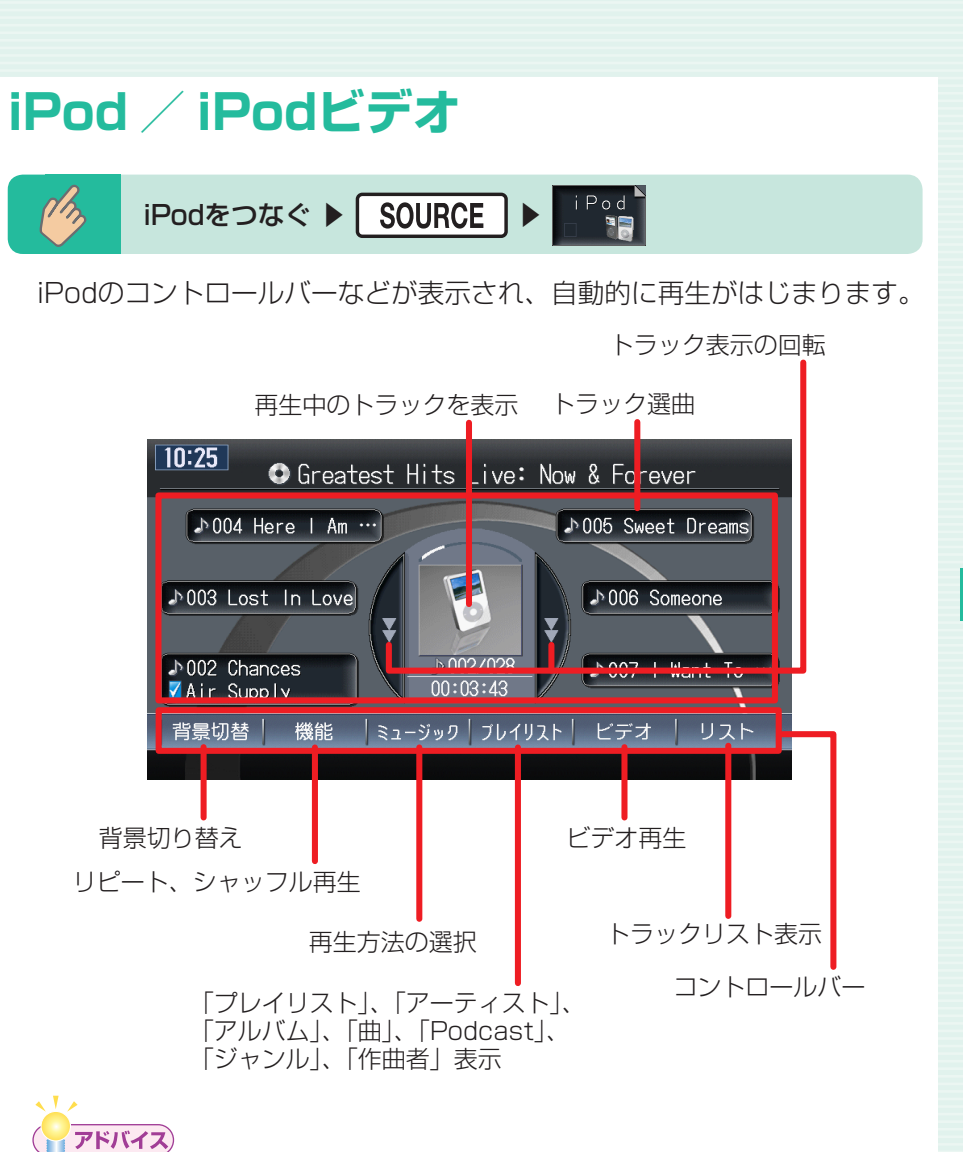

- ・別売のiPod接続コードが必要です。
- iPod操作の詳細については、「iPodを聴く/観る」(応用操作説明編 P.271)をご覧ください。

オーディオを操作しよう

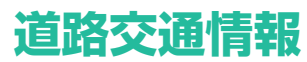

高速道路や主要幹線道路で放送している道路交通情報を聞くことができます。

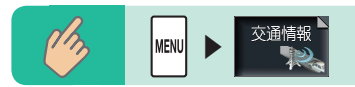

交通情報のコントロールバーが表示され、交通情報が受信されます。

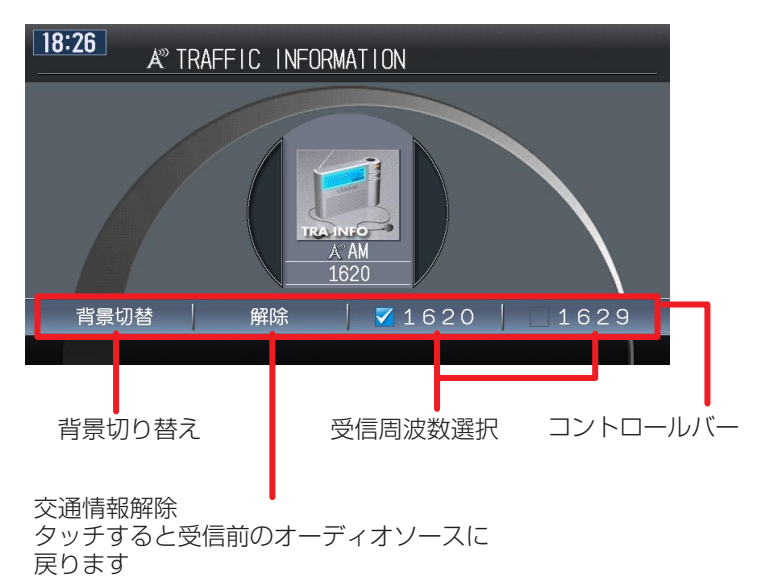

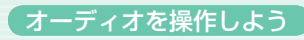

## Memo

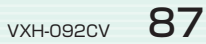

# FUN RINGメニューからできること

FUN RINGメニューを表示して、マイリストやよく行く場所から目的地を設定できます。また、最近聴いたアルバムの曲を選択して聴くこともできます。

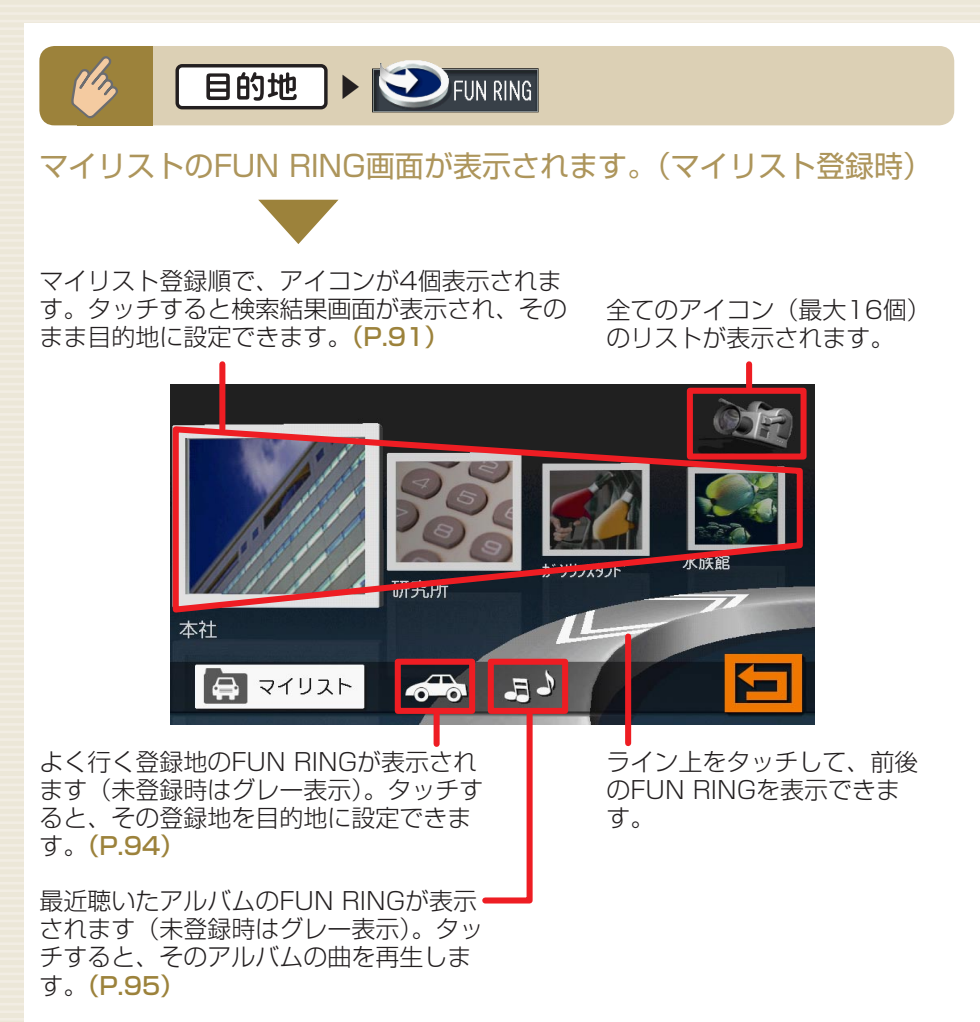

# マイリストを使う

マイリストを使って目的地を設定できます。また、アイコンの削除や移動も できます。

## マイリストを登録する

マイリストには、登録リストから最大16個の地点を登録できます。 マイリストに地点を登録するには、まず登録リストへ地点を登録してください。 (応用操作説明編 P.55)

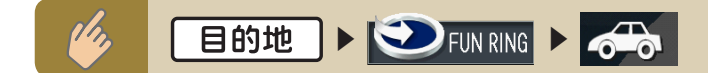

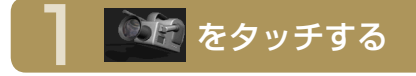

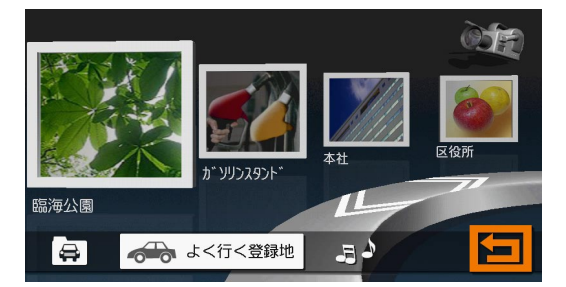

よく行く登録地の16地点までのアイコンリストが表示されます。 「よく行く登録地」に表示される地点は、登録リストに登録した地点で、 目的地に設定された頻度の高い地点です。

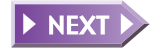

マイリストを使う

マイリストに登録したい地点のアイコンをドラッグし へドロップする

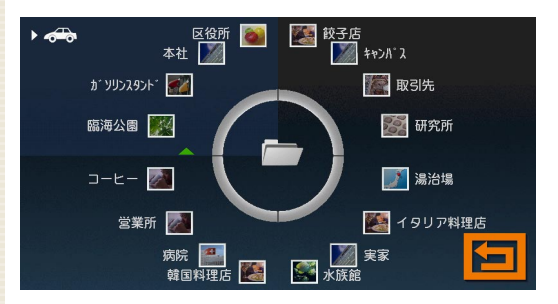

メッセージが表示され、ドラッグしたアイコンの地点がマイリストへ 登録されます。

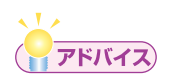

- ドラッグとは、アイコンをタッチしたまま移動させることです。ドロップとは、タッチしているアイコンを離すことです。
- マイリストに登録されている地点の名称や画像を、FUN RINGメニューから変更することはできません。マイリストに表示される名称や画像を変更したい場合は、登録地点リストで名称や画像を変更してから、マイリストへ登録してください。

► END ◀

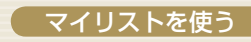

# マイリストから目的地を探す

マイリストから目的地を探して目的地として設定できます。

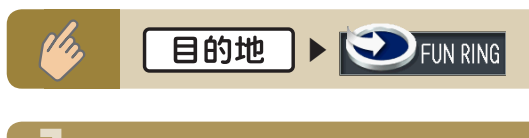

### 設定したい目的地のアイコンをタッチする

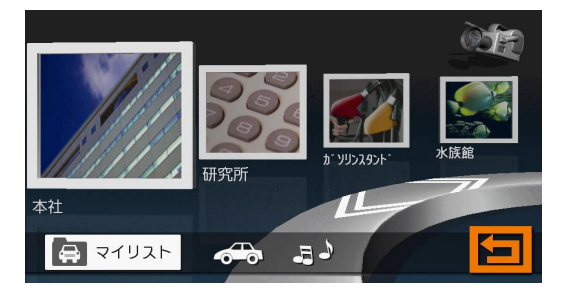

目的の地点が表示されていない場合は、ライン上をタッチして、目的 の地点を表示してください。 をタッチして、全てのリストを表 示させ、そこから目的地のグループを選択することもできます。

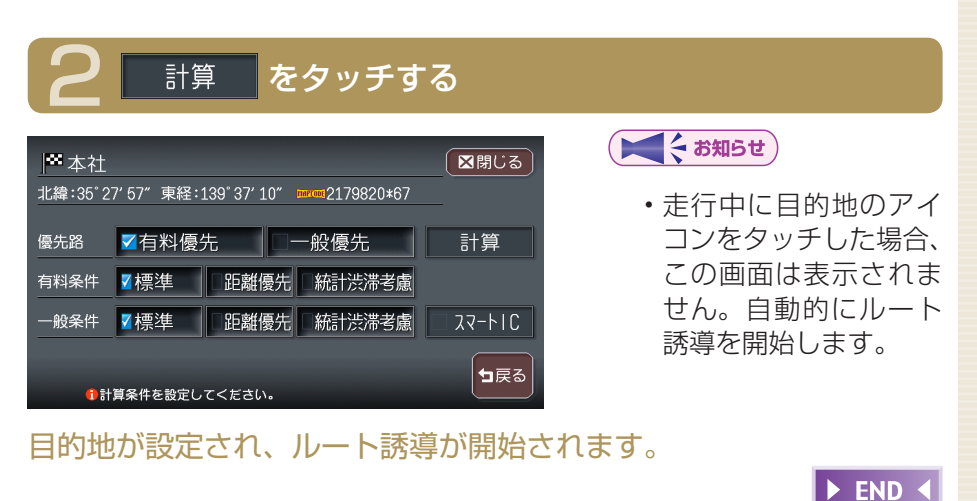

# マイリストを整理する

マイリストアイコンの削除や移動ができます。

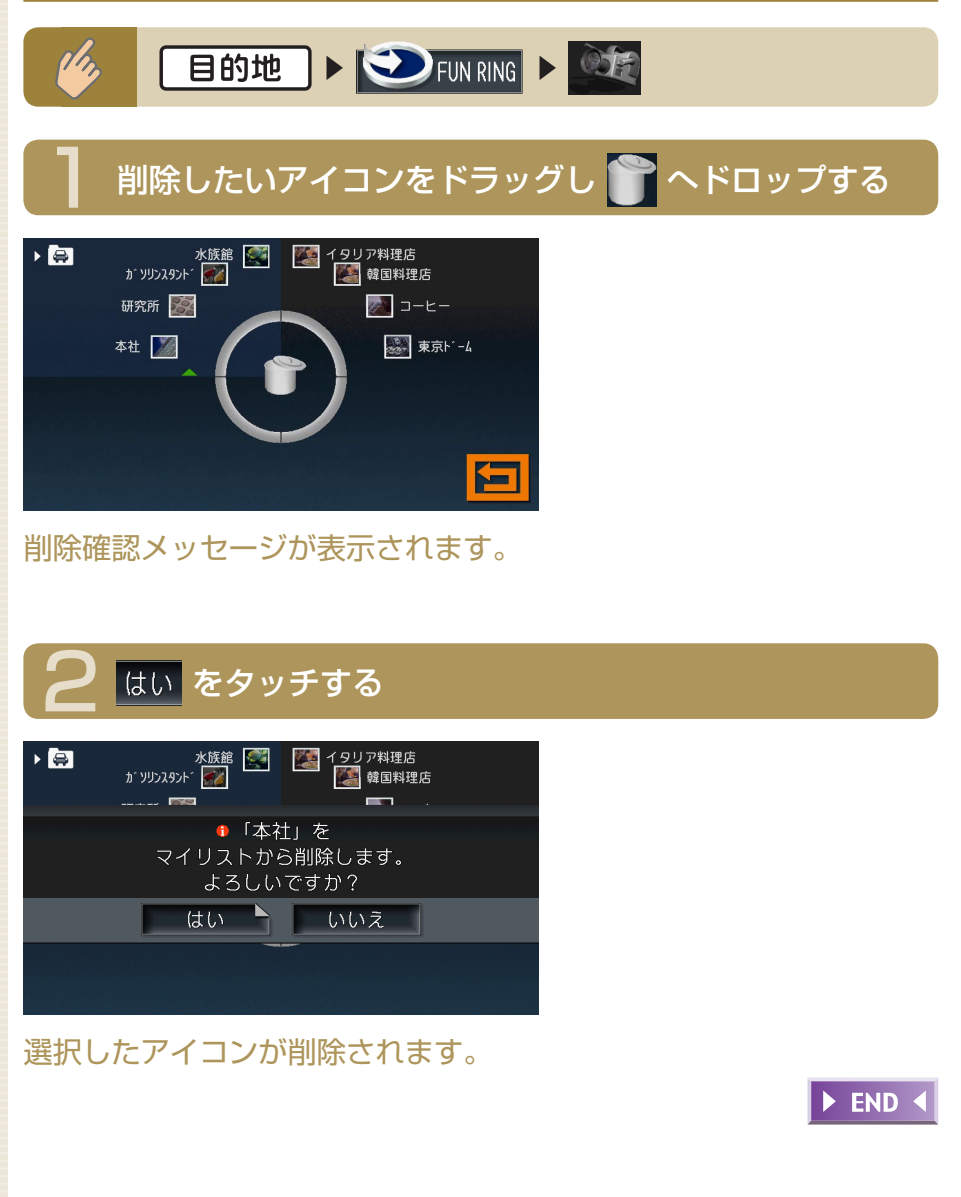

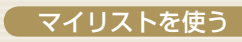

## マイリストアイコンを移動する

また お知らせ

マイリストから移動することもできます。

### 移動したいアイコンをドラッグし、移動先のアイコンの間へドロップする

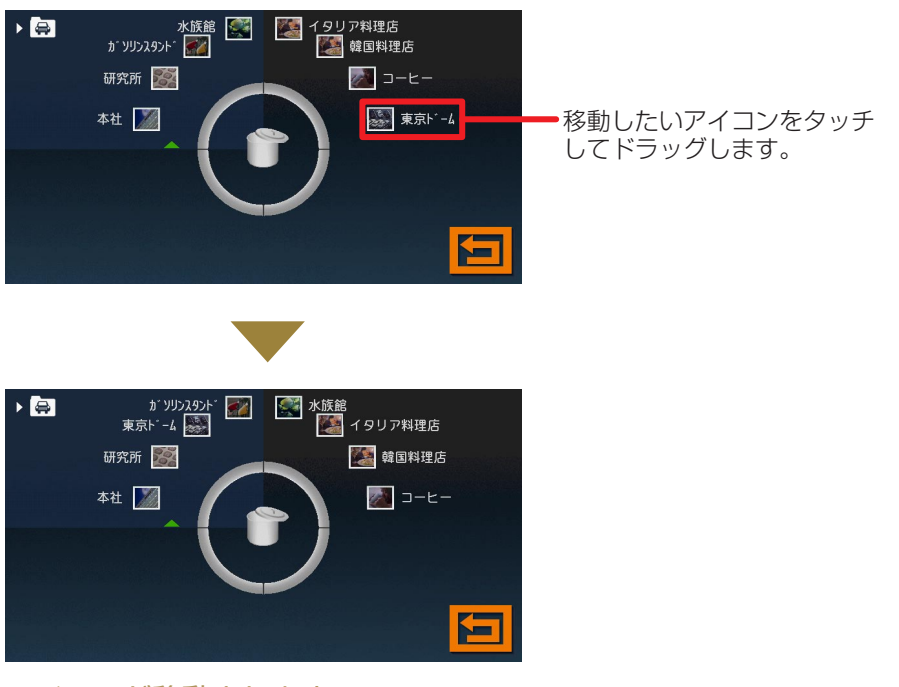

アイコンが移動されます。

► END ◀

F

N

R

# よく行く場所から目的地を探す

よく行く場所を目的地に設定できます。この操作を行うには、まず登録リストへ地点を登録してください。(応用操作説明編 P.55)

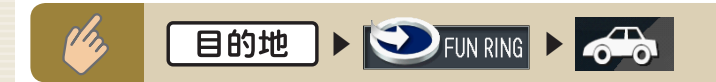

### 設定したい目的地のアイコンをタッチする

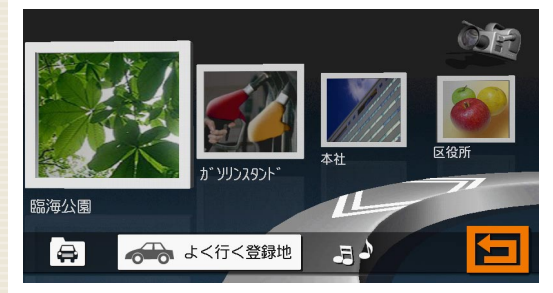

目的の地点が表示されていない場合は、ライン上をタッチして、目的 の地点を表示してください。 をタッチして全てのリストを表示 させ、そこから目的地のグループを選択することもできます。

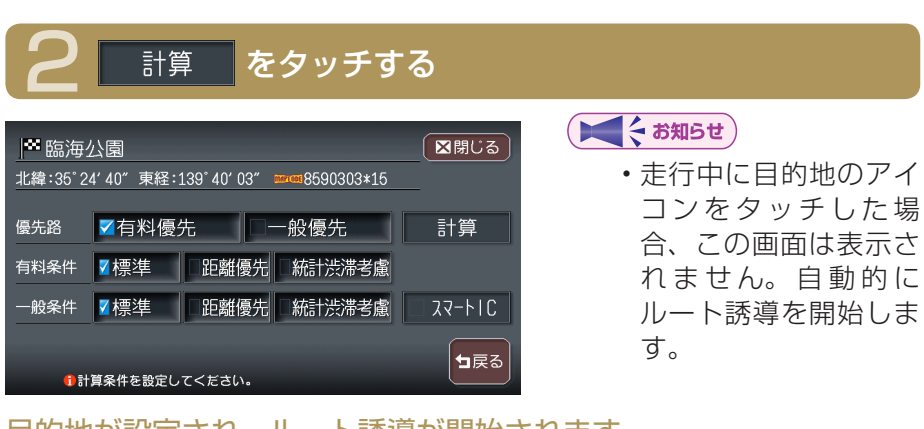

► END ◀

目的地が設定され、ルート誘導が開始されます。

最近聴いたアルバムの曲を聴く

最近聴いたアルバムの曲を聴くことができます。

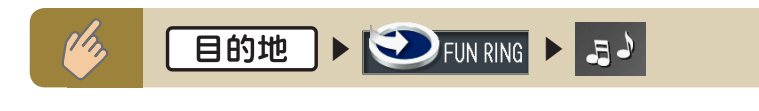

### 聴きたいアルバムのアイコンをタッチする

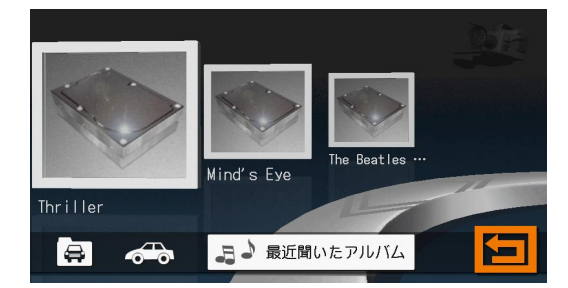

選択したアルバムの先頭から再生がはじまります。 目的のアルバムが表示されていない場合は、ライン上をタッチして目 的のアルバムを表示してください。 をタッチして全てのリスト を表示させ、そこから目的のアルバムのグループをタッチすることも できます。

► END ◀

FUN RINGを使ってみよう

# タッチパネルで操作する

本機の操作パネルは、指先で触れるだけで操作ができるタッチパネル形式を 採用しています。タッチできる場所は以下のようになっています。

#### リスト画面

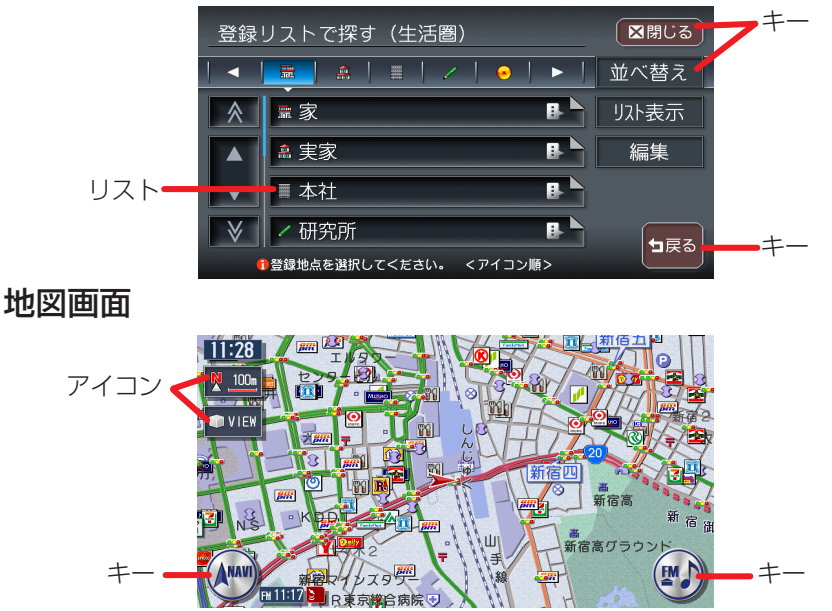

#### キータッチ

メニューなどに表示されるキーをタッチすると、キーに表示されている内 容を実行するための画面を表示します。

#### アイコンタッチ

地図画面上に常に表示されているアイコンをタッチすると、地図画面の表 示方法などを変更できます。

#### リストタッチ

選択項目が多い場合はリスト表示されますので、項目を選択してタッチす ることにより、絞り込むことができます。

#### 地図画面タッチ

地図画面をタッチすると、タッチした場所が画面のセンターに移動(スク ロール)します。また、画面をタッチし続けると、タッチしている方向に 地図が移動(スクロール)し続けます。 ※ 3D地図の場合は、向きを回転させることができます。

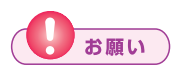

 タッチパネルに保護シートやシールを貼らないでください。操作を検 出できなくなることがあります。

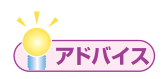

・リストが多いときなどは、▲、▼をタッチするとリストをスクロールできます。▲、▼をタッチすると、画面(ページ)単位でリストをスクロールできます。

# コントロールバーを表示する

コントロールバーには、ナビゲーションとオーディオの2種類があります。 コントロールバーから、便利な操作をワンタッチで行うことができます。

### \_\_\_\_\_ ナビゲーション操作キー、またはオーディオ操作キーをタッチする

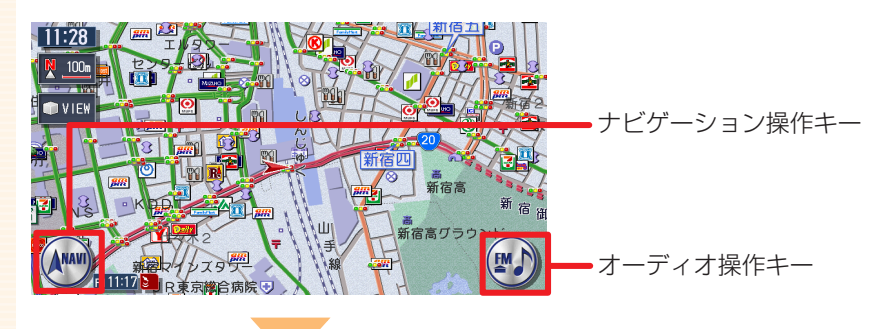

#### コントロールバーが表示されます。

( ていてい お知らせ )

- ・ナビゲーション操作キーは地図表示のときに表示され、常に「NAVI」 と表示されています。
- オーディオ操作キーは、現在選択されているソース名が表示されています。
- ・コントロールバーを消したい場合は、もう一度操作キーをタッチします。

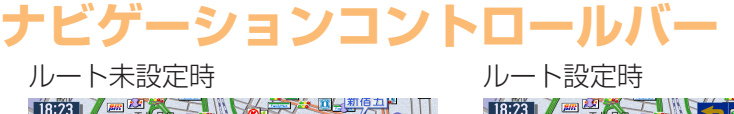

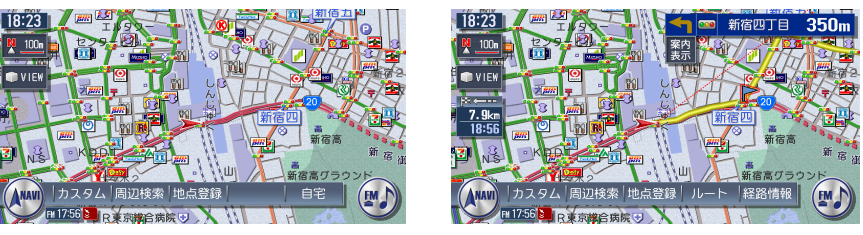

参照先ページ数の「応-」は「応用操作説明編」を表しています。

| カスタム (応-P.314)<br>周辺検索 (応-P.62) | よく使う機能を簡単に呼び出すことができます。<br>自車位置や目的地などの周辺の施設を検索できます。<br>現在ままされている地点を登録します。 |
|---------------------------------|--------------------------------------------------------------------------|
|                                 | 現在衣小されている地点を豆球しより。                                                       |
| 目宅 (P.67)                       | ルートか設定されておらず、自宅か登録されている場合に表示されます。                                        |
|                                 | 目宅までのルートを設定します。                                                          |
| ルート (応-P.92)                    | ルート設定時に表示されます。ルートの再計算や複数<br>計算、ルート確認などができます。                             |
| 経路情報 (応-P.107)                  | ルート設定時に表示されます。ルート上のさまざまな<br>情報を確認できます。                                   |
|                                 |                                                                          |

## オーディオコントロールバー

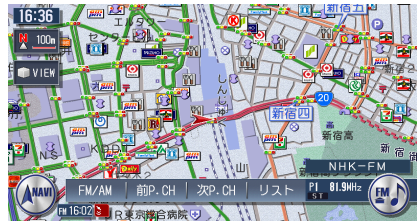

ソースによって表示内容が異なります。詳しくは、「オーディオを操作しよう」(P.76~ P.86)をご覧ください。

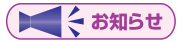

・ナビゲーション画面でオーディオコントロールバー非表示中(P.45)
にオーディオ操作キー、
レーブのいずれかを押すと、トラックタイトルや受信中のチャンネルなどのオーディオ情報が一定時間表示されます。

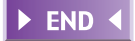

# 地点メニューを表示する

ここでは、例として地図をスクロールさせたときの表示方法について説明します。

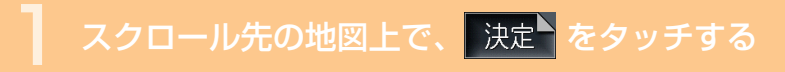

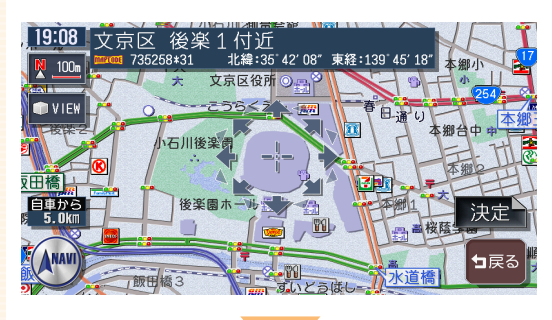

#### 地点メニューが表示されます。

ルート未設定時

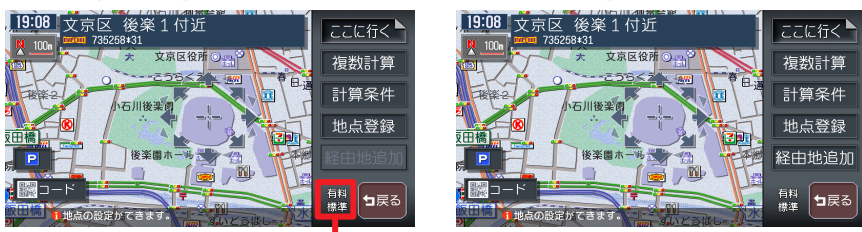

前回計算した条件が表示されます。

ルート設定時

参照先ページ数の「応-」は「応用操作説明編」を表しています。

ここに行く (応-P.90)

現在の条件でルート計算します。初期設定では、以下 の条件で計算します。 優先路 : 有料優先 有料条件:標準 一般条件:標準 区間設定:しない<sup>\*</sup> (\*経由地設定時のみ表示されます。) スマートIC:使用しない

| 複数計算(応-P.95)計算条件(応-P.97)地点登録(応-P.56)● 登録地情報 | 計算条件を変えて最大で8つのルートを計算します。<br>ルート設定の計算条件を変えます。<br>スクロール先の 地点を登録リストに登録します。<br>すでに登録されている地点上にカーソルがある場合に<br>表示されます。画面に () が表示されます。登録地点情<br>報の表示、編集、削除ができます。 |
|---------------------------------------------|----------------------------------------------------------------------------------------------------|
| 経由地追加 (応-P.101)                             | 目的地設定時、表示中の地点を経由地として追加しま<br>す。                                                                                                    |
| <mark>▣</mark> (応-P.67)<br>酈⊐−ド (応-P.88)    | スクロール先周辺の駐車場を探します。<br>携帯電話で2次元バーコード(QRコード)を撮影する<br>ことにより、検索した地図の位置情報をもとに携帯電<br>話で地図を見ることができます。                                                         |
|                                             |                                                                                                    |

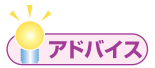

- ・地点メニューは、目的地を探して決定した後にも表示されます。
- ・ 1000 をタッチすると、スクロール直後の画面に戻ります。

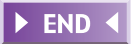

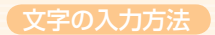

# 文字の入力方法

### 画面上の文字をタッチして入力する

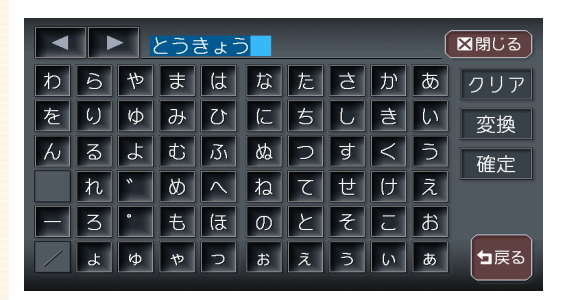

2 文字変換する場合は、 変換 をタッチする

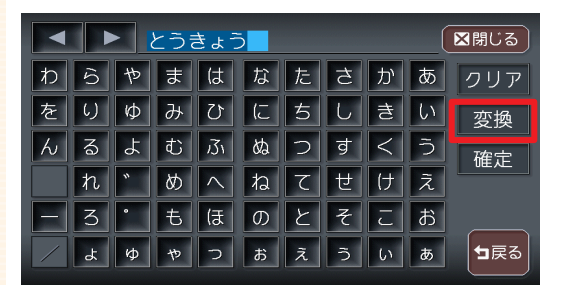

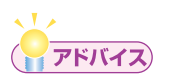

- ・MUSIC RACKのアルバム検索や目的地メニューの施設名称検索では、 変換の必要はないので、そのまま 決定をタッチしてください。
- ・文字列の並び方を左並び/右並びに切り替えることができます。詳し くは「50音並び」(応用操作説明編 P.312)をご覧ください。

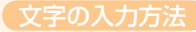

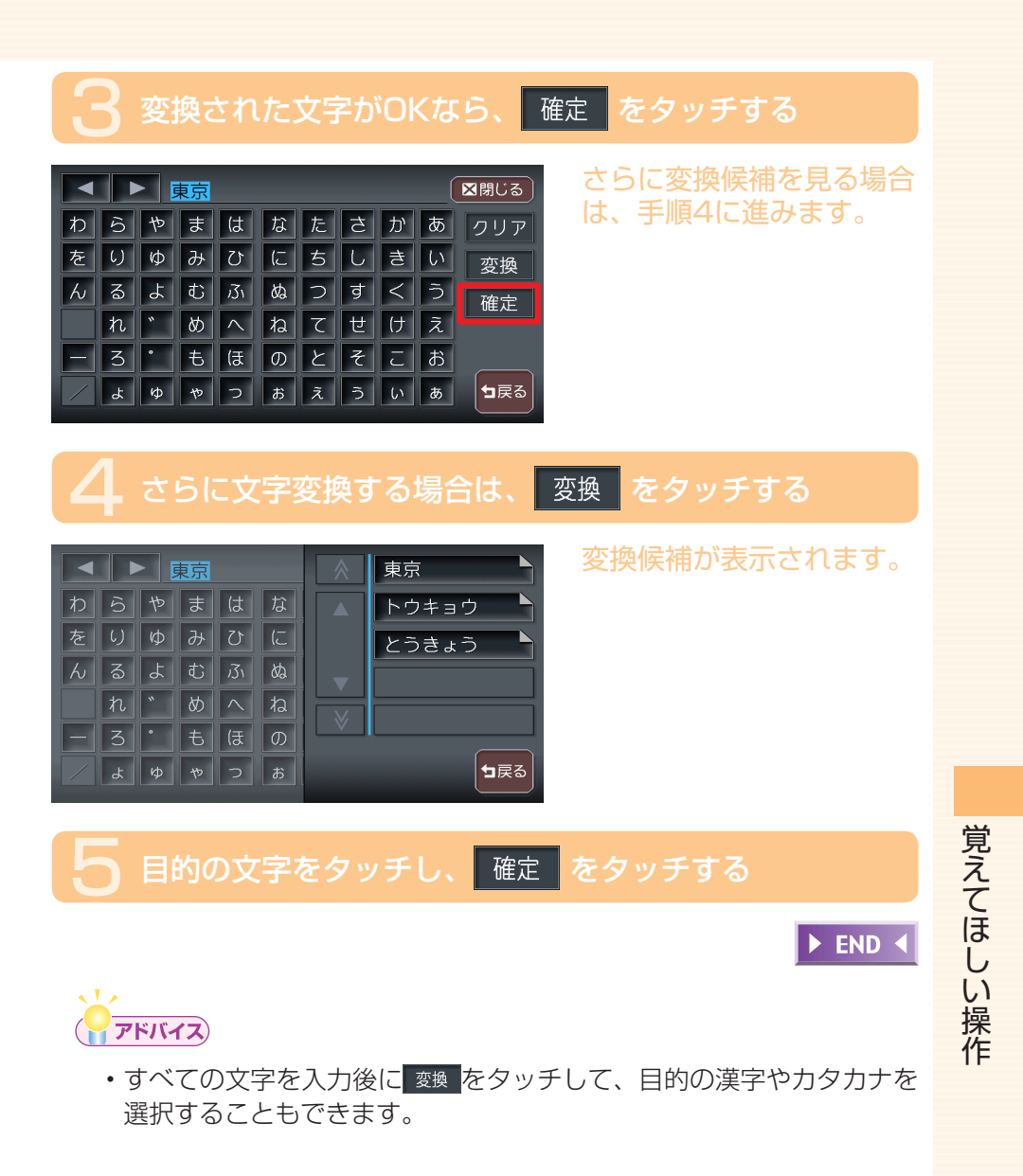

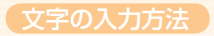

# 入力した文字を編集する

文字の訂正や挿入について説明します。

#### 文字を選んで消去する

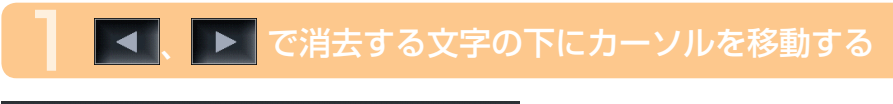

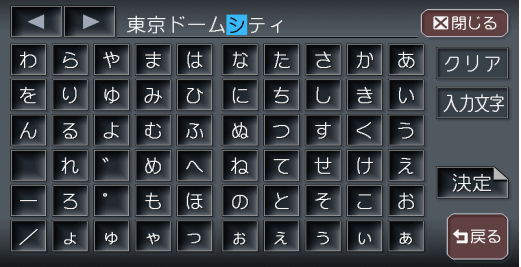

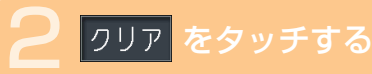

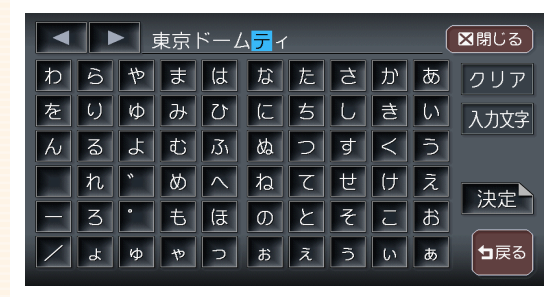

文字が消去されます。

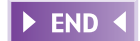

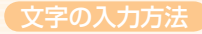

### 文字をすべて消去する

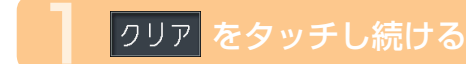

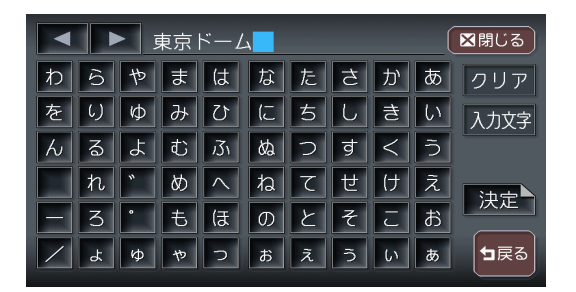

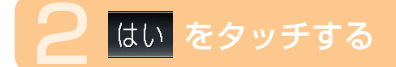

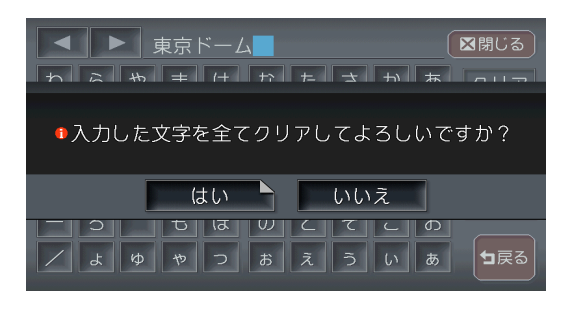

文字がすべて消去されま す。

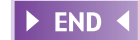

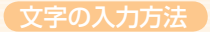

#### 文字を挿入する

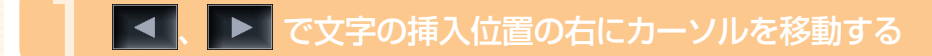

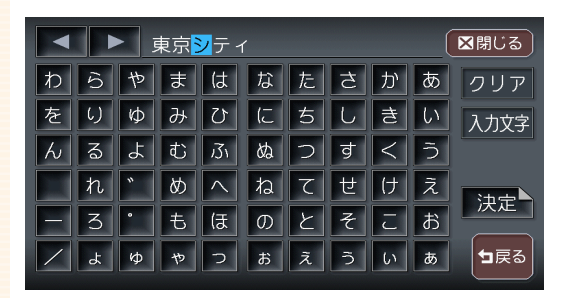

### ┛ 挿入する文字をタッチする

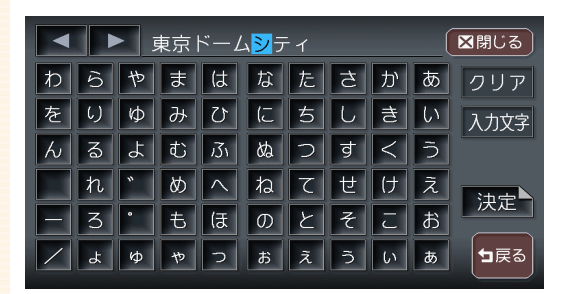

#### 文字が挿入されます。

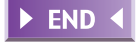

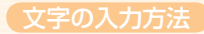

#### 入力文字の種類を切り替える

MUSIC RACKのアルバム名編集など、編集時のみの操作です。

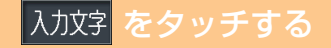

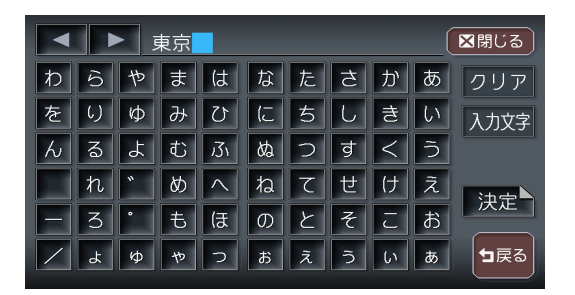

### 2 入力したい文字の種類をタッチする

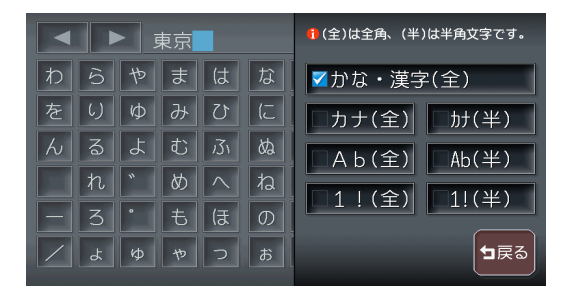

入力文字が切り替わりま す。

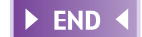

覚えてほしい操作

# 自動で候補を表示させる(50音検索入力支援機能)

入力した文字から始まる語句の候補をすばやく表示する機能です。

#### 文字を入力し、<sup>候藤</sup> <sub>表示</sub>をタッチする

| - ح                         | うきし | tうと | _ * |          |  | 部 | 分一致 | ₹ 5· | 40件 ( | ⊠閉じる |
|-----------------------------|-----|-----|-----|----------|--|---|-----|------|-------|------|
|                             | 6   |     |     | (t       |  |   |     |      | あ     | クリア  |
|                             | 6)  |     |     | U        |  |   |     |      | い     | 候補を  |
| $\boldsymbol{k}$            | ବ   |     |     | Ĵ1       |  | 2 |     | <    | う     | 表示   |
|                             | れ   |     |     |          |  |   |     | け    |       | 油中   |
|                             | 3   |     |     | ほ        |  |   |     |      | ð     |      |
| 東京ト゛ームシティアトラクションス゛<br>東京ト゛ー |     |     |     | 東京ト・クシーフ |  |   |     |      | ┓戻る   |      |

#### 入力する文字数によって、 候補は絞り込まれていきま す。

### ❷ 目的の候補をタッチする

| とうきようと゛          | 部分一致 540件 🔀閉じる |
|------------------|----------------|
| わらやまはな           | たさかあ クリア       |
| 東京ドームシティアトラワションズ | MAP            |
| 東京ドイツ村           | MAP            |
| 東京ドーム            | MAP            |
| 東京ドームシティ ラワーア    |                |
| €候補を選択してください。    |                |

タッチした候補が文字入力 欄に表示されます。 表示される候補は、それま でに入力した語句や、県名・ ブランド名などよく入力さ れる語句、また有名施設の 名称などです。

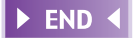

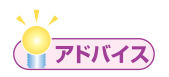

・候補画面で施設名に 「」「「」」が表示されている場合、タッチするとその施設の地図と地点メニューが直接表示されます。
# リストの操作方法

リスト画面では、項目が簡単に探し出せるような機能がいくつか用意されています。

### リストを送る

リストを送る方法は、リストを1行ずつ送る方法と1ページずつ送る方法の2種類があります。

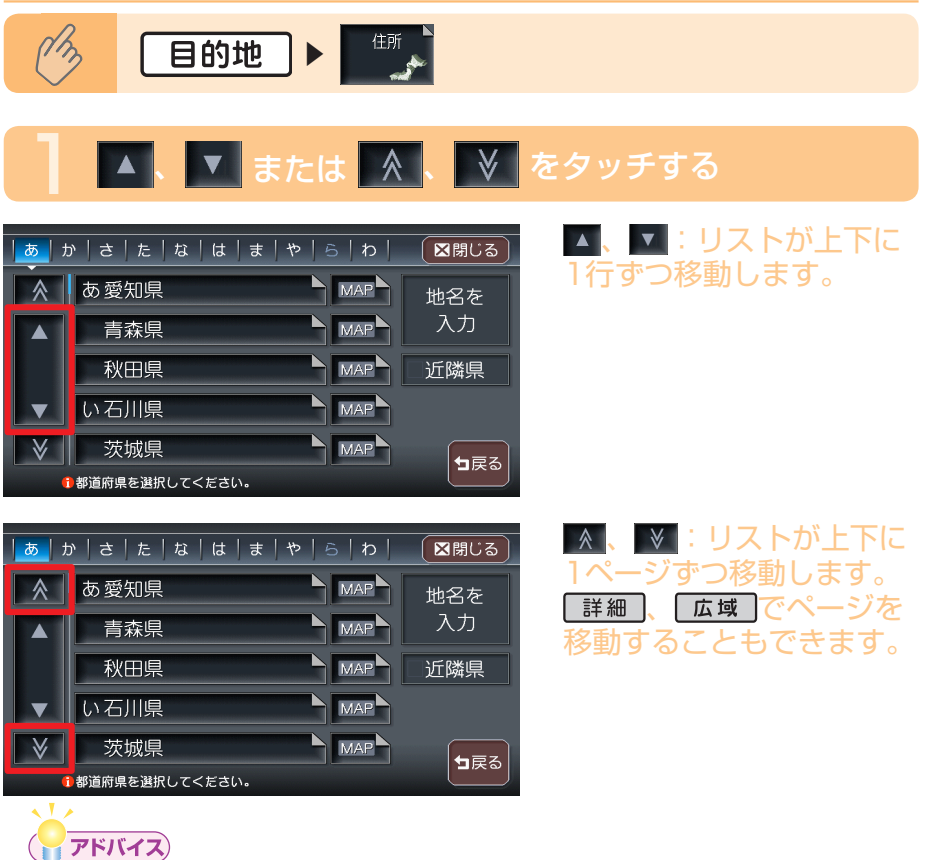

- スクロールバーを見ることで、現在表示されている項目がリスト全体 から見て、どの程度の位置なのかがわかります。
- ・ ▲、 ●をタッチし続けると、連続してページが切り替わります。リストの最後と最初の間に、境界線が表示されます。

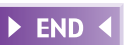

覚えてほしい操作

### タブでリストを飛ばす

50音の並びでリストが表示されている場合は、タブを利用することで50音の先頭文字の位置までリストを飛ばすことができます。

ここでは、例として住所検索で東京都を探す場合の方法について説明します。

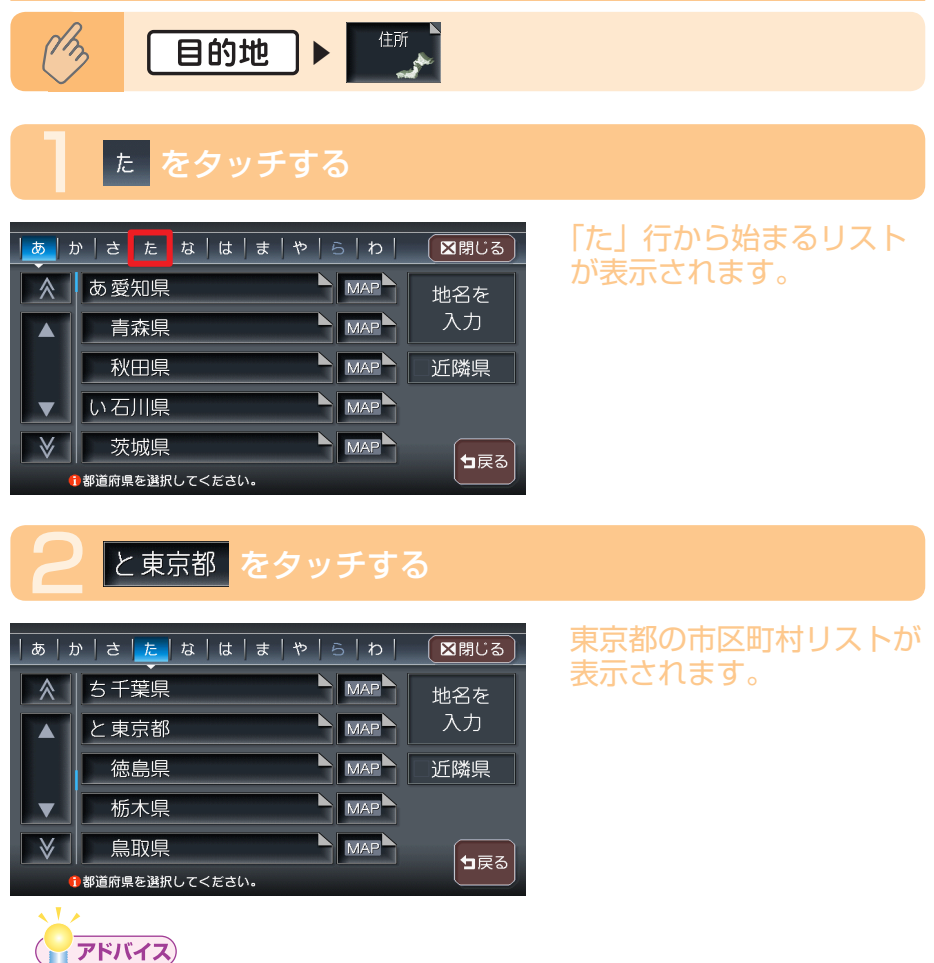

- タブの左右に
   ゲーボーン
  - ▲、▶をタッチすると、前後の文字が表示されます。
- リモコン(別売)の「3Dアングルダイヤル」でもタブ移動ができます。

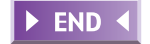

### リストを絞り込む

収録されているデータの中から、すばやく目的地などを探し出すために、リ ストを絞り込むことができます。

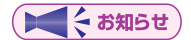

- ・複数の絞り込み検索を行うと、前の絞り込みで除かれた項目は表示されません。例えば、文字抽出とエリアで絞り込み検索を行ったとき、文字抽出でリストアップされた項目に「東京都」がない場合には、「エリア」の選択項目の中に「東京都」は表示されません。
- すべての絞り込みを解除するときは、 <sup>┓戻る</sup>をタッチしてください。

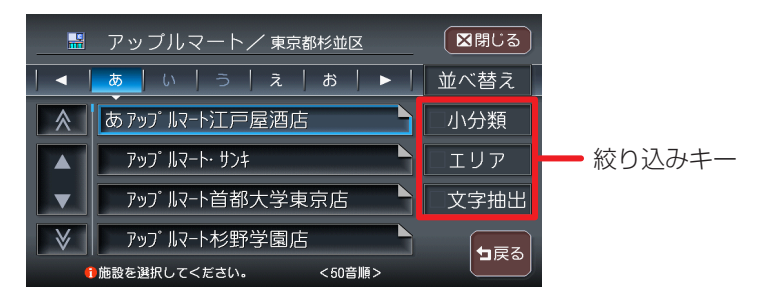

#### 文字抽出 をタッチして絞り込む

施設の完全な名称をおぼえていなくても、施設名称に含まれている文字列 で絞り込むことができます。(1文字でも絞り込むことができます)

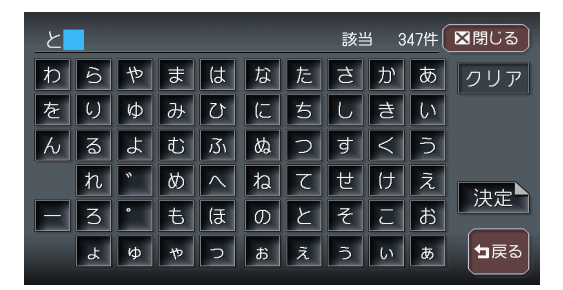

覚えてほしい操作

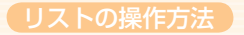

#### エリアをタッチして絞り込む

都道府県を指定して、その都道府県の施設のみに絞り込むことができます。 (市区町村まで指定できれば、さらに絞り込むことができます)

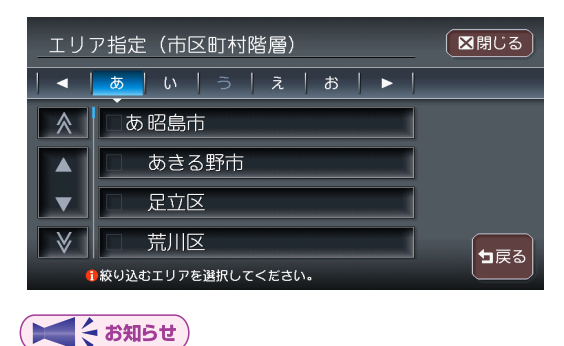

エリアでは、複数の項目を選択できます。
 県 : 5項目まで
 市区町村:制限なし

#### 小分類 、 ジャンル をタッチして絞り込む

検索内容を、ジャンルで絞り込むことができます。

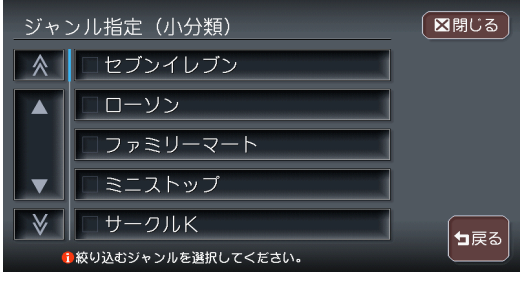

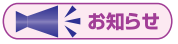

・小分類では、複数の項目を選択できます。

#### 施設種別をタッチして絞り込む

検索内容を、ハイウェイの施設リストで絞り込むことができます。

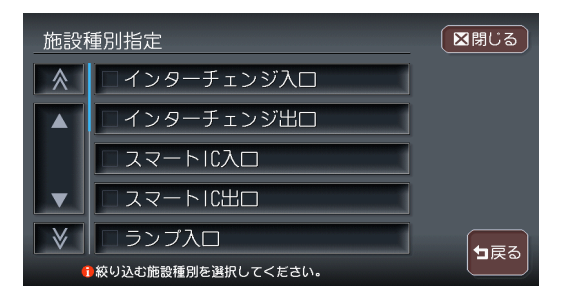

#### <sup>路線選択</sup>をタッチして絞り込む

検索内容を、ハイウェイの路線リストで絞り込むことができます。

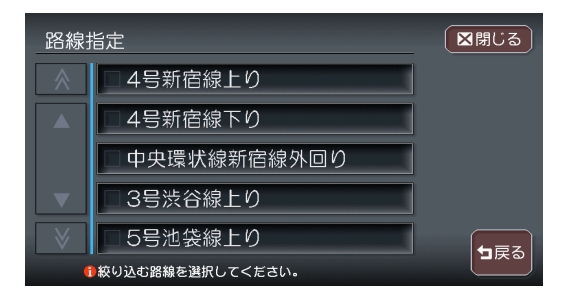

#### 近隣県をタッチして絞り込む

検索内容を、現在地の近隣の県で絞り込むことができます。

| 住所で探す      |          | 区閉じる |
|------------|----------|------|
| 茨城県 MAP    | 神奈川県 MAP | 地名を  |
| 群馬県 MAP    | 埼玉県 MAP  | 入力   |
| 静岡県 MAP    | 千葉県 MAP  | ☑近隣県 |
| 東京都 MAP    | 栃木県 MAP  |      |
| 長野県 MAP    | 山梨県 MAP  |      |
| 都道府県を選択してく | ださい。 近隣  |      |

#### 全ての項目を選択する

全選択 が表示されている場合は、ワンタッチでリストの全ての項目を選択できます。

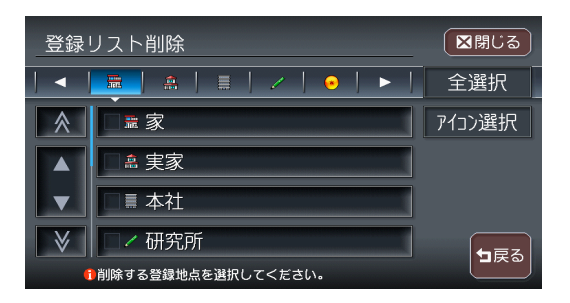

全選択 をタッチして全ての項目を選択すると、タッチキーは 選択解除 に変わります。タッチすると、全選択を解除できます。

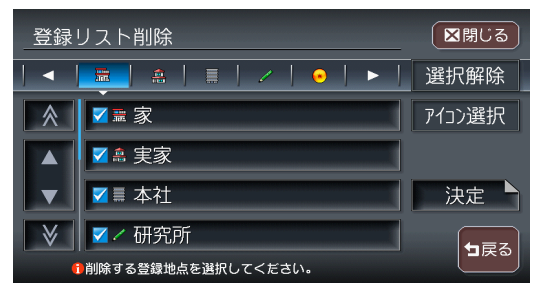

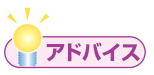

・ 全選択 が表示されているリストでは、複数の項目を選択できます。

### リストを並べ替える

目的地検索の施設リスト画面(P.58)および登録リスト画面(応用操作説明編 P.57)で、リストの表示順をお好みの順序に並べ替えることができます。

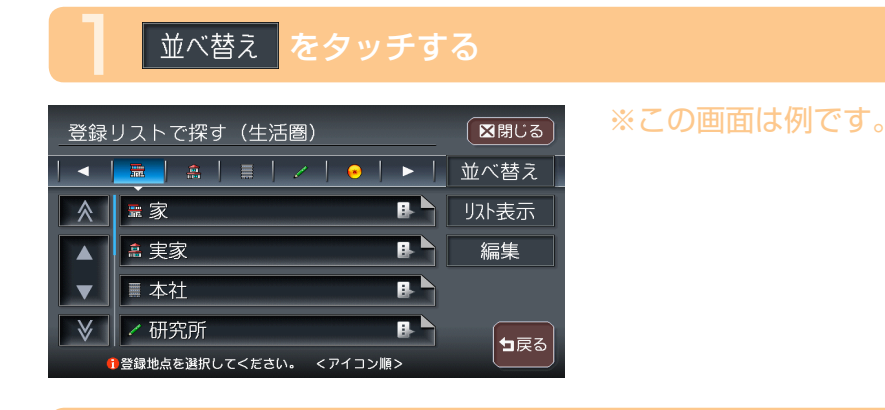

#### ▶ 並べ替えの方法を選択してタッチする

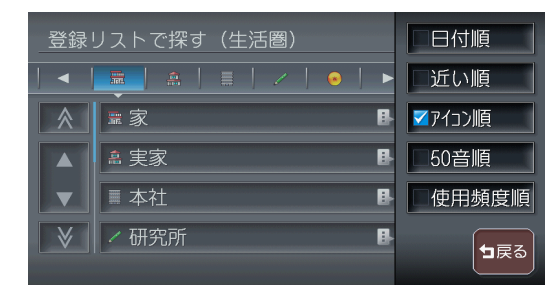

リストが並べ替えられて表 示されます。

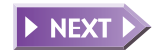

#### 並べ替え方法の種類と内容

| 「近い順   |
|--------|
| 50音順   |
| 日付順    |
| 「アイコン順 |

現在地から近い順に表示します。(ハイウェイ-道路別検索は非対応) 50音順で表示します。このとき、50音はタブで表示されます。

登録した日付の新しい順に表示します。(登録リストのみ)

登録地に設定されているアイコンごとに表示します。このとき、登録地が6点以上ある場合には、アイコンのタブが表示されます。(登録リストのみ)

| 使用頻度順 |
|-------|
| 新着順   |

使用頻度の高い順に表示します。(登録リストのみ)

番組放送日または雑誌発売日の新しい順に表示します。(TV・雑誌 情報検索のみ)

#### ► END ◀

## リストの表示方法を変える

登録リスト(応用操作説明編 P.57)、MUSIC RACKのアルバムリスト(応用操作説明編 P.225)を、お好みのリスト表示に変えることができます。

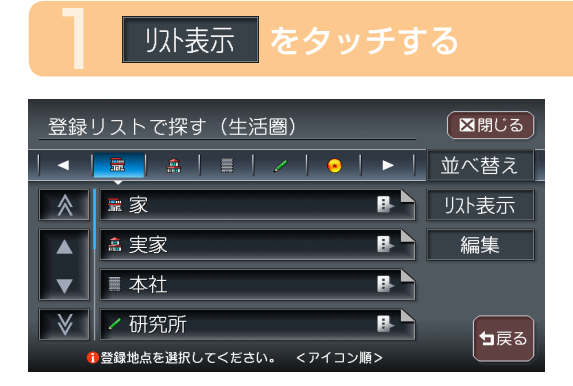

※この画面は例です。

#### ▶ リストの表示方法を選択してタッチする

| 登録リストで探す(生活圏) |          | ↓ リスト表示方法<br>を変更します。 |
|---------------|----------|----------------------|
|               |          | ☑通常リスト               |
| <b></b>       | 家        | ■愛称リスト               |
|               | â 実家 🔹 🕒 | 画像リスト                |
|               | ■ 本社 🔒   |                      |
| ♦             | ✓研究所     |                      |
|               |          |                      |

選択した項目のチェック マークが表示され、選択し た表示方法のリストが表示 されます。

覚えてほしい操作

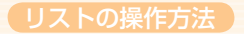

#### 登録リストでのリスト表示方法

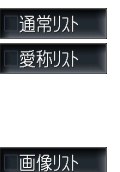

通常のリスト表示です。 ボイスコントロール時に使用する愛称が設定されている登録地 のみをリスト表示します。この状態で登録リストを終了すると、

次回は通常リストでの表示になります。

各地点に設定されている画像を表示します。

#### アルバムリストでのリスト表示方法

| ■アルバム名   |  |
|----------|--|
| □アーティスト名 |  |
| □ ジャンル   |  |
| ■画像リスト   |  |

アルバム名をリスト表示します。 アーティスト名をリスト表示します。 ジャンルをリスト表示します。 画像付きでアルバムをリスト表示します。

► END ◀

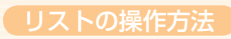

### Memo

# 便利な機能

### ワンセグで安定した映像を!

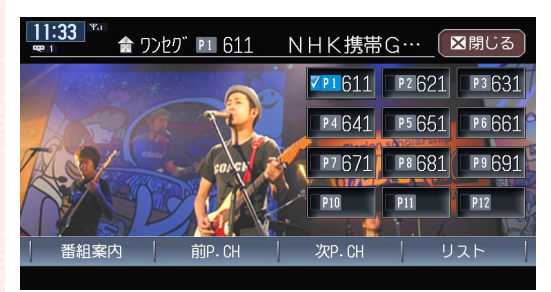

内蔵ワンセグTVで、地上デ ジタル放送の映像をお届けし ます。 (応用操作説明編 P.157)

### ユーザーごとにお好みの設定でナビゲーション!

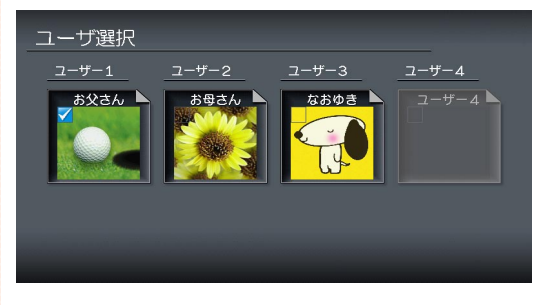

本機の各種機能の設定やお知らせ情報などを、本機を使用するユーザーごとに設定しておくと、エンジンをかけた後に表示されるユーザー選択画面からワンタッチ操作で使用するユーザーの設定内容に切り替えることができます。 (応用操作説明編 P.346)

※ユーザー選択画面を表示するには設定が必要です。(応用操作説明編 P.348)

便利な機能

#### マップクリップでスムーズに到着

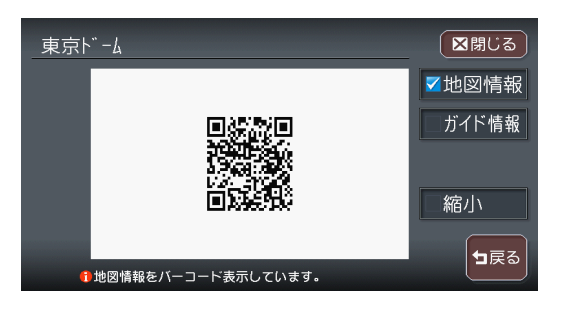

目的地を決めたら携帯電話で 2次元バーコード(QRコード) を撮影。車を降りても、本機 で見ていた地図を引き続き携 帯電話で見ることができます。 途中で周辺を探索したり、お 店に電話を掛けたり…携帯電 話でナビの機能を手軽に持ち 運べます。

(応用操作説明編 P.88)

※NTTドコモ、au、ソフトバンクの携帯電話からご利用いただけます。(2次元バーコード の読み取りが可能な機種のみ)

### TV・雑誌の情報を検索

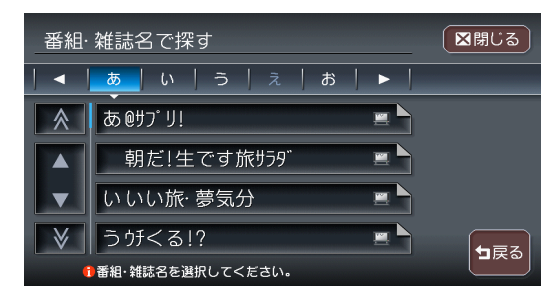

テレビで紹介されたあのお店 に行ってみたい、雑誌に載っ ていた気になるお店はどこに あるのか。そんなときは、「TV・ 雑誌で探す」機能におまかせ ください。テレビ番組や雑誌 で紹介されたお店などのデー タベース「TeePee」が収録 されているので、気になって いたあのお店まで案内してく れます。

(応用操作説明編 P.71)

※TV・雑誌の情報を更新することもできます。(応用操作説明編 P.404)

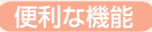

### SDメモリーカードをフルに活用

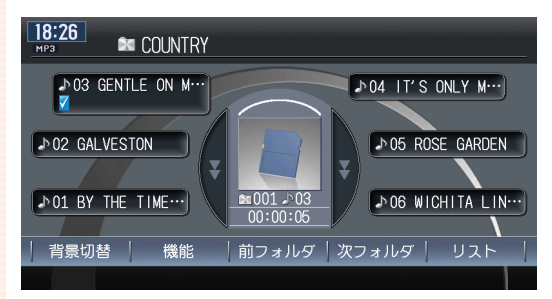

※市販のSDメモリーカードが必要です。

PCで作成した音楽ファイル をSDメモリーカードに記録 し、再生できます。また、画 像の設定やMUSIC RACKの アルバム情報の書き出しなど を行うことができます。 (応用操作説明編 P.391)

#### ボイスコントロールで安全運転

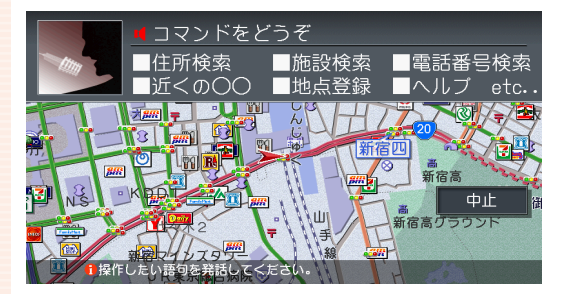

目的地の検索やオーディオな どのさまざまな操作を、マイ クに話しかけてボイスコント ロール(音声操作)で操作で きます。

また、対話形式のアンサー バック方式により、キー操作 や目視による画面確認を極力 減らし、セーフティドライブ をサポートします。

(応用操作説明編 P.383)

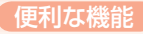

### ETC連動で安心ドライブ

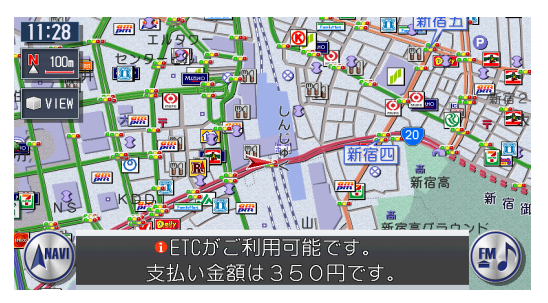

ETC車載器との連動を実現。 料金表示はもちろん、音声で も料金を案内します。また、 全履歴表示や一日分の履歴リ ストと合計金額などの履歴表 示も充実。割り勘機能もあり、 コスト計算や通行履歴として も役立ちます。 (応用操作説明編 P.131)

※別売のETC車載器が必要です。

#### 渋滞情報をすばやくキャッチ

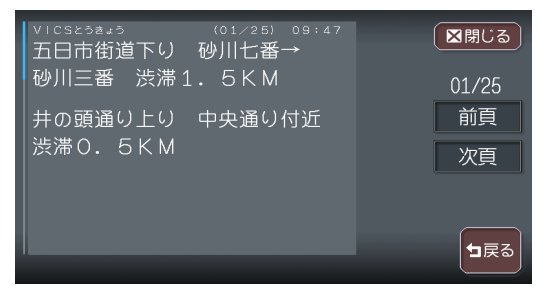

FM多重情報やビーコン情報 で渋滞をすばやくキャッチ。 リアルタイムに交通状況を感 知し、よりスムーズにストレ スの少ないスマートなドライ ブを実現してくれます。 (応用操作説明編 P.113)

※ビーコン情報の受信には、別売のVICS光・電波ビーコンユニットが必要です。

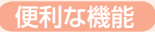

### ドライブ中もiPodと一緒

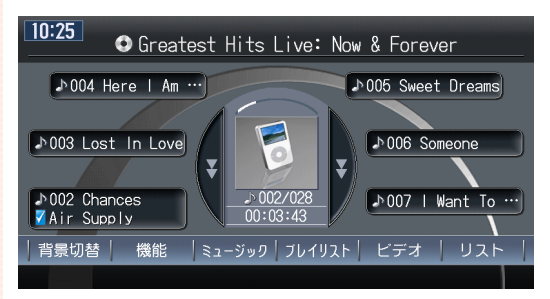

※別売のiPod接続コードが必要です。

お気に入りのあの曲を満載したiPod。ドライブ中も一緒です。本機の画面からiPodを操作できるので操作性も向上。ドライブ中もいつものお気に入りライブラリーを楽しめます。

(応用操作説明編 P.271)

#### フロントカメラ/コーナーカメラで視野拡大

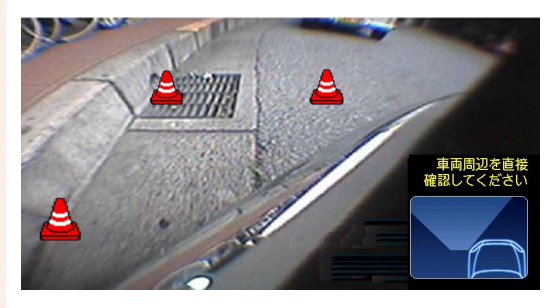

コーナーカメラシステムで、 車の左前方向の視野範囲をモ ニターで確認することができ ます。苦手な縦列駐車をサ ポートします。 (応用操作説明編 P.376)

※フロントカメラシステム(別売)またはコーナーカメラシステム(別売)が必要です。別途、 取付アタッチメントが必要です。
※画面、文章はコーナーカメラの例です。

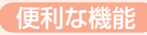

### リアカメラシステムで楽々駐車

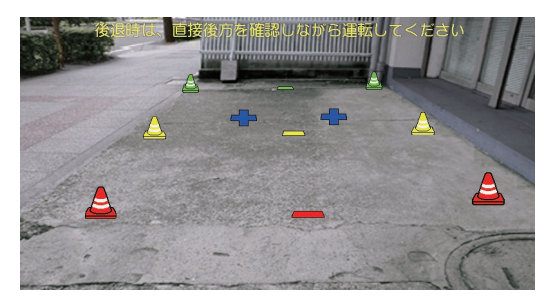

リバースギヤと連動し、画面 に車両の後方を写し出しま す。車幅や後方の距離感の目 安となるガイドライン表示機 能も搭載。運転席からの視野 を大きく広げ、後方が見えに くいときのセーフティドライ ブをサポートします。 (応用操作説明編 P.371)

※別売のリアカメラシステムが必要です。別途、リアカメラシステム取付アタッチメントが 必要です。

#### リアモニターでみんなenjoy

ビデオ出力端子を装備しているので、後部座席専用のモニター(リアモニ ター)を増設することでリアエンターテイメントを楽しむことができます。 (応用操作説明編 P.370)

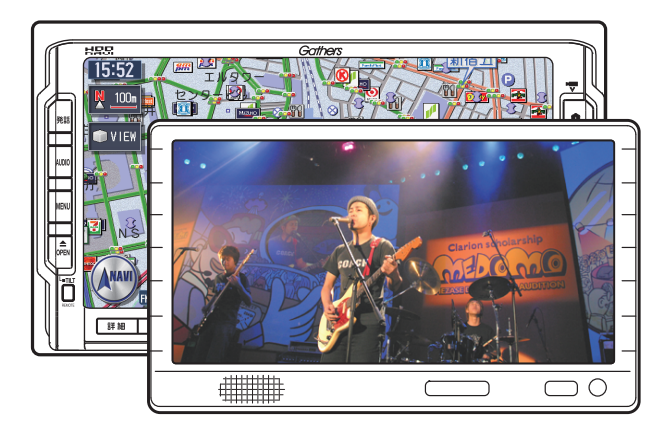

※別売のリアモニターが必要です。別途、リアモニター取付アタッチメントが必要です。

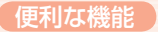

### 簡単リモコン操作

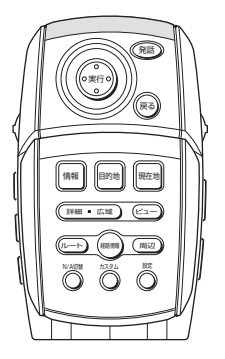

※別売のリモコンが必要です。

本機のさまざまな機能をリモ コンで操作できます。後部座 席の人もリモコンを使ってナ ビ、テレビ、CD、DVDなど の操作ができ、好きなときに 家族みんなで本機を使うこと ができます。 (応用操作説明編 P.363)

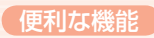

### Memo

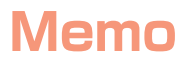

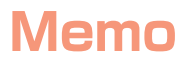

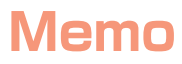

■ 商品についてのお問い合わせは、お買い求めの販売店または 株式会社ホンダアクセスお客様相談室までお願いします。

#### 株式会社ホンダアクセス「お客様相談室」

全国共通フリーダイヤル 0120-663521 (受付時間 9時~12時、13時~17時/但し、土日・祝祭日は除く)

販売元株式会社ホンタ"アクセス〒352-8589埼玉県新座市野火止8丁目18番地4号製造元クラリオン株式会社〒330-0081埼玉県さいたま市中央区新都心7-2

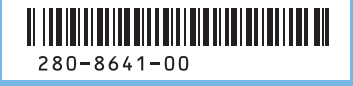

PART NO.08A40-2L0-4000-80 2008/4 Printed in Japan